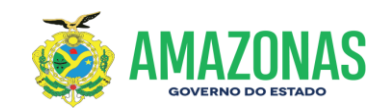

## MANUAL DE PROCEDIMENTOS DA GERÊNCIA DE APOIO LOGÍSTICO DA FAPEAM

Manaus 2020

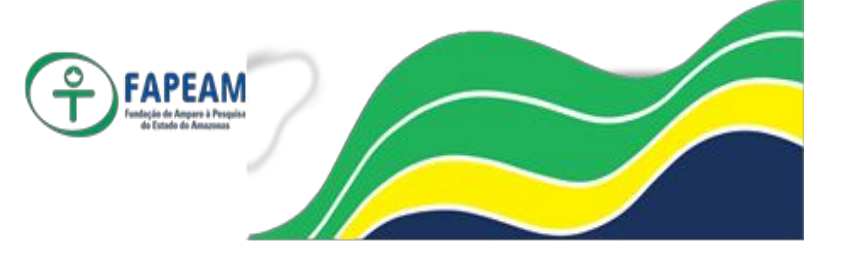

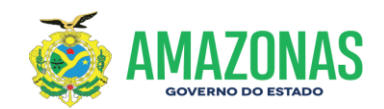

#### **SUMÁRIO**

| 1- FINALIDADE1                                                                              |
|---------------------------------------------------------------------------------------------|
| 2- ABRANGÊNCIA1                                                                             |
| 3- BASE LEGAL E REGULAMENTAR1                                                               |
| 4- CONCEITO                                                                                 |
| 5- COMPETENCIAS E RESPONSABILIDADES                                                         |
| 6- PROCEDIMENTOS                                                                            |
| AQUISIÇÃO DE BENS E SERVIÇOS2                                                               |
| RECEPÇÃO E PROTOCOLO3                                                                       |
| CONTROLE E ATENDIMENTO DE TRANSPORTES4                                                      |
| TERCEIRIZADOS - VIGILÂNCIA5                                                                 |
| TERCEIRIZADOS – LIMPEZA E CONSERVAÇÃO5                                                      |
| TERCEIRIZADOS – ARTÍFICE DE SERVIÇOS GERAIS5                                                |
| TERCEIRIZADOS – SERVIÇOS DE MOTOBOY6                                                        |
| CONTROLE DE ESTOQUE DE MATERIAIS6                                                           |
| INVENTÁRIO DE ESTOQUE DE MATERIAIS6                                                         |
| 7- CONSIDERAÇÕES FINAIS7                                                                    |
| 8- FLUXOGRAMAS8                                                                             |
| FLUXOGRAMA DE RECEBIMENTO E DESTINAÇÃO DE DOCUMENTOS E<br>CORRESPONDÊNCIAS – PROTOCOLO9     |
| FLUXOGRAMA DE AQUISIÇÃO DE BENS E SERVIÇOS – LICITAÇÃO10                                    |
| FLUXOGRAMA DE AQUISIÇÃO DE BENS E SERVIÇOS - ADESÃO DE ATA DE REGISTRO DE<br>PREÇOS (SRP)12 |
| FLUXOGRAMA DE FLUXO DE TRANSPORTE - DEMANDA DE TRANSLADOS DE<br>COLABORADORES EM GERAL14    |
| FLUXOGRAMA DE AQUISIÇÃO DE BENS E SERVIÇOS - COMPRA DIRETA (ATÉ R\$<br>17.600,00)15         |
| ANEXO I – Passo a passo para elaboração de Projeto Básico e Termo de<br>Referência          |
| GEAL                                                                                        |
| ANEXO IV – Passo a passo para utilização dos sistemas Sproweb e                             |
| SISCV                                                                                       |

Av. Prof. Nilton Lins, N° 3279-(Universidade Nilton Lins), Bloco K– Flores CEP: 69058-030 – Manaus-AM

FAPEAM

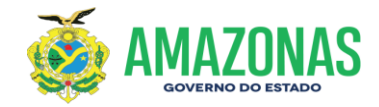

| FAPEAM<br>Hardie de Angere a Pragtier<br>de Touris de Angeres as                    | MANUAL DE PROCEDIMENTOS                     | Gerência de Apoio<br>Logístico – GEAL |  |  |
|-------------------------------------------------------------------------------------|---------------------------------------------|---------------------------------------|--|--|
|                                                                                     |                                             |                                       |  |  |
| Data de Elaboração:                                                                 | Data de aprovação:                          | Data de Vigência:                     |  |  |
|                                                                                     |                                             |                                       |  |  |
| Versão: 01                                                                          | Responsável: Thiago Barbosa Santos da Costa |                                       |  |  |
| Anexos: Fluxogramas de Compra Direta, Adesão de ATA de SRP, Licitações, Protocolo e |                                             |                                       |  |  |
| Transporte.                                                                         |                                             | -                                     |  |  |

#### 1- Finalidade

Estabelecer as orientações necessárias para a execução das atividades no âmbito da Gerência de Apoio Logístico – GEAL.

#### 2- Abrangência

Diretoria Técnico-Científica - DITEC, Diretoria Administrativo-Financeira - DAF, Gerência de Orçamento - GEOR, Gerência de Apoio Logístico - GEAL, Gabinete da Presidência – GAB PRES, Assessoria Jurídica - ASJUR e Centro de Serviços Compartilhados – CSC (antiga CGL).

#### 3- Base Legal e Regulamentar

Lei nº 8.666/93 – Rege Licitações e Contratos Lei nº 10.520/02 – Institui Pregão para Aquisição de Bens e Serviços Comuns. Decreto nº 5.450/05 – Regulamenta o Pregão Eletrônico. Lei nº 9.503/97 – Institui o Código de Trânsito Brasileiro.

#### 4- Conceitos

Modalidades utilizadas para as aquisições de bens e serviços da FAPEAM:

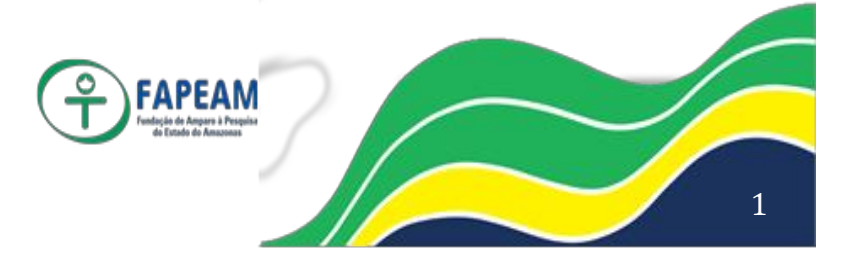

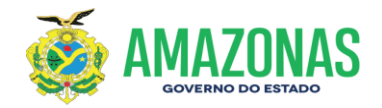

Compra Eletrônica - CEL e Registro de Dispensa de Licitação -RDL– Procedimentos para as aquisições de bens e serviços com valores abaixo de R\$ 17.600,00 (Dezessete Mil e Seiscentos), conforme a Lei nº 8.666/93 e suas atualizações.

Pregão Eletrônico – PE, Convite – CV, Tomada de Preços – TP, Concorrência – CC, para as aquisições de bens e serviços acima de R\$ 17.600,00 (Dezessete Mil e Seiscentos), conforme a Lei nº 8.666/93 e suas atualizações.

#### 5- Competências e Responsabilidades

Diretoria Técnico Cientifica – DITEC: Realiza as atividades finalísticas da Fapeam.

Diretoria Administrativo-Financeira - DAF: Realiza a gestão das atividades meio da Fapeam.

Gerência de Orçamento - GEOR: Realiza o controle, reserva, bloqueio e desbloqueio orçamentário.

Gerência de Apoio Logístico - GEAL: Realiza as ações logísticas das demandas de aquisição de bens e serviços, atende as demandas de transporte, manutenção predial, faz a gestão da limpeza e conservação e vigilância patrimonial.

Gabinete da Presidência – GAB PRES: Autoriza e assina os Projetos Básicos e Termos de Referências.

Assessoria Jurídica - ASJUR: Realiza as análises jurídicas e emite parecer dos processos de aquisição de bens e serviços.

#### 6- Procedimentos

- Aquisição de bens e serviços:
- a) Recebe o processo já autorizado pela DAF e inicia a fase de cotação de preços, solicita propostas aos fornecedores por meio de e-mail e/ou telefone para o fornecimento do bem e/ou serviço pleiteado pelo setor demandante.
  - Faz contato com os fornecedores e pede a apresentação de proposta de preços caso se interessarem, no prazo máximo de 03 dias.

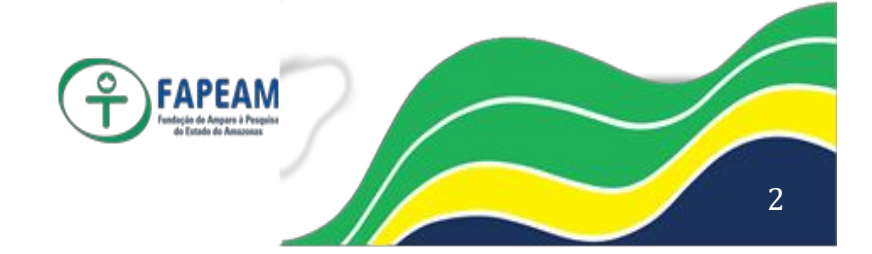

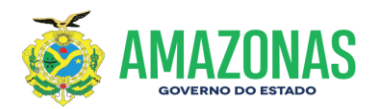

- 2. Recebe as propostas e elabora o Mapa Comparativo de Preços.
- 3. Anexam as propostas e o Mapa Comparativo ao Processo.
- b) De posse do resultado da pesquisa de mercado inicia a elaboração do Projeto Básico e/ou Termo de Referência.
  - Elabora o PB e/ou TR (passo a passo no ANEXO I), anexa ao Processo e coleta a assinatura do Gerente da GEAL e encaminha para análise e assinatura da Diretora Administrativo-Financeira e na sequência da Presidente da FAPEAM.
- c) De posse dos documentos mencionados nos itens a e b elabora-se o despacho à DAF para os demais procedimentos após assinatura do Gerente da GEAL.
- d) Quando retornam os processos, realiza-se o registro no sistema E-compras (passo a passo no ANEXO II), bem como se elabora o despacho para encaminhar ao GEOR após assinatura do Gerente da GEAL.
  - 1. Quando for Compra Direta, encaminha ao GEOR para emissão de Nota de Empenho.
  - 2. Quando for Licitação, encaminha ao GEOR para Dotação Orçamentária.
- e) No caso dos processos licitatórios, os mesmos retornam para finalização do registro e homologação no sistema Ecompras (passo a passo no ANEXO II).
  - 1. Após homologação envia à GEOR para desbloqueio de Nota de Dotação.
- f) Quando ocorre de retornar processo com nota técnica da antiga CGL, atual Centro de Serviços Compartilhados, a responsabilidade de resposta é da GEAL.

O print da tela do Sistema E-compras é a imagem 01 do **ANEXO III** e o print do Mapa Comparativo é a imagem 02 do **ANEXO III**.

- Recepção/Protocolo
- a) Recebe os documentos e correspondências, na sequencia registram a entrada no sistema SPROWEB e tramitam para

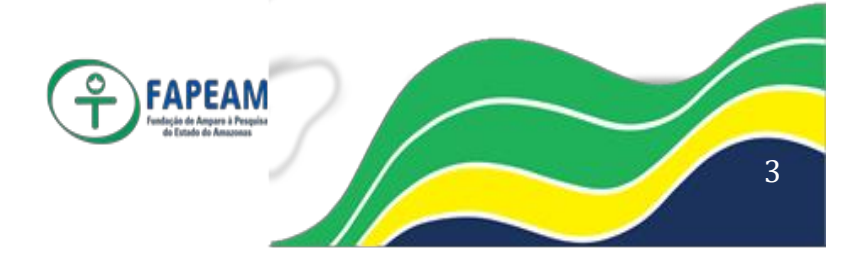

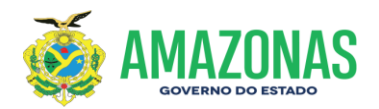

o setor destinatário.

- 1. Ao verificar os documentos, caso seja identificado algum erro, devolve ao entregador.
- 2. Se estiver em conformidade, faz a tramitação via SPROWEB e entrega os documentos fisicamente no setor destinado (passo a passo no **ANEXO IV**).
- b) Quanto ao atendimento dos visitantes, recepciona e verifica a quem deverá atendê-lo no correspondente setor, alimentam com as informações exigidas no sistema (conforme o print das telas abaixo), solicitam então a presença do técnico responsável na recepção para atender o visitante, na sequencia registram no sistema SISCV a entrada e saída do visitante (passo a passo no ANEXO IV).
- c) As ligações telefônicas são atendidas e transferidas aos setores dos servidores/colaboradores procurados para o devido atendimento.

Os prints da tela do Sistema de Visitantes - SISCV são as imagens 03, 04 e 05 do **ANEXO III**, o print do Mapa Sistema de Protocolo - SPROWEB é a imagem 06 do **ANEXO III**.

- Controle e atendimento de Transporte
- a) Monitora diariamente o sistema SISTRANS, após identificação das solicitações de transporte, ocorre o mapeamento das rotas e de pronto atendimento é determinado quem será o motorista o qual transportará os solicitantes até o destino, bem como os trará novamente à FAPEAM respeitando os horários programados de ida e retorno.
  - 1- A quilometragem é controlada através de Boletim de Trafego.
  - 2- A entrada e saída dos veículos são controladas através de Planilha.

O abastecimento dos veículos é realizado nos postos de combustíveis credenciados, o responsável deverá apresentar o cartão magnético de abastecimento e digitar a matricula e senha do motorista oficial da FAPEAM.

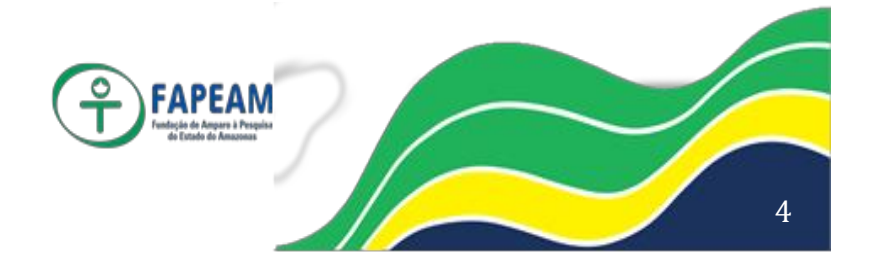

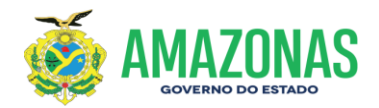

O print da tela do Sistema de Transporte – SISTRANS é a imagem 07 do **ANEXO III** e os prints das Planilhas (Boletim de Tráfego e Controle e Acompanhamento de Veículos) são as imagens 08 e 09 do **ANEXO III.** 

O passo a passo do manuseio do SISTRANS está no ANEXO VI.

- Terceirizados Vigilância
  - a) Os Agentes de Portaria atuam conforme treinamento específico e com as orientações da empresa contratada.
  - b) Os colaboradores recebem dos Agentes de Portaria o Livro de Ocorrência diariamente, depois repassam ao Gerente da GEAL para verificação da existência de possíveis sinistros e/ou ocorrências.
    - 1. Caso haja algum sinistro, o Gerente leva ao conhecimento do(a) Diretor(a) da DAF.
    - 2. Caso não haja nenhum sinistro, o Gerente assina dando ciência e devolve o livro para a guarita.
  - c) No caso de falta de algum AGP, o Gerente da GEAL liga para a empresa contratada a fim de pedir a presença do substituto.
  - Terceirizados Limpeza e Conservação
  - a) Os Agentes de Limpeza atuam conforme treinamento específico e com as orientações da empresa contratada.
  - b) Verificam-se diariamente as dependências da FAPEAM a fim de identificar demandas de limpeza a serem executadas, em paralelo à programação rotineira do dia a dia executadas pelos 04 funcionários terceirizados na área interna e externa da Fundação.
  - Terceirizados Artífice Serviços Gerais
  - a) O Artífice atua conforme treinamento específico e com as orientações da empresa contratada.
  - b) Verificam-se diariamente possíveis pequenos reparos a serem sanados no âmbito estruturante de rede elétrica, hidráulica, mobiliários e prediais da FAPEAM, sob a supervisão direta do Gerente da GEAL.

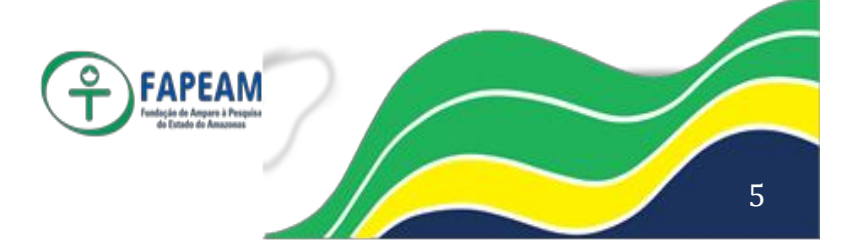

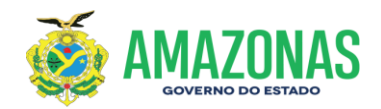

- Terceirizados Serviços de Motoboy
- a) O Motoboy atua conforme treinamento específico e com as orientações da empresa contratada.
- b) Receber dos setores os documentos e correspondências a ser entregue diariamente, alimentam-se as planilhas de controle, organizam por ordem de prioridade e determinam a entrega nos respectivos destinos (demanda externa) em tempo hábil pelo funcionário terceirizado.

O print da tela da Planilha de Controle de Correspondência é a imagem 10 do **ANEXO III.** 

- Controle do Estoque de Materiais
  - a) Todos os materiais adquiridos são registrados as entradas via Sistema AJURI, bem como as movimentações (passo a passo no ANEXO V).
  - b) As solicitações de materiais devem ocorrer de forma planejada conforme consumo semanal e solicitadas via Sistema AJURI.
  - c) O controle e distribuição dos materiais devem ser feitos por colaborador lotado na GEAL, o setor demandante provoca o pedido via Sistema AJURI e a Gerência de Apoio Logístico atende entregando os materiais nos dias de Sexta-Feira.
  - d) Como parte das atividades de controle, a GEAL emite relatório mensal do Sistema AJURI e encaminha ao Núcleo de Contabilidade.
- Inventário de Estoque de Materiais
  - a) O inventário ocorre anualmente e seguindo o roteiro abaixo:
    - Definem-se os membros da equipe de recebimento;
    - Publica-se a portaria de inventário;
    - Emite relatório do Sistema AJURI;
    - Realiza-se a conferência física dos materiais;
    - Executam-se os ajustes necessários;
    - Emite o relatório final de inventário;
    - (passo a passo no **ANEXO V**).

O print da tela do Sistema AJURI é a imagem 11 do **ANEXO III.** 

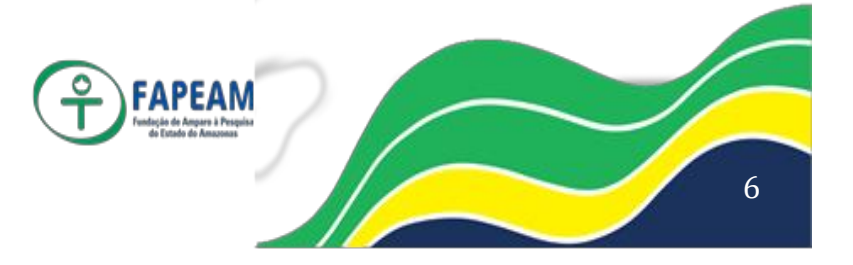

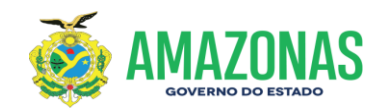

#### 7- Considerações Finais

As atividades da GEAL são de grande importância para o desenvolvimento das ações finalísticas da FAPEAM, os trabalhos são executados de forma harmoniosa para não sofrer interrupção nas rotinas administrativa da Fundação.

Os esclarecimentos da aplicação deste Manual de Procedimentos é de responsabilidade do Gerente de Apoio Logístico.

| Thiago Barbosa Santos da Costa<br>Gerência de Apoio Logístico<br>GEAL/DAF/FAPEAM | KATHYA<br>AUGUSTA<br>THOME<br>LOPES:214252<br>56287<br>Assinado de forma<br>digital por KATHYA<br>AUGUSTA THOME<br>LOPES:21425256287<br>Dados: 2021.02.16<br>11:10:21 -04'00' |
|----------------------------------------------------------------------------------|----------------------------------------------------------------------------------------------------|
| Data: 15/02/2021                                                                 | Data:                                                                                                    |

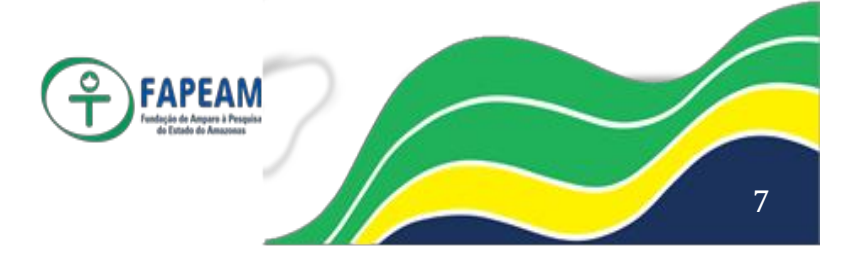

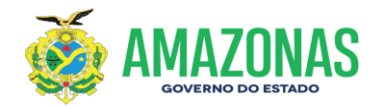

FLUXOGRAMAS:

- 1- FLUXOGRAMA DE RECEBIMENTO E DESTINAÇÃO DE DOCUMENTOS E CORRESPONDÊNCIAS PROTOCOLO
- 2- FLUXOGRAMA DE AQUISIÇÃO DE BENS E SERVIÇOS -LICITAÇÃO
- 3- FLUXOGRAMA DE AQUISIÇÃO DE BENS E SERVIÇOS ADESÃO DE ATA DE REGISTRO DE PREÇOS (SRP)
- 4- FLUXOGRAMA DE FLUXO DE TRÀNSPORTE DEMANDA DE TRANSLADOS DE COLABORADORES EM GERAL
- 5- FLUXOGRAMA DE AQUISIÇÃO DE BENS E SERVIÇOS COMPRA DIRETA (ATÉ R\$ 17.600,00)

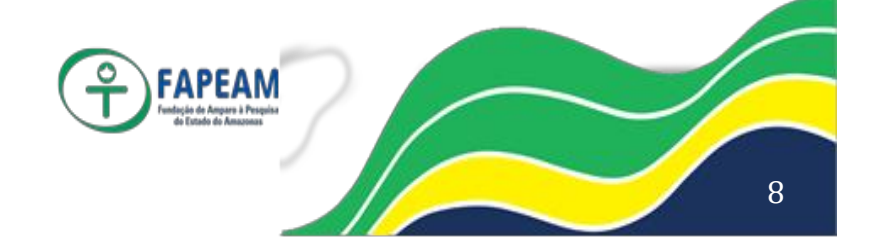

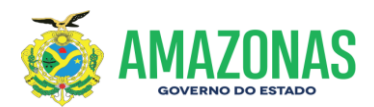

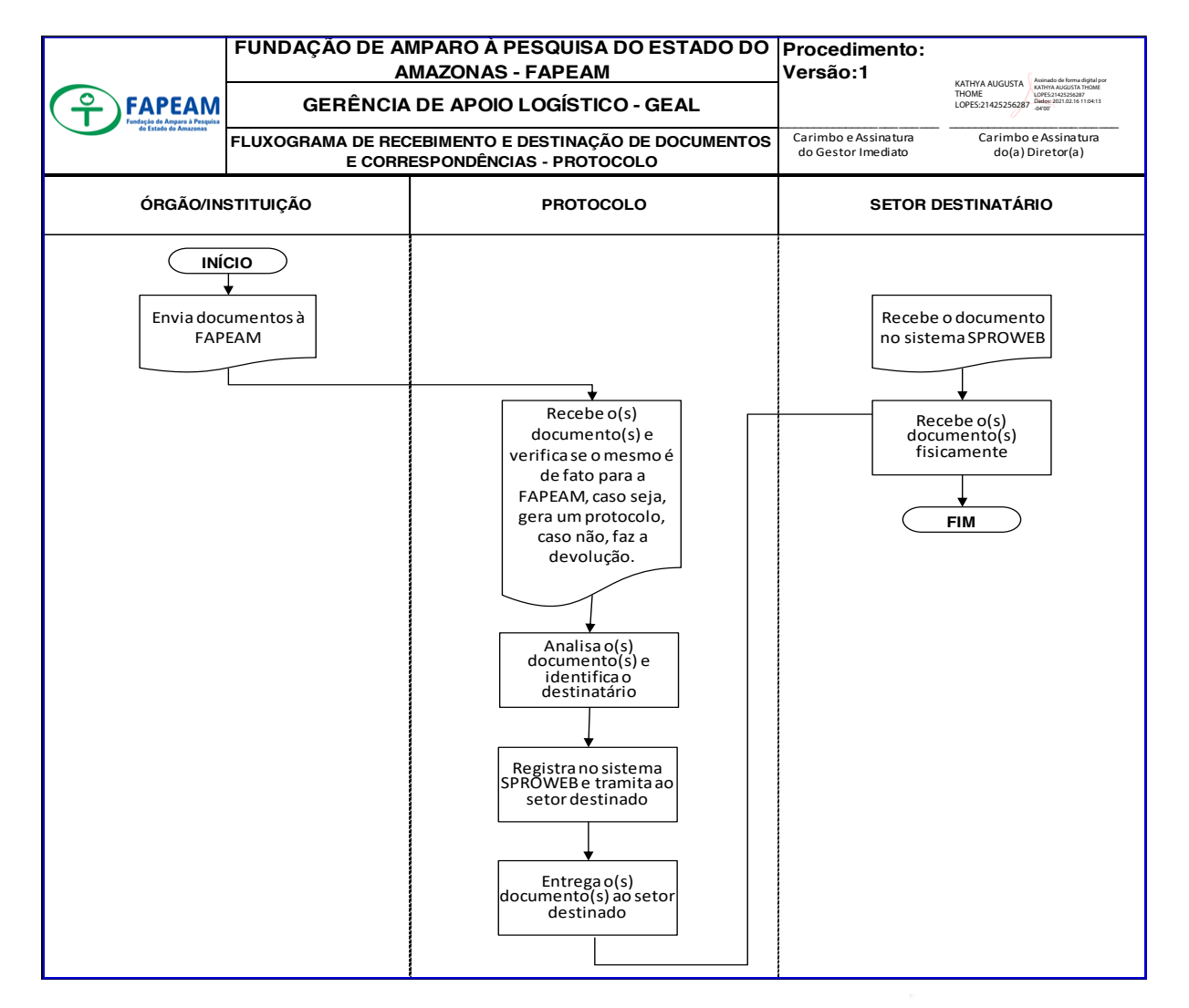

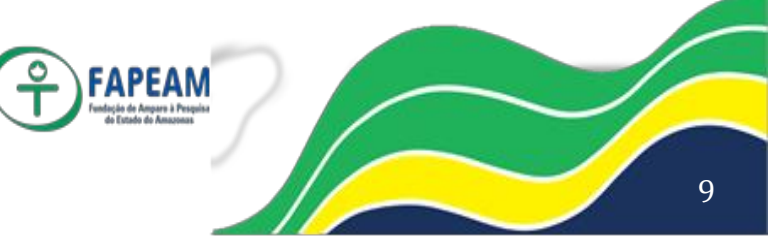

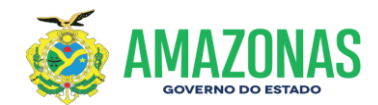

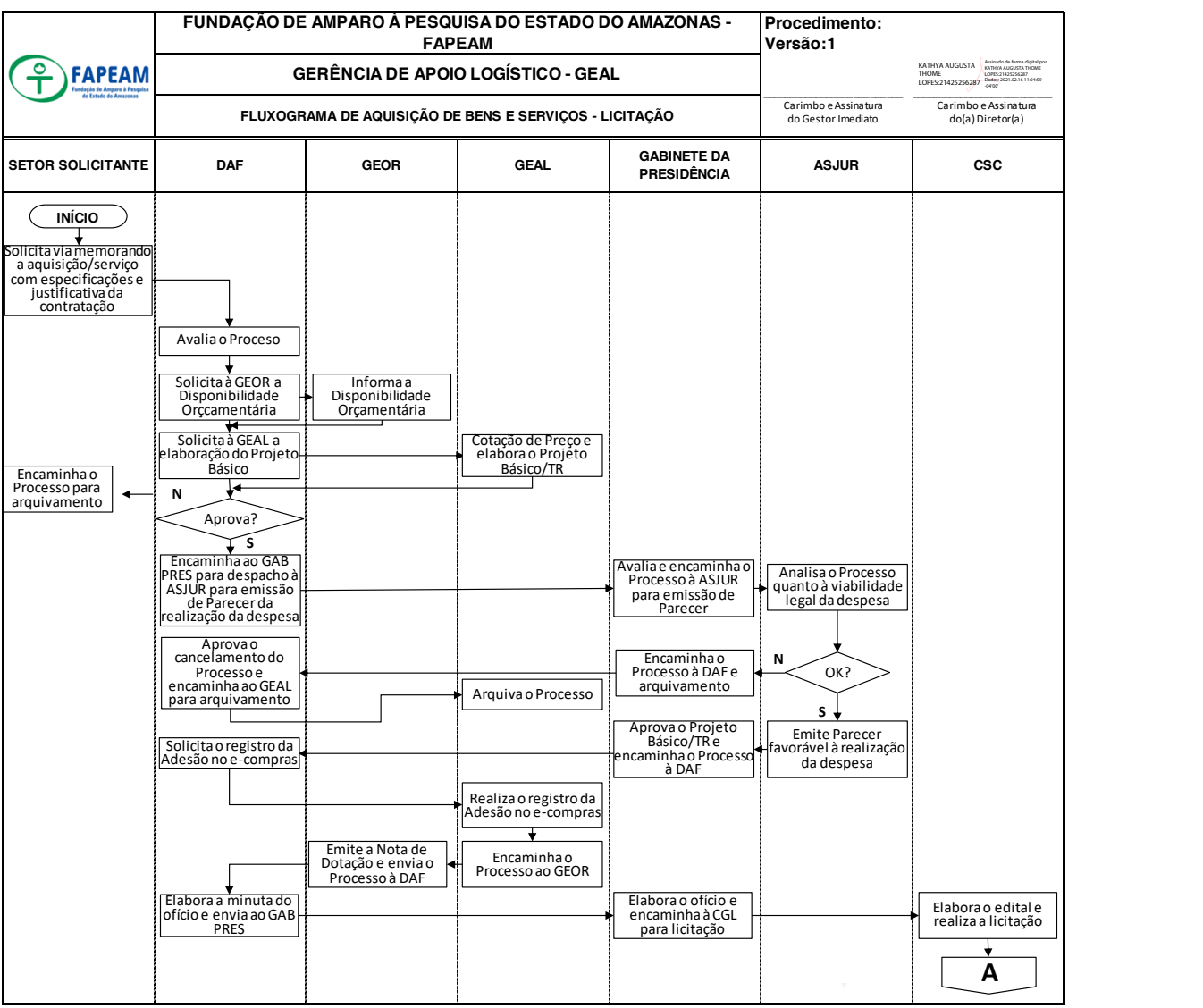

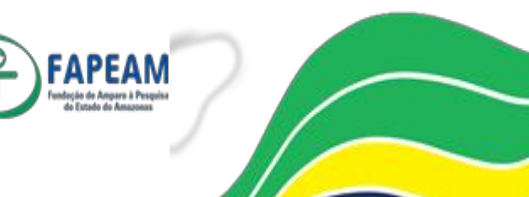

10

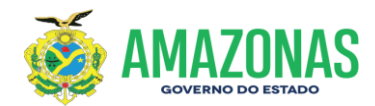

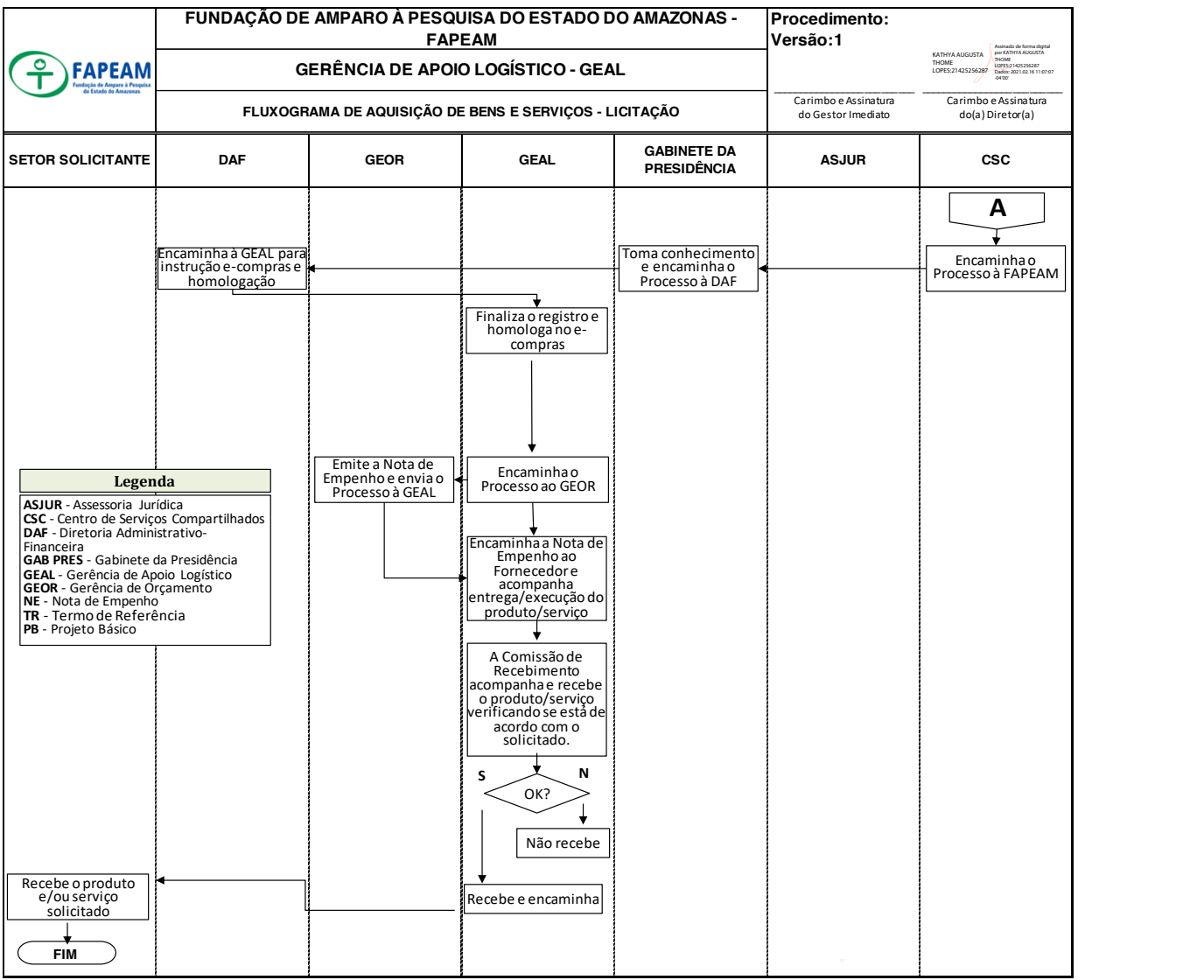

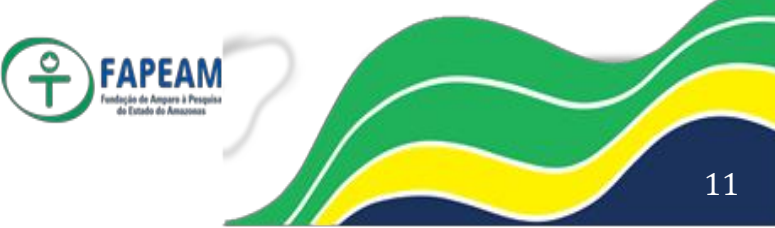

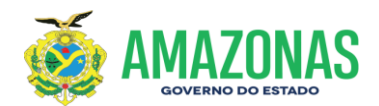

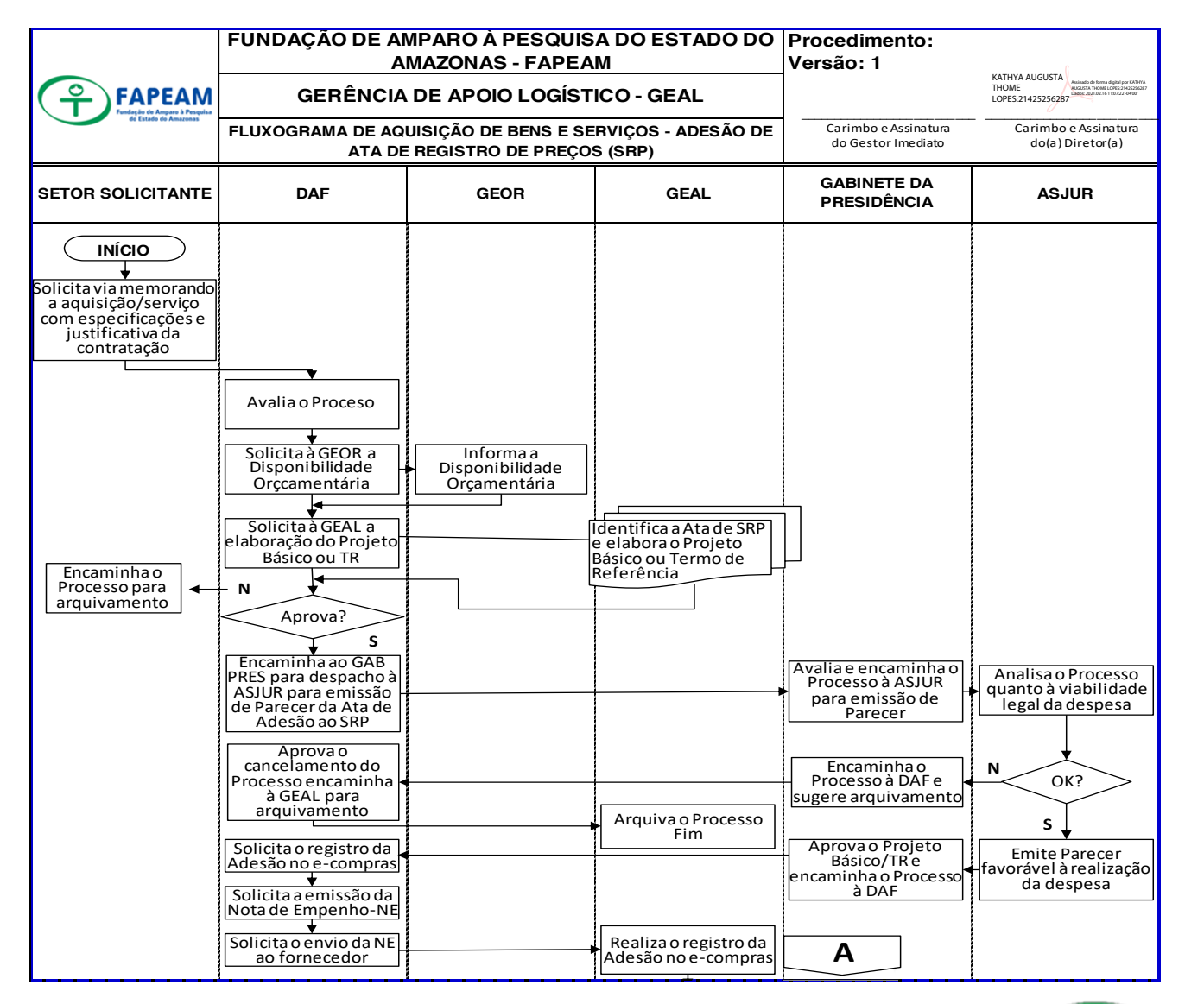

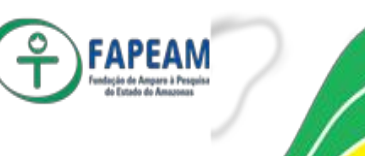

12

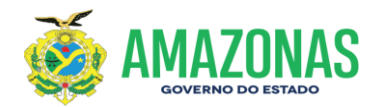

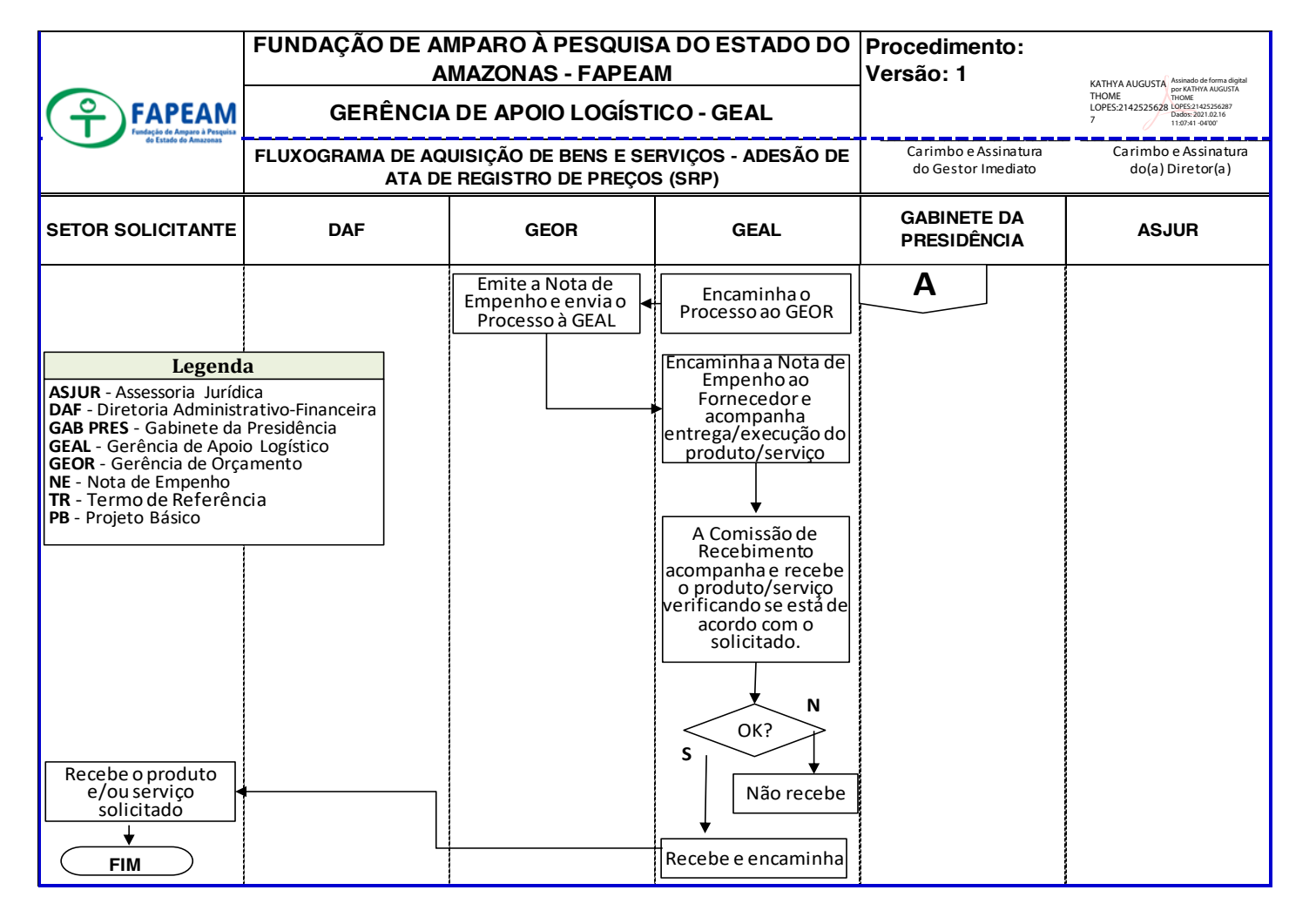

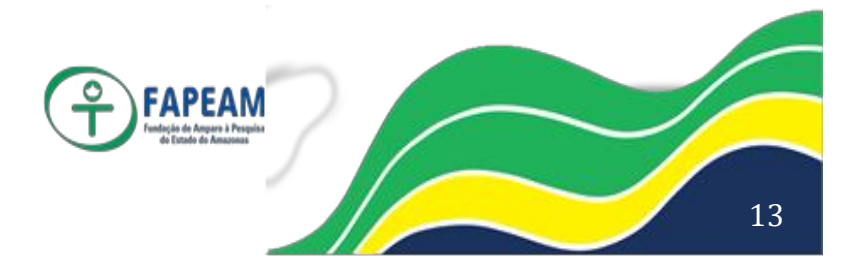

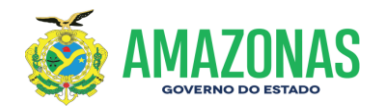

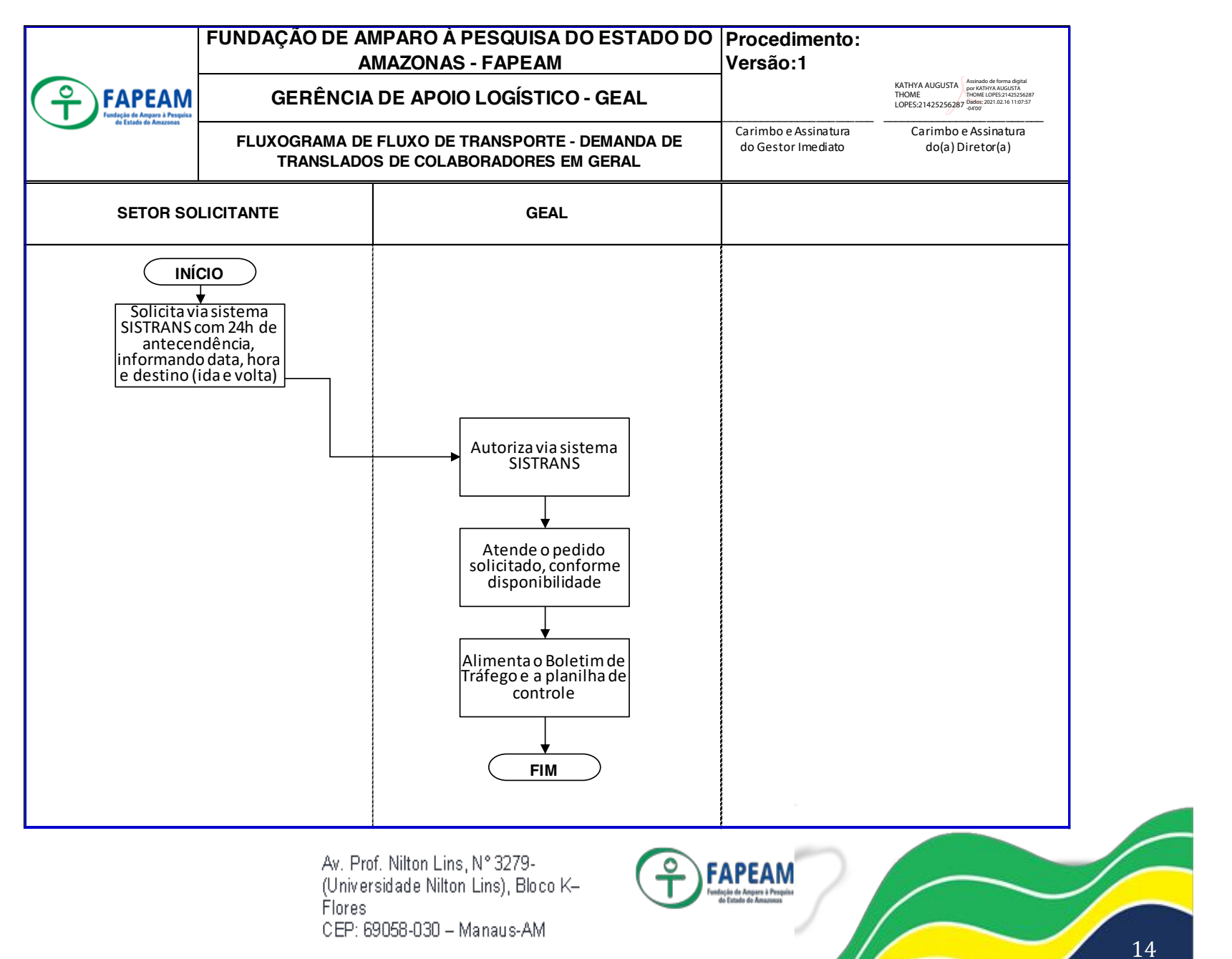

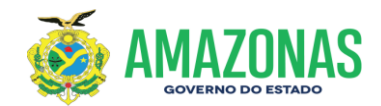

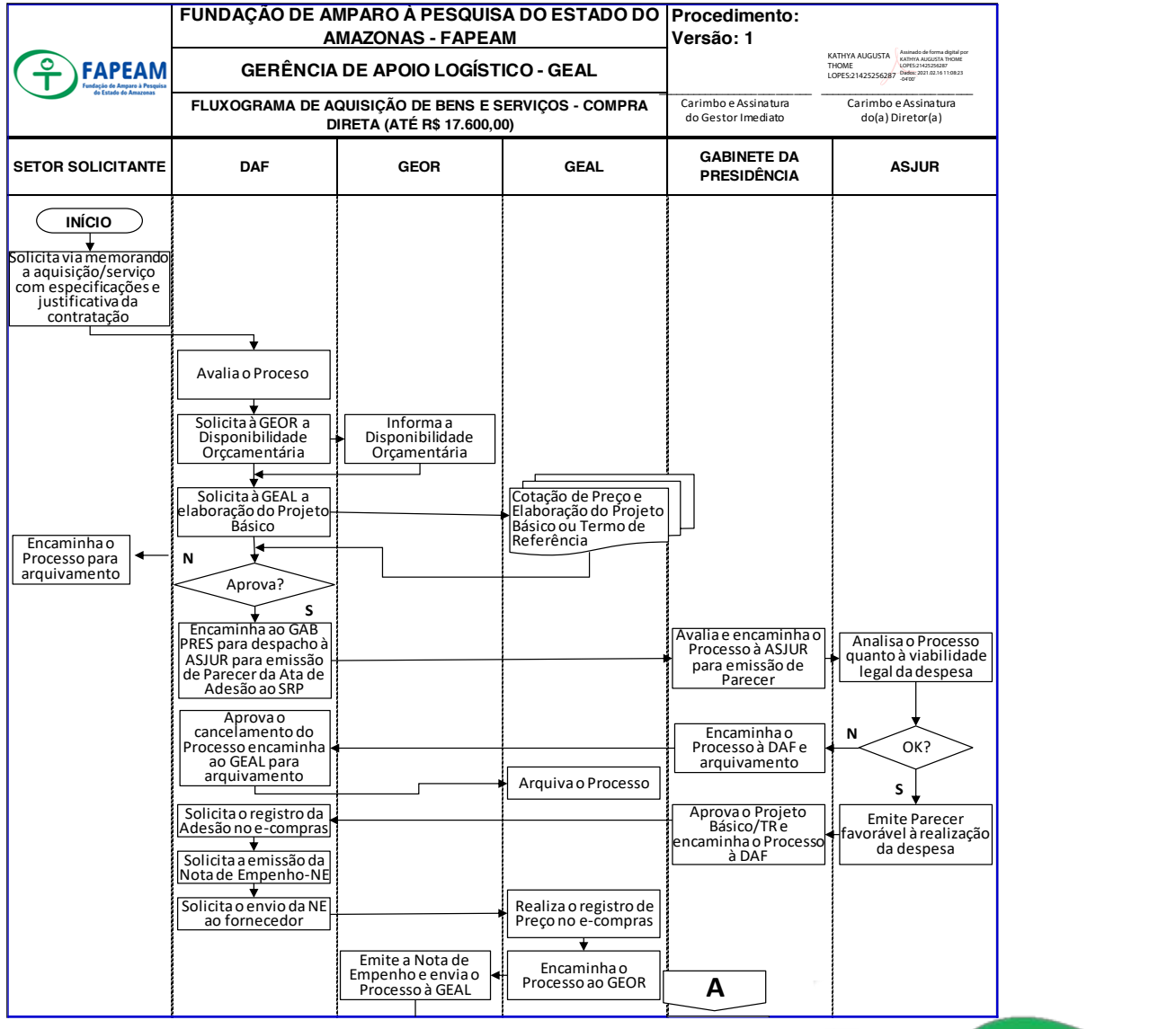

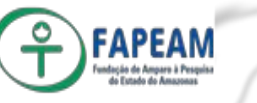

15

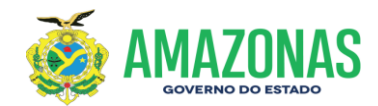

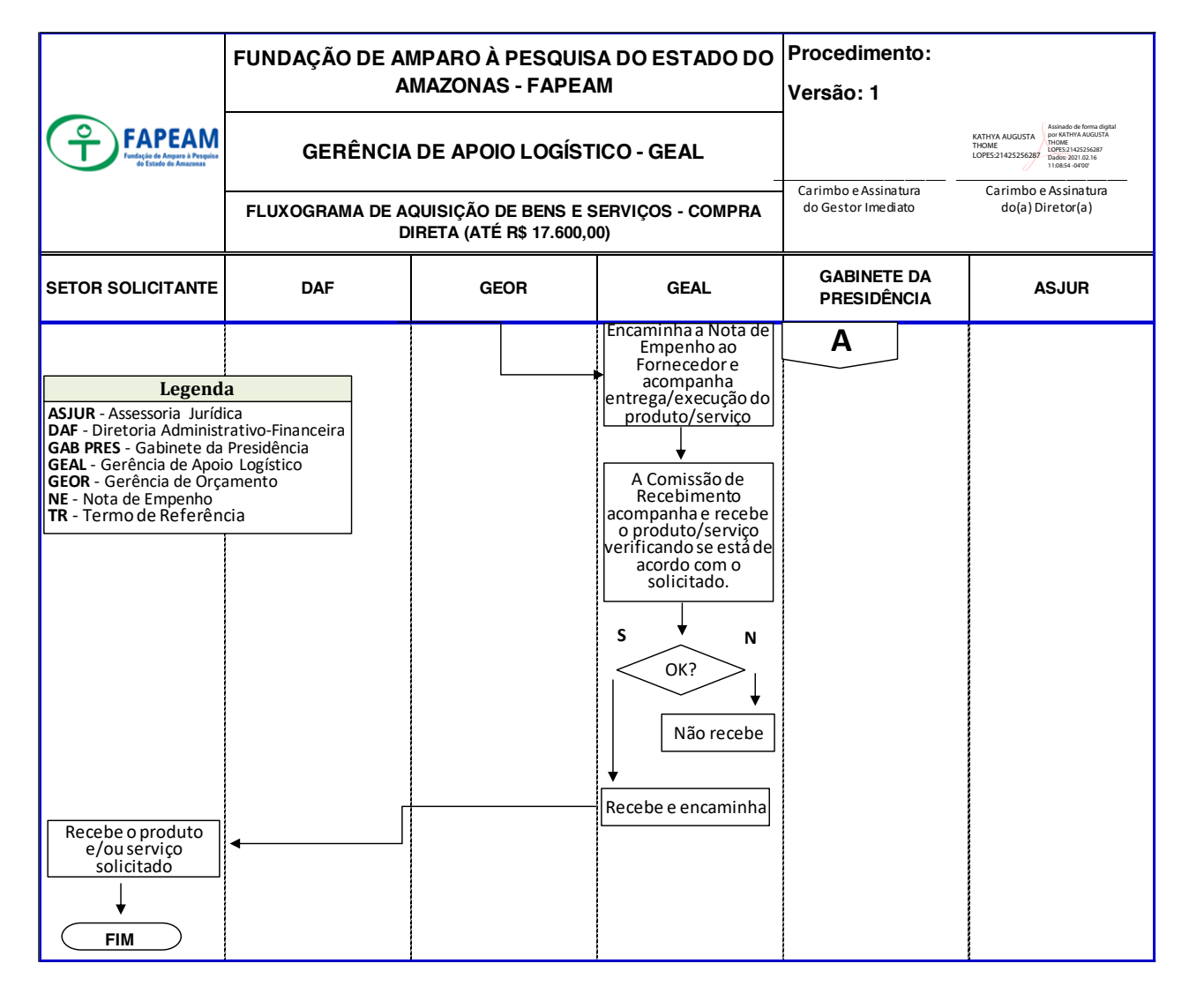

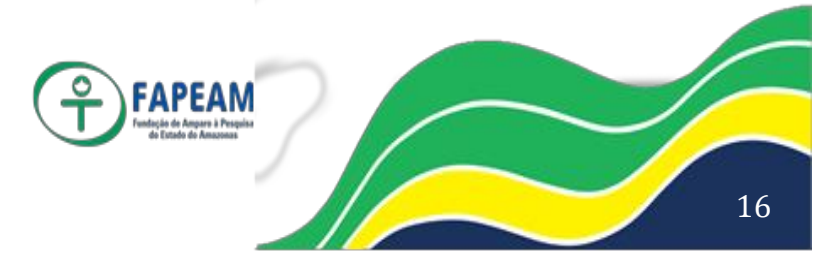

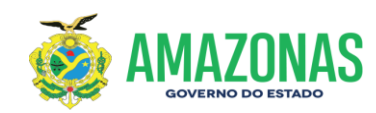

## ANEXO I

### PASSO A PASSO PARA ELABORAÇÃO DE PROJETO BÁSICO E TERMO DE REFERÊNCIA

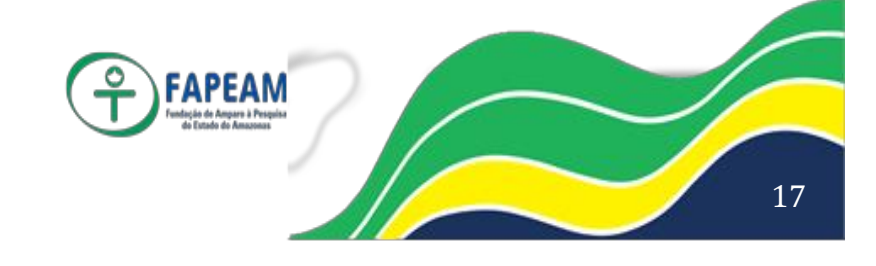

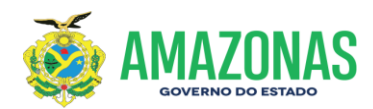

#### Gerência de Apoio Logístico – GEAL/FAPEAM

Passo a passo para elaboração de Projeto Básico seguindo o roteiro abaixo:

# PROJETO BÁSICO N° xxx/2020 -FAPEAM

Processo nº 01.01.016301.0000xxx.2020

**OBJETO:** 

Contratação do serviço de.....

Manaus/Amazonas 2020

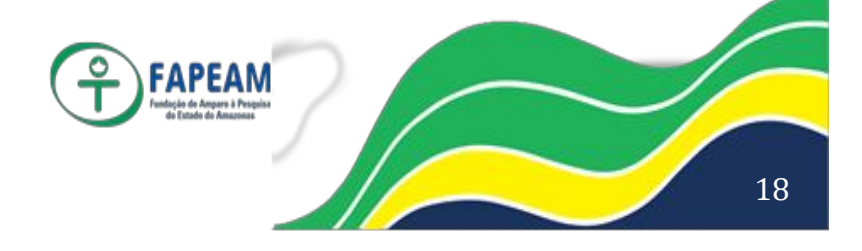

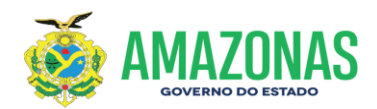

#### PROJETO BÁSICO

#### 01 DADOS CADASTRAIS

PROPONENTE: Fundação de Amparo à Pesquisa do Estado do Amazonas
CNPJ Nº. 05.666.943/0001-71
ENDEREÇO: Av. Professor Nilton Lins, Nº 3259, Bloco K – Flores.
TELEFONE: (092) 3878-4020 – 3878-4002

#### 02 OBJETO

Contratação de empresa especializada na prestação de serviços de....

#### 03 DETALHAMENTO DO OBJETO

| Item | Qnt.  | Unid. | Descrição            | Valor<br>Global<br>(R\$) |  |
|------|-------|-------|----------------------|--------------------------|--|
|      |       |       | (ID xxxx) SERVIÇO DE |                          |  |
|      | TOTAL |       |                      |                          |  |

#### 04 JUSTIFICATIVA

\*Este campo é reservado para a explanação da necessidade da contratação justificando o objeto do Projeto Básico.

#### 05 RESPONSABILIDADES DA EMPRESA

\*Este campo é reservado para expor todas as obrigações da empresa durante a execução do objeto a ser contratado.

#### 06 DA RESPONSABILIDADE DO CONTRATANTE

\*Este campo é reservado para expor as obrigações da FAPEAM durante e após a execução do objeto contratado.

#### 07 PRAZO DE EXECUÇÃO

\*Este campo é destinado à informação do prazo a ser estabelecido para a execução do objeto contratado.

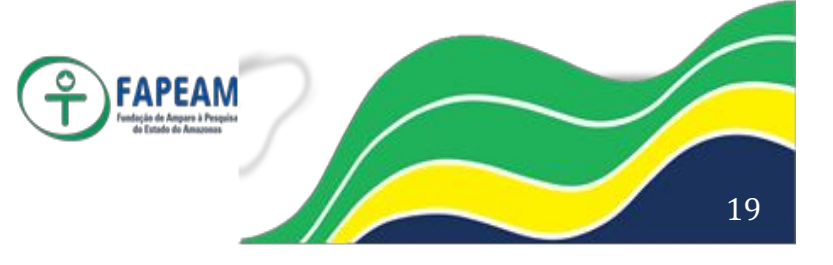

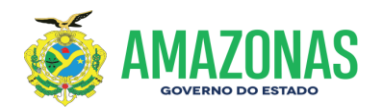

#### 08 PLANO DE APLICAÇÃO

| Programa/ Projeto<br>Atividade | Fonte | Elemento<br>de<br>Despesa | Vigência | Valor Global (R\$) |
|--------------------------------|-------|---------------------------|----------|--------------------|
|                                |       |                           |          |                    |

As informações para alimentar o item acima serão disponibilizadas no Processo Administrativo correspondente à demanda a ser contratada.

#### 09 CRONOGRAMA DE DESEMBOLSO

| DISCRIMINAÇÃO | N°<br>PARCELAS | VALOR DA<br>PARCELA | VALOR<br>TOTAL<br>(R\$) |
|---------------|----------------|---------------------|-------------------------|
|               |                |                     |                         |

As informações para alimentar o item acima serão retiradas da proposta de preços mais vantajosa para a administração pública.

#### 10 FORMA DE PAGAMENTO

A forma de pagamento dar-se-á, mediante apresentação de fatura/Nota Fiscal devidamente atestada e documentação relativa à regularidade fiscal, conforme preceitua o art.29, incisos III e IV da Lei 8.666/93.

#### 11 REGIME DE EXECUÇÃO

\*Este campo é destinado à definição do regime de execução.

#### 12 DECLARAÇÃO

Declaramos que este Projeto Básico está de acordo com a Lei nº. 8.666 de 21.06.93, e legislação em vigor.

#### 13 MODALIDADE DE LICITAÇÃO

\*Este campo é destinado à definição da modalidade a ser utilizada para a respectiva contratação.

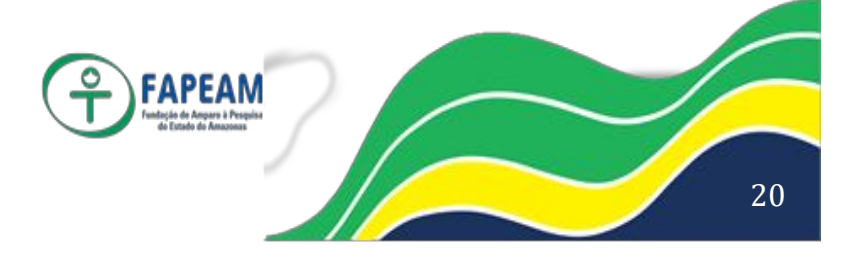

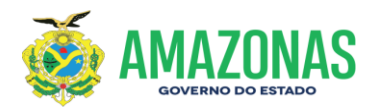

#### 14. ASSINATURAS

| Solicitante: | Elaborador: | Revisão: |
|--------------|-------------|----------|
|              |             |          |
|              |             |          |

| ASSINATURA DA DAF:                      | ASSINATURA DA PRESIDÊNCIA:                                   |
|-----------------------------------------|--------------------------------------------------------------|
| Solicitamos Aprovação:                  | Despacho de Aprovação:                                       |
| Manaus – Am,//2020                      | ( ) Aprovado ( ) Não aprovado<br>Manaus – Am, <u>/</u> /2020 |
| Identificação: Processo nº 01.01.016301 | . 0000xxx.2020                                               |

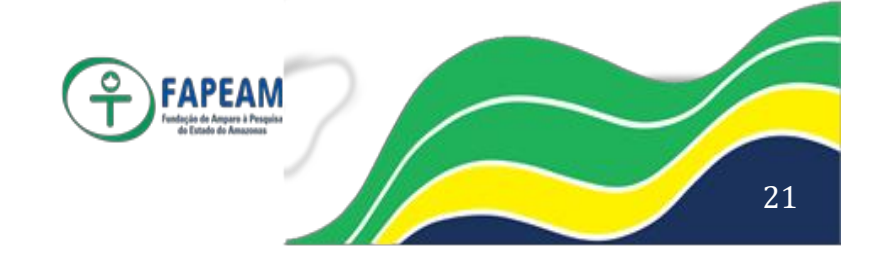

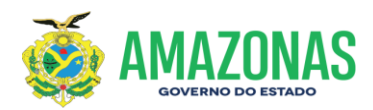

#### Gerência de Apoio Logístico – GEAL/FAPEAM

Passo a passo para elaboração de Termo de Referência seguindo o roteiro abaixo:

# TERMO DE REFERÊNCIA N° xxx/2020

AQUISIÇÃO DE ....

PROPONENTE: Fundação de Amparo à Pesquisa do Estado do Amazonas
CNPJ Nº. 05.666.943 / 0001-71
ENDEREÇO: Av. Professor Nilton Lins, nº 3279 (Universidade Nilton Lins),
Bloco K – Flores.
TELEFONE: (092) 3878-4003 – 3878-4000

PROCESSO: 01.01.016301.0000xxx.2020

Manaus/Amazonas 2020

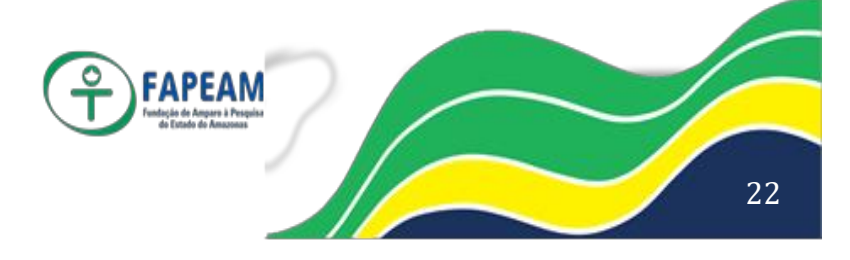

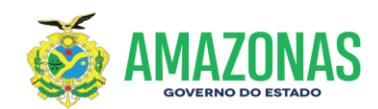

#### TERMO DE REFERÊNCIA

#### 1. OBJETO:

Aquisição de ...

#### 2. JUSTIFICATIVA DA AQUISIÇÃO:

\*Este campo é reservado para a explanação da necessidade da aquisição justificando o objeto do Termo de Referência.

#### 3. ESPECIFICAÇÕES E QUANTIDADE:

| ltem | Qnt   | Und | DESCRIÇÃO | Valor<br>Unitário<br>(R\$) | Valor Total<br>(R\$) |
|------|-------|-----|-----------|----------------------------|----------------------|
|      |       |     | (ID xxx)  |                            |                      |
|      | TOTAL |     |           |                            |                      |

#### 4. CONDIÇÕES DE ENTREGA

- 4.1. A entrega deverá ser efetuada a Comissão de Recebimento e Aceitação de Bens desta Fundação FAPEAM, situado na Av. Professor Nilton Lins nº 3279, (Universidade Nilton Lins) Bloco K Flores, telefone 92-3878-4003, no horário de 08 às 12 e 14 às 17h (de 2ª a 6ª), após agendamento prévio feito por e-mail ou telefone.
- **4.2.** O prazo de entrega deverá ser programado de acordo com a solicitação da FAPEAM através da Gerencia de Apoio Logístico.

#### 5. DAS OBRIGAÇÕES DA CONTRATADA

- **5.1.** Tendo em vista a aquisição descrita no item 3, deverá a empresa fornecedora entregar conforme abaixo:
  - a) O horário de atendimento para entrega do material pela empresa contratada deverá coincidir com o expediente interno desta FAPEAM e a entrega deverá ocorrer na presença da Comissão de Recebimento e Aceitação de Bens desta Fundação, que deverão emitir um documento de atesto informando se todos os requisitos exigidos deste Termo foram atendidos.

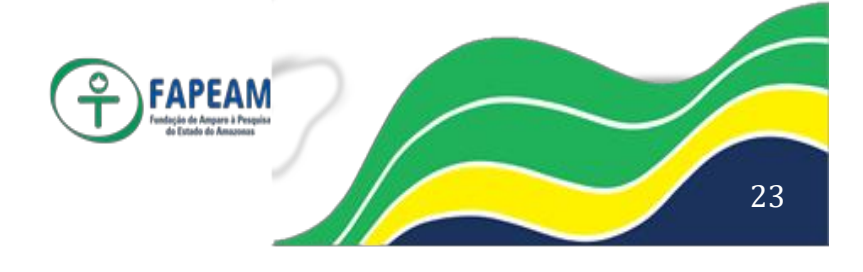

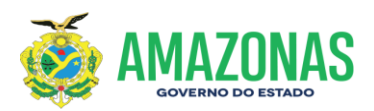

#### 6. DA RESPONSABILIDADE DO CONTRATANTE

- 6.1 Formalizar Empenho.
- 6.2 Acompanhar e fiscalizar a entrega do material conforme o solicitado.
- **6.3** Prestar à CONTRATADA, quando necessário e/ou solicitado, quaisquer esclarecimentos referentes ao fornecimento.
- 6.4 Realizar o pagamento das notas fiscais conforme demandas atendidas.
- 7. PLANO DE APLICAÇÃO
- 7.2. FONTE: xxxx
- 7.3. ELEMENTO DE DESPESA: XXXXX
- 7.4. VALOR GLOBAL: R\$ xxxx

As informações para alimentar o item acima serão disponibilizadas no Processo Administrativo correspondente à demanda a ser atendida.

#### 8. DO PAGAMENTO

A forma de pagamento dar-se-á, mediante apresentação de Nota Fiscal devidamente atestada pela Comissão de Recebimento e Aceitação de Bens desta Fundação e de acordo com os quantitativos efetivamente entregues e mediante apresentação das certidões, conforme preceitua o art.29, incisos III e IV da Lei 8.666/93.

#### 9. DECLARAÇÃO DO SOLICITANTE

Declaramos que este termo de referência está de acordo com a Lei nº 8.666/93 e legislação em vigor.

#### 10. ASSINATURAS:

| Solicitante: | Elaborador: | Revisão: |
|--------------|-------------|----------|
|              |             |          |

| ASSINATURA DA DAF:                     | ASSINATURA DA PRESIDÊNCIA:                          |
|----------------------------------------|-----------------------------------------------------|
| Solicitamos Aprovação:                 | Despacho de Aprovação:                              |
| Manaus – Am,/2020                      | ( ) Aprovado ( ) Não aprovado<br>Manaus – Am,//2020 |
| Identificação: Processo nº 01.01.01630 | 1.0000xxx.2020                                      |

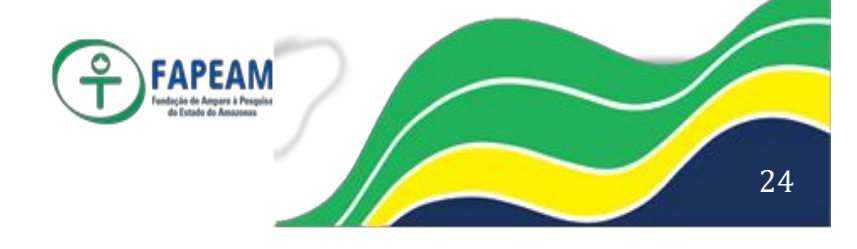

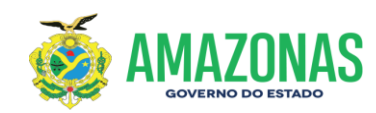

# ANEXO II

### PASSO A PASSO PARA REGISTRO DAS COMPRAS NO SISTEMA E-COMPRAS

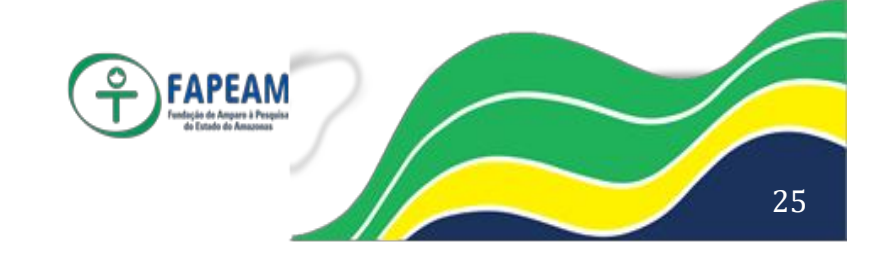

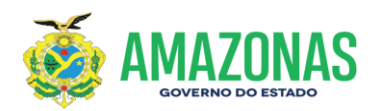

#### Gerência de Apoio Logístico – GEAL/FAPEAM

Passo a passo para o registro no sistema E-compras, para verificar se o produto ou serviço a ser comprado ou contratado existe em Ata de Registro de Preços.

- Se o produto ou serviço constar em Ata de Registro de Preços, com saldo, poderá ser feito o Empenho imediato após os procedimentos necessários no sistema E-compras. Caso contrário empenhar a despesa seguindo os passos:
- 1.1. Verificar se o produto ou serviço está catalogado no sistema E-compras.

1.2. Se estiver catalogado, providenciar a requisição para início da compra. Para esse procedimento é necessário o preço de referência que pode ser obtido em pesquisa prévia (no mínimo três propostas) ou através de comparativo de preço oriundo do Banco de Preços.

1.3.Se não estiver catalogado solicitar a catalogação em formulário próprio.

1.4. Se o valor estimado for até R\$ 17.600,00 (art. 24, II, Lei 8.666/93) o órgão deve escolher o fornecedor por meio de disputa eletrônica, publicando o edital no sistema E-compras sob a denominação de CEL (Compra Eletrônica).

1.5.Em caráter excepcional o órgão poderá utilizar-se do procedimento denominado RCD (Registro de Compra Direta) para compras até R\$ 17.600,00 (Art.24,II, Lei 8.666/93). Sem disputa eletrônica.

- Se o valor estimado ultrapassar R\$ 17.600,00 o processo deve ser encaminhado à Comissão Geral de Licitação para realização do certame licitatório.
- 3. Os casos de Dispensa previstos no Art. 24, inciso III e seguintes da Lei 8.666/93, devem ser registrados no sistema como RDL (Registro de Dispensa de Licitação), antes de sua conclusão no sistema E-compras o processo deve ser submetido à CGL para aprovação da minuta de Portaria de Dispensa (Lei Delegada nº 93/2007). Assim como nos casos

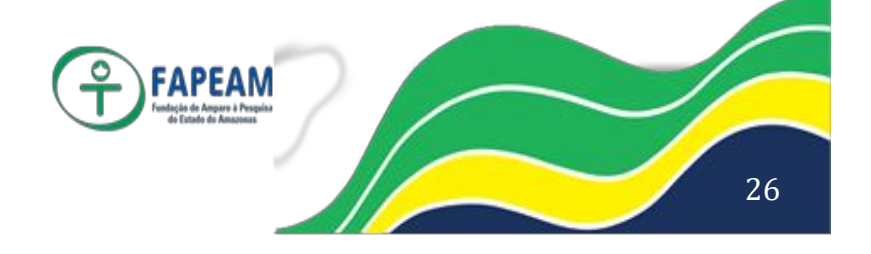

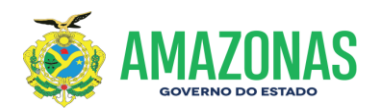

de Inexigibilidade, na modalidade INEX, para aprovação da minuta de Portaria de Inexigibilidade (Lei Delegada nº 93/2007).

- 4. As datas das publicações das homologações de Pregão e das citadas Portarias no Diário Oficial do Estado do Amazonas deverão ser informadas antes da homologação no sistema E-compras.
- Todas as compras deverão ser recebidas no módulo de recebimento de material. Conforme Resolução 0003/2010-GSEFAZ, disponibilizado no Portal do Sistema E-compras, Menu Legislação>Resoluções.

#### **Denominações**

AFI – Sistema de Administração Financeira Integrada.

**Anexo de Edital –** Procedimento no sistema E-compras necessário para criação do Edital.

Atas do SRP – Atas do Sistema de Registro de Preços.

**CAE –** Compra de Ata Externa - Registra as aquisições de materiais ou contratação de serviços disponíveis em Atas de outros órgãos.

**Catálogo de Material/Serviço –** É o conjunto de todos os materiais e serviços catalogados no sistema E-compras.

**CEL -** Compra Eletrônica até R\$ 17.600,00 - com disputa eletrônica (Art. 24, inciso II, Lei 8666/93).

**CEL Deserta –** Quando nenhuma proposta de preço foi inserida no sistema.

CEL Fracassada – Quando não foi obtido preço abaixo ou igual ao estimado.

**CGA –** Comissão de Gestão Administrativa.

**CSC** – Centro de Serviços Compartilhados. Responsável pelas licitações do Estado.

**Comparativo de Preço –** Demonstra os preços pesquisados e ofertados nas licitações. Podem ser utilizados como estimativa de preço para as compras de material.

**COS** – Compra por Outros Sistemas - Registra aquisições e contratações de qualquer valor feitas através de Sistemas como Comprasnet, Banco do Brasil.

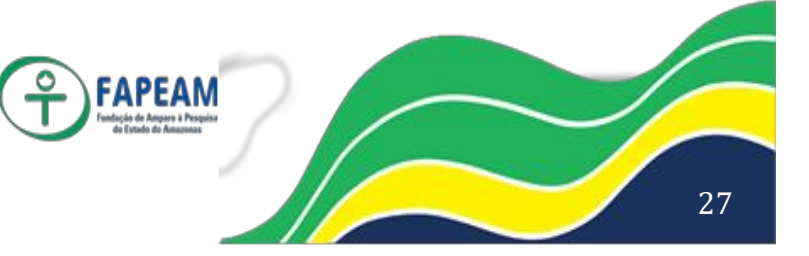

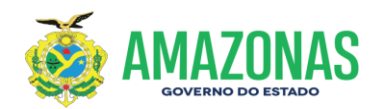

**INEX –** Edital para registrar as Inexigibilidades. Art. 25 da Lei 8666/93.

Item – Todo material ou serviço constante do catálogo de material e serviços.

**NAD –** Nota de Autorização de Despesa.

**ND –** Nota de Dotação gerada pelo sistema AFI, compõe o processo a ser licitado pela CGL.

NE – Nota de Empenho gerada pelo sistema AFI.

PAM – Pedido de Aquisição de Material – Denominação da requisição de material.
 PE – Pregão Eletrônico, realizado pelo CSC.

PES – Pedido de Execução de Serviços – Denominação da requisição de serviços.
PLS – Plano de Suprimento – Deve ser respondido pelo órgão, é necessário para levantamento da quantidade a ser licitada para Ata do Registro de Preços.
PP – Pregão Presencial, realizado pela CSC.

**Projeto Básico –** Especificação detalhada dos serviços a serem contratados, necessário para anexar ao PES.

**Requisição –** Necessária para criação do processo eletrônico, pode ser SC, PAM ou PES.

**RCD –** Registro de Compra Direta até R\$ 17.600,00 - Registra as contratações diretas (Art. 24, inciso II, Lei 8666/93). Sem disputa eletrônica por falta de concorrentes no mercado.

**RDL –** Registro de Dispensa de Licitação - Registra as contratações diretas acima de R\$ 17.600,00 (Art. 24, inciso III e seguintes da Lei nº 8.666/93).

**SC –** Solicitação de Compras – Denominação da requisição gerada pelo sistema quando os itens estão disponíveis em Ata de Registro de Preços.

**SRP –** Sistema de Registro de Preços.

**TCR –** Termo Circunstanciado de Recebimento – Emitido pelo Almoxarife do órgão juntamente com a Comissão de Recebimento de Materiais, documento necessário para liquidação de despesa.

Termo de Referência – Assemelha-se ao projeto básico.

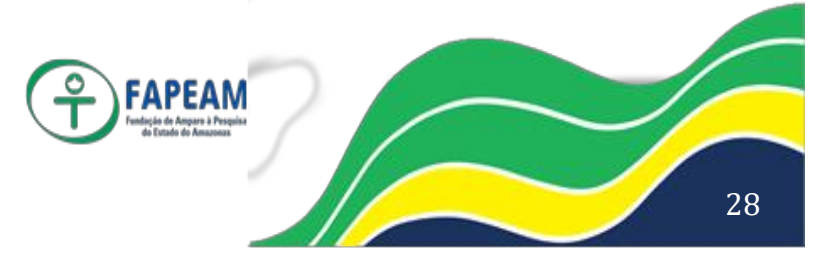

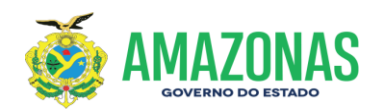

#### Criar requisição de compras (SC, PAM E PES)

- Menu Requisição (Barra principal)

Observação: Identifique o ID do item na opção "Consultar Item"(Ver item 12, página 25) para obter o Elemento de Despesa, Grupo e Subgrupo.

- Clicar em Requisição de Compra
- Clicar em Criar
- Preencher a tela <u>Abertura de Requisição de Compra</u> seguindo os passos abaixo:

1 – Elemento de Despesa = Tipo de despesa originalmente catalogado, contudo (o elemento) pode ser alterado no momento de editar a requisição conforme necessidade do Órgão. Por exemplo, o elemento catalogado em 3.3.90.30, posteriormente poderá ser informado o 3.3.90.32. , conforme a necessidade e natureza de sua aquisição.

2 – Grupo = Grupo que o material/serviço pertence

- 3 Subgrupo = Subdivisão a que o material/serviço pertence
- Clicar em Continuar
- Selecionar os itens e informar a quantidade; Clicar em Comprar
- Pesquisa Rápida = Caso a descrição do item desejado não esteja aparecendo, existe uma lista na parte inferior da tela contendo todos os itens relativos aos parâmetros estabelecidos. Outra forma é informando o código do ID. Selecione os que desejar e clique em <u>Consultar</u>, informe quantidade e clique em <u>Comprar</u>
- A requisição será gerada e irá para Lista de Requisição de Compra. (Status em Aberto)
- Clicar em cima da Requisição desejada
- Clicar em Marcar (Para selecionar todos os itens)

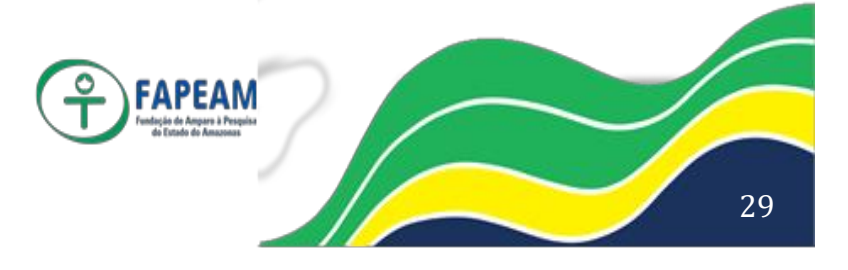

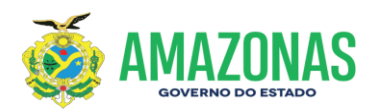

- Clicar em <u>Editar</u> = Atenção: se a Requisição for SC informar somente o Local de Entrega, pois o valor e o fornecedor constantes da Ata aparecem automaticamente. Clicar em <u>Gravar</u>
- Quando se tratar de PAM ou PES informar o valor unitário estimado previamente pesquisado e local de entrega. Clicar em <u>Gravar</u>

Atenção: No campo observação de qualquer requisição acrescentar características adicionais quando necessário. Ex. Cor, dimensão, etc., pois esta será uma característica complementar ao item e acompanhará o mesmo em todas as fases do processo, inclusive Empenho.

- Clicar em <u>Elementos</u> = Selecionar a natureza da despesa na qual o item será empenhado.
- Clicar em <u>Atualizar</u> e confirmar <u>Ok</u>
- Quando for "PES" tem que anexar o Projeto Básico, no clipe de <u>Arquivos Anexados</u>.
- Clicar em Enviar e confirmar Ok (Status Aguard. Processo)
- Clicar em Imprimir e anexar ao processo físico.
- Ir para o passo seguinte -> Definição de Processo

#### Criar requisição de Aditivo

- Menu Requisição (Barra principal)
- Clicar em <u>Aditivo de Contrato</u>
- Clicar em <u>Criar</u>
- Selecionar o processo de referência e o Nº do Termo
- Clicar em <u>Continuar</u>
- Informar a quantidade e clicar em Comprar
- A requisição será gerada e irá para Lista de Requisição de Aditivo. (Status em Aberto)
- Clicar em cima da Requisição desejada

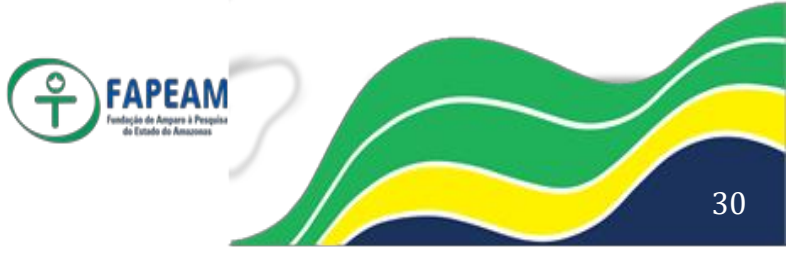

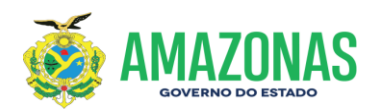

- Clicar em Marcar (Para selecionar todos os itens)
- Clicar em <u>Editar</u> = informar a quantidade e o valor unitário estimado previamente pesquisado e clicar em <u>Gravar</u>
- Clicar em <u>Elementos</u> = Selecionar a natureza da despesa na qual o item será empenhado.
- Clicar em <u>Atualizar</u> e confirmar <u>Ok</u>
- Clicar em Enviar e confirmar Ok (Status Aguard. Processo)

Atenção: Se o processo de referência não estiver registrado no e-Compras, favor nos encaminhar via email para o endereço <u>gcel@sefaz.am.gov.br</u> com as seguintes informações: N° do processo de origem, N° do processo atual, CNPJ do fornecedor, valor e objeto do contrato; para que possamos efetivar o registro.

#### Definição de processo

#### - Requisição

- Menu Requisição (Barra principal)
  - Clicar em Definição de Processo
  - Clicar em Criar
  - Preencher a tela "Criação de Processos" seguindo os passos abaixo:

 Número do processo = Informar o número do processo de acordo com o protocolo do órgão.

2 – Unidade Solicitante = Unidade do Órgão

3 – Tipo de Processo = SC, PAM, PES ou ADITIVO(vem descrito na requisição)

4 – Unidade Interessada = Unidade do Órgão

5 – Objeto do Processo = Aquisição ou Contratação de .....

6 – Razão do Pedido = Especificar o motivo pelo qual a compra/serviço está sendo adquirida(o). Exemplo: Para

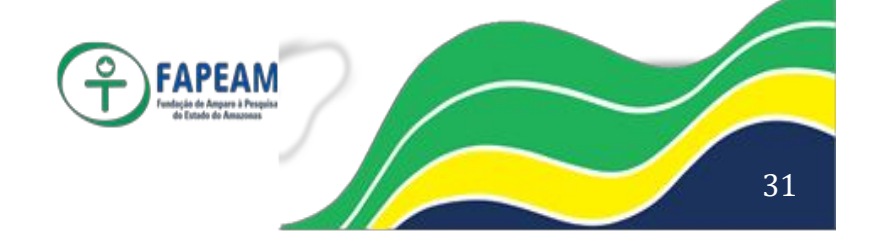

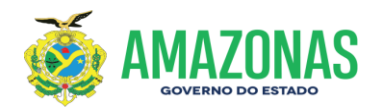

atender....., conforme documento tal.

7 – Fontes do Recurso = Selecionar o recurso orçamentário.

8 – Requisições da Unidade Interessada = Selecionar as requisições de compras que serão vinculadas ao processo.

- Clicar em <u>Gravar</u> e confirmar <u>Ok (Status Em Criação)</u>
- Clicar em Enviar para aprovação (Status Aguard. Autorização)
- Clicar em <u>Despacho</u> = A NAD é gerada
- Clicar em Imprimir; Retornar

Atenção: O botão Reabrir serve para editar o processo, cancelar o processo e excluir requisição. O processo uma vez cancelado, o sistema não o recupera.

O próximo passo será a Aprovação de Processo pelo ordenador de despesa (página seguinte).

#### Aprovar processo (Ordenador)

#### - Requisição

- Menu Requisição (Barra principal)
  - Clicar em <u>Aprovação de Processos</u>
  - Selecionar pelo número do processo
  - Clicar em <u>Consultar</u>
  - Clicar em cima do Número do Processo
  - Clicar em <u>Aprovação ; (Aprovar, confirmar OK); (</u>Status Liberado)
  - Imprimir e anexar ao processo físico.
  - Para os processos tipo SC e ADITIVO os procedimentos do setor de compra finalizam aqui. Leia a observação abaixo.
  - Para os processos tipo PAM ou PES ir para o passo seguinte (Criação de Anexo de Edital).

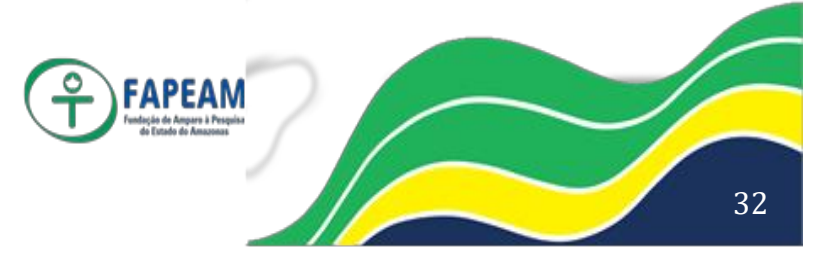

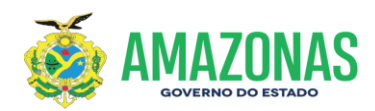

#### Observação:

Processo oriundo de Ata de Registro de Preço:

- Vai aparecer na caixa de entrada da Gerência de Registro de Preços do CGA o processo no status liberado. A Gerência de Registro de Preços emitirá a Autorização de Compras-AC destinada ao órgão solicitante, que poderá ser consultada em "Definição de processos" na tela "Resultado da consulta" clicando na coluna "Aut. Compra".
- O órgão providencia a Nota de Empenho (sistema AFI) e entrega ao fornecedor.
- O almoxarife do órgão deve providenciar o recebimento de material no módulo de Recebimento de Material, cujo passo a passo encontra-se no Portal, Menu>Manuais, conforme Resolução 003/2010-GSEFAZ, também disponível no Portal>Legislação>Resoluções.
- Os demais procedimentos (Liquidação e Pagamento) serão no sistema AFI, como de costume, observando a orientação da Inspetoria.

#### Passo a passo para Criação do Anexo de Edital

De posse do processo no status Liberado, seguir conforme abaixo:

- Menu Licitação (Barra principal)
  - Clicar em <u>Anexo de Edital</u>
  - Clicar em <u>Criar</u>
  - Título do Anexo = digitar o objeto do processo + sigla do órgão.
     Exemplo: Aquisição ou Contratação de ....../SEFAZ
  - Autorização de lances ou propostas selecionar = <u>Lote</u> ou <u>Item</u> (a critério do órgão interessado)
  - Clicar em Criar

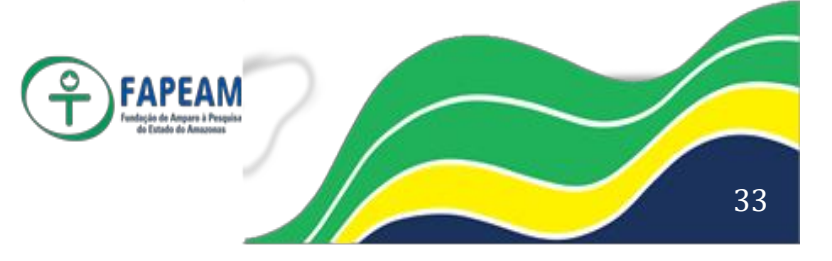

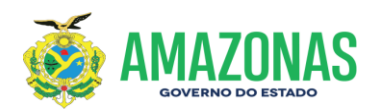

- Clicar em Processo
- Selecionar o Processo
- Clicar em Continuar
- Informar o valor do decremento = 0 (Zero)
- Informar o Prazo/execução= Prazo de entrega do material ou do serviço
- Informar tipo = selecionar <u>Dia, Mês ou Ano;</u> /Observação, se houver
- Clicar em Incluir
- Clicar em Liberar confirmar Ok (Status Liberado)
- Imprimir tela de <u>Dados Gerais do Anexo de Edital</u> e anexar ao processo físico.
- Valor acima de R\$ 17.600,00 deve ser encaminhado a CGL para licitar.

Ir para o passo seguinte para Criação de Edital (CEL, RCD, RDL,INEX,CAE e COS)

#### Passo a Passo da CEL - Compra Eletrônica – (Valor estimado até R\$ 17.600,00 Art. 24, II, da Lei 8.666/93).

(De posse dos Dados Gerais do Anexo de Edital, no status Liberado, siga conforme abaixo)

#### 1º Passo – Criar Edital Eletrônico

- Menu Licitação (Barra Principal)
  - Clicar em Edital de Licitação
  - Clicar em Criar
  - Confirmar <u>Ok</u>

#### Preencher campos:

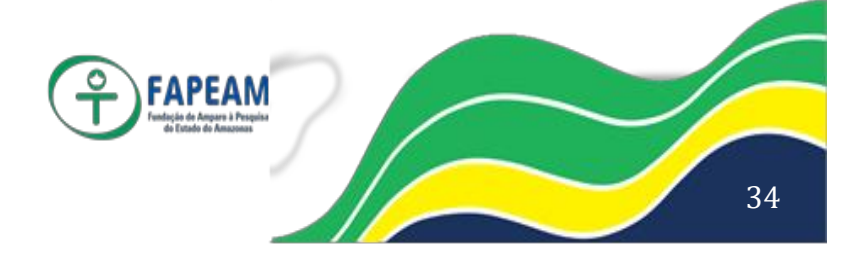
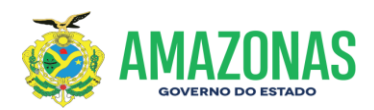

- Modalidade de licitação: selecionar Compra Eletrônica.
- Anexo de Edital = selecionar Nº do anexo com a descrição + sigla do órgão.
- Identificador do edital = Nº da CEL (Ex.: CEL 001/11)
- Resumo do objeto = Objeto+ sigla do órgão. (Aquisição de ...../SEFAZ)
- Regime de execução = indireta por preço unitário (na maioria das vezes).
- Local = Digitar Sistema E-compras.
- Tipo do objeto = Selecionar Material ou Serviço.
- Prazo para resposta de esclarecimento 0(zero).
- Definição do Resp. da Dispensa = Selecionar o comprador do órgão.
- Definição dos Auxiliares = Selecionar os nomes dos auxiliares do órgão(Incluir Sr. Artur da Silva Ramos e Moysés Márcio N. Martins).
- Clicar em Criar
- Clicar em Requisitos
- No campo Requisitos de habilitação: Selecionar <u>CNPJ</u>
- No campo Requisitos da proposta:

Selecionar: 1. Identificação do proponente; 2. Validade da proposta;

3. Prazo de entrega

- Clicar em Gravar; Depois em Retornar
- Clicar em <u>Aviso;</u>Clicar em <u>Criar</u>
- No campo TÍTULO = (CEL 001/11- Aquisição de ...../SEFAZ)
- No campo TEXTO DO AVISO = Data de Inscrição de Proposta: (Prazo mínimo de 24h) De.../.../...a../....às ...h: Abertura das propostas: .../.../... às ....h. Início da disputa: Após a fase de classificação.

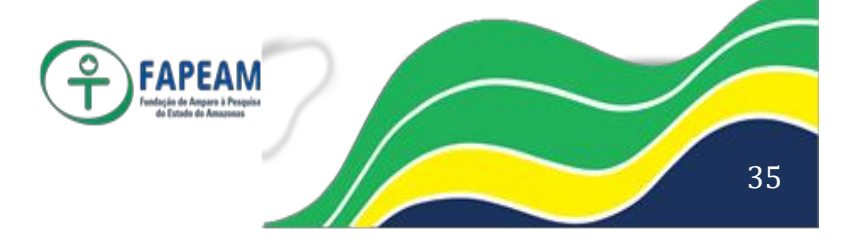

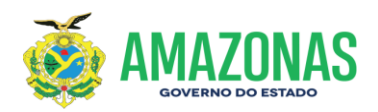

- Clicar em Criar
- Clicar em Retornar;
- Clicar sobre o clipe em "Documento do Edital", em seguida em "procurar" e localize o arquivo ou pasta zipada (para mais de um arquivo a ser anexado)
- Clique sobre o botão Enviar, feche a janela
- Clicar sobre o botão Edital
- Marcar arquivo "Documento do Edital" inserido (No campo Definição do Documento do Edital); Clicar em <u>Atualizar</u>
- Clicar em <u>Datas Public</u> = Informar data e hora da divulgação/publicação (data do dia); data limite da apresentação das propostas (depois de 24h da divulgação) e abertura de propostas (a mesma data e limite com cinco minutos a mais.)
- Clicar em Atualizar
- Clicar em Liberar confirmar Ok
- Imprimir e anexar ao processo físico.

**Observação:** Aguardar o Status CLASSIFICAÇÃO para ir aos passos seguintes. (Atualize a tela)

# 2 ° PASSO – Acompanhamento de Classificação

- Menu Licitação (Barra principal)
  - Clicar em Acompanhamento de Classificação
  - Selecionar a CEL no campo Lista de Licitação
  - Clicar em Consultar
  - Clicar em cima do nº da CEL
  - Clicar em Mapa para análise das propostas e imprimir o relatório (O sistema exibirá os proponentes e seus respectivos valores e marcas. Verifique se as propostas inseridas estão de acordo com o solicitado no edital (ex: se indicaram marca, e se o valor informado

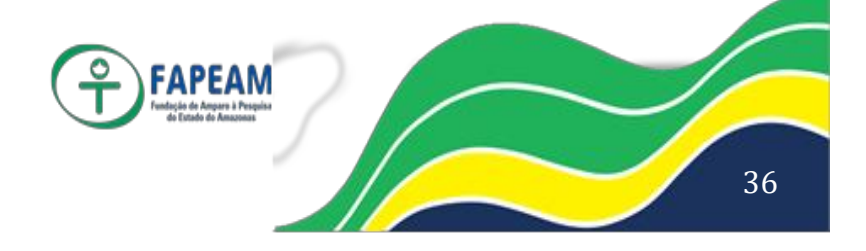

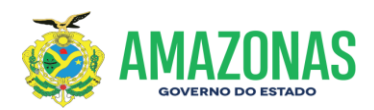

está de acordo com o estimado, para então Classificar ou Desclassificar).

- Clicar em Retornar
- Marcar o item
- Clicar em Análise das Propostas
- Selecionar o proponente
- Clicar em <u>Classificar</u> ou <u>Desclassificar</u>(Informar na justificativa o descumprimento do item N<sup>o</sup> ... do Edital)
   Fazer item por item e proponente por proponente (\*)
   Se abrir <u>Justificativa</u> para Classificar, escrever "Para disputa de preços" e clicar em Atualizar
- preços e cilcar em <u>Ata</u>
- Clicar em <u>Retornar</u>
- Clicar em <u>Finalizar Etapa</u>

# (\*) EXCEÇÃO

# 1 – Quando não houver proponentes, a CEL será considerada Deserta, proceder da seguinte forma:

- Clique sobre o botão "Deserto"
- Após repetir o procedimento para os demais itens, clique em "Finalizar Etapa".
- O status ainda ficará em lances.
- Em seguida no menu Licitação, Edital de Licitação selecione a CEL, consultar e clicar em cima da CEL.
- Clique sobre o botão Licit. Deserta e confirmar Ok
- O status ficará "Deserta" e o anexo liberado para nova publicação.
- Elabore a Ata no Word e clique em <u>Criar Ata</u> → Título → <u>Criar</u> → Anexar o arquivo no clipe <u>Inclusão de Arquivos</u> → <u>Gravar</u>. (sugestão de modelo no sistema em Requisição de Compra botão "orientações")

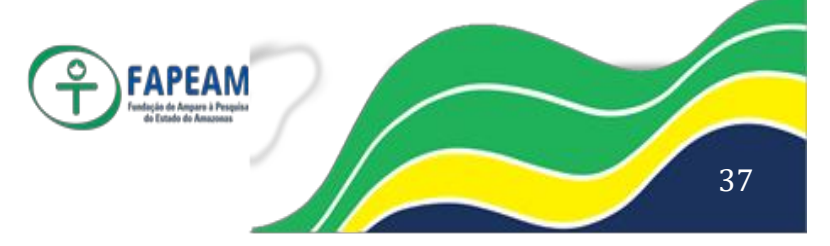

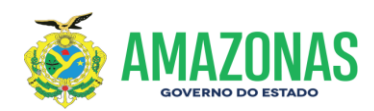

**Observação:** Caso queira nova publicação, criar novo Edital conforme 1º Passo.

# 3 ° PASSO – Disputa

- Menu Licitação (Barra principal)
  - Clicar em Lances/Fase Final
  - Selecionar a CEL no campo Edital de Licitação
  - Clicar em <u>Consultar</u>
  - Clicar em cima do nº da CEL
  - Clicar em <u>Abrir Chat</u> (Saudação aos proponentes. *Ex. Bom-dia Srs.* Proponentes, vamos dar início a etapa de lances, com duração de 5 minutos para cada item)
  - Selecionar item
  - Clicar em <u>Abrir Lances</u>
  - Se for necessário corrigir lances siga os passos seguintes:
    - 1. Marque o item
    - 2. Clique Suspender item (confirme OK)
    - 3. Marque o proponente que deseja corrigir o lance
    - 4. Clique Cancelar Lances (confirme o cancelamento do lance

OK)

- 5. Marque novamente o item suspenso
- 6. Clique Retomar item (O item fica disponível para novos

lances)

- Após recebimento dos lances Selecionar o Item
- Clicar em Fechar Lances
- Clicar em <u>Abrir Classificação</u> confirmar <u>Ok</u>
- Clicar em <u>Resgatar Propostas</u> (o sistema resgatará propostas de proponentes que não inseriram lances)
- Confirmar Ok

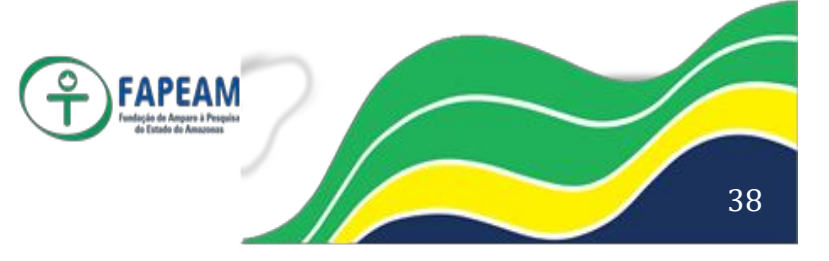

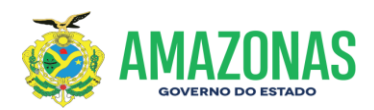

- Clicar em Fechar Classificação confirmar Ok
- Solicitar a proposta física do proponente do menor preço
- Selecionar os itens
- Clicar em Abrir Negociação confirmar Ok
- Se os lances não atingirem o preço estimado, deve-se proceder a negociação pelo Chat. Havendo a negociação, seguir os três próximos tópicos. Em caso negativo passar direto para <u>Fechar</u> <u>Negociação.</u>
- Marcar o item e clicar em Negociar
- Informar o valor
- Clicar em Enviar e confirmar Ok
- Clicar em Fechar Negociação confirmar Ok (\*)
- Clicar em <u>Fechar Chat</u> e confirmar <u>Ok</u> (Aguardar a proposta para análise)
- Só dar continuidade a CEL depois que o proponente da melhor proposta mandar a proposta solicitada via fax, no prazo estipulado pelo órgão.
- Após verificar e aceitar a proposta física
- Selecionar todos os itens
- Clicar em Abrir Habilitação e confirmar Ok
- Selecionar proponente da melhor proposta de cada item
- Clicar em <u>Habilitar</u>
- Clicar em Gravar e confirmar Ok
- Selecionar o item
- Clicar em <u>Aprovar</u> e confirmar <u>Ok</u>
- Após fazer habilitação do vencedor para todos os itens
- Selecionar os itens
- Clicar em Fechar Habilitação e confirmar Ok
- Selecionar o Item e proponente vencedor

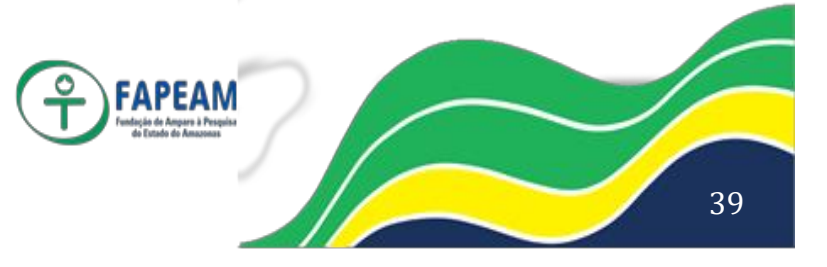

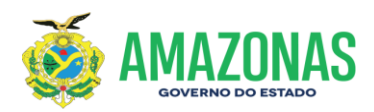

- Clicar em <u>Vencedor</u> (conferir se os valores e proponente estão corretos)
- Clicar em <u>Vencedor</u>
- Clicar em <u>Adjudicar</u>
- Imprimir o Mapa
- Marcar os itens
- Clicar em Adjudicar
- (\*) Se todos os preços ofertados forem superior ao estimado, a CEL será considerada Fracassada. Proceder conforme abaixo:
  - 1. Selecionar os itens e clique em Fracassar Item
  - 2. Informar a justificativa e clicar em Atualizar
  - 3. Elaborar Ata no Word para constar apenas no processo físico.
  - 4. O Status ficará "fracassada".

**Observação:** Caso queira nova disputa o anexo de edital do processo fracassado será liberado para nova publicação. Sendo assim, é só Criar novo Edital a partir do Edital de Licitação (1º passo).

# 4 ° PASSO – Criar Ata

- Clicar em Criar Ata
- Digitar o Título: Ata da CEL 001/11-SEFAZ
- Clicar em Criar
- Anexar o arquivo (ata elaborada no Word)
- Marcar o documento da ata
- Clicar em Gravar
- Clicar em <u>Finalizar</u> e confirmar <u>Ok</u>
- Imprimir a Ata do Word e anexar ao processo físico
- Clicar em <u>Retornar</u>
- Clicar em Enviar para homologação e confirmar Ok

# 5° PASSO – Homologar (Ordenador de Despesas)

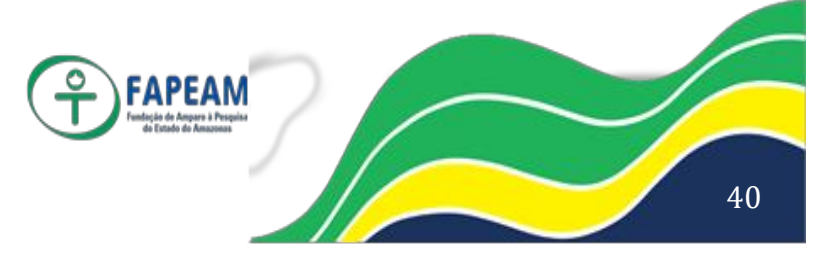

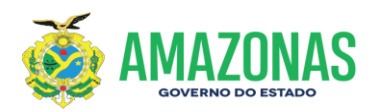

- Menu Licitação (Barra principal)
  - Clicar em Lances/Fase Final
  - Selecionar a CEL no campo Edital de Licitação
  - Clicar em <u>Consultar</u>
  - Clicar em cima do nº da CEL
  - Marcar todos os itens
  - Clicar em <u>Homologar</u>
  - Clicar em Mapa
  - Imprimir Mapa Comparativo de Lances e anexar ao processo físico
  - Marcar o item e clicar em Homologar
  - Imprimir a tela de Homologação Total e anexar ao processo físico

**Observação:** O processo eletrônico finaliza-se neste passo. A partir daí providencia-se a NE (Nota de Empenho) e entrega ao forncedor.

 Atenção: O almoxarife do órgão deve providenciar o recebimento de material no módulo de Recebimento de Material, cujo passo a passo encontra-se no Portal, Menu>Manuais, conforme Resolução 003/2010-GSEFAZ, também disponível no Portal>Legislação>Resoluções.

# Procedimento para antes da homologação de Pregão Eletrônico-PE Data da homologação no Diário Oficial do Estado

- Menu Licitação (Barra principal)
  - Clicar em Edital de licitação
  - Selecionar a Licitação no campo Edital de Licitação
  - Clicar em Consultar
  - Clicar em cima da Licitação
  - Clicar no Botão Data Homologação
  - Preencher os dados conforme abaixo:
    - 1.Data/hora da publicação no D.O.E (hora preencher 00:00:00)

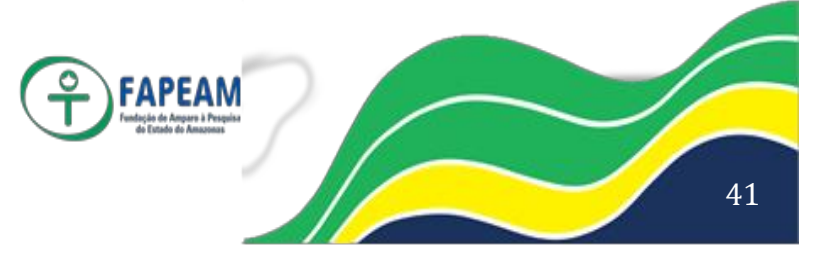

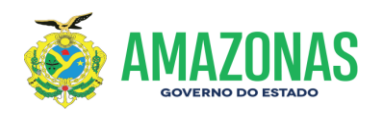

- 2. Número da edição do D.O.E
- 3. Caderno no qual houve a publicação e
- 4. Página do caderno
- 5. Clicar em Atualizar. (Status Aguard. Homologação)

# Passo a Passo do RCD, RDL, CAE, COS.

# (sem disputa eletrônica)

# De posse do Anexo do Edital no status Liberado, seguir conforme abaixo.

# 1º Passo – Criar Edital

- Menu Licitação (Barra principal)
  - Clicar em Edital de Licitação
  - Clicar em Criar
  - Confirmar Ok

# Preencher campos:

- Modalidade de licitação = <u>Registro Compra Direta- RCD ou quando</u> for o caso, RDL, CAE, COS.
- Anexo do edital = selecionar Nº do anexo com a descrição + sigla do órgão
- Identificador do edital = Ex.: RCD 001/11 (RDL,CAE,COS).
- Resumo do objeto = Aquisição de ....../SEFAZ (exemplo)
- Regime de execução = indireta por preço unitário.
- Tipo do objeto = selecionar Material ou Serviço.
- Definição do Resp. da Dispensa= Selecionar o comprador do órgão.
- Definição dos Auxiliares = Selecionar os nomes dos colegas do setor. (Incluir Sr. Artur da Silva Ramos e Moysés Márcio N. Martins).
- Clicar em <u>Criar</u>
  - Somente para RDL
  - Clicar no Botão Data Homologação

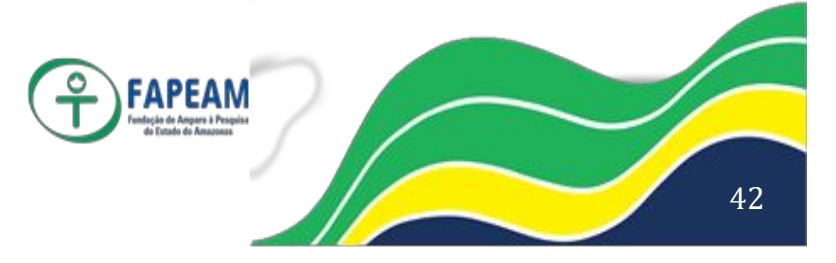

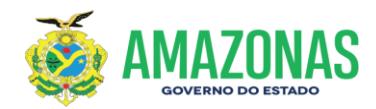

• Preencher os dados conforme abaixo:

1.Data da publicação no D.O.E

 2. Número da edição do D.O.E
 3.Caderno no qual houve a publicação e
 4. Página do caderno Clicar em Atualizar.

- Clicar em Datas Public.
- Clicar em <u>Atualizar</u>
- Clicar em Liberar e confirmar Ok
- Imprimir

0

**Observação:** Aguardar o Status CLASSIFICAÇÃO para ir ao passo seguinte. Atualizar a tela.

# 2º Passo – Inserir proposta

- Menu Licit. Presencial (Barra principal)
  - Clicar em Proposta de Preço
  - Selecionar a RCD (RDL, CAE, COS) no campo "LISTA DE LICITAÇÃO"
  - Clicar em Consultar
  - Clicar sobre o nº da RCD (CAE, COS, RDL)
  - Selecionar o participante
  - Clicar em Proposta Preço
  - Informar "marca" e "valor unitário", clicar sobre o sinal =
  - Clicar em <u>Atualizar</u> e confirmar <u>Ok</u>
  - Clicar em Finalizar Proposta e confirmar Ok
  - Voltar para selecionar outro participante até que todos tenham sido selecionados.

#### 3º Passo – Acompanhamento de Classificação

- Menu Licitação (Barra principal)

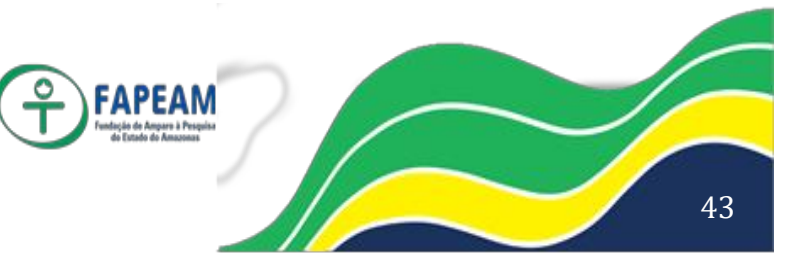

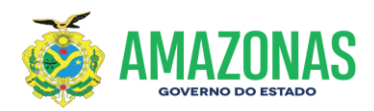

- Clicar em Acompanhamento de Classificação
- Selecionar a RCD (RDL, CAE, COS) campo Lista de Licitação
- Clicar em Consultar
- Clicar em cima do nº da RCD (RDL, CAE, COS)
- Marcar o item e clicar em Análise das Propostas
- Selecionar o proponente vencedor e clicar em Classificar
- Clicar em Retornar
- Clicar em Finalizar Etapa e confirmar Ok

# 4° Passo – Fase Final

- Menu Licitação (Barra principal)
  - Clicar em Lances/Fase Final
  - Selecionar a RCD (RDL, CAE, COS)no campo Edital de Licitação
  - Clicar em <u>Consultar</u>
  - Clicar em cima do nº da RCD (RDL,CAE,COS).
  - Selecionar o item / lote
  - Clicar em <u>Vencedor</u> (confira se a quantidade e o vencedor estão corretos)
  - Clicar em <u>Vencedor</u> e confirmar <u>Ok</u>
  - Clicar em <u>Fechar Classificação</u> e confirmar <u>Ok</u>
  - Status "AGUARDANDO HOMOLOGAÇÃO"

# 5° Passo – Criar Ata

- Clicar em Criar Ata
- Digitar o Título (RCD nº..../11) (RDL,CAE,COS)
- Copiar com CTRL C o arquivo digitado no Word e colar com CTRL
   V no campo de descrição.
- Clicar em Criar
- Clicar em Gravar

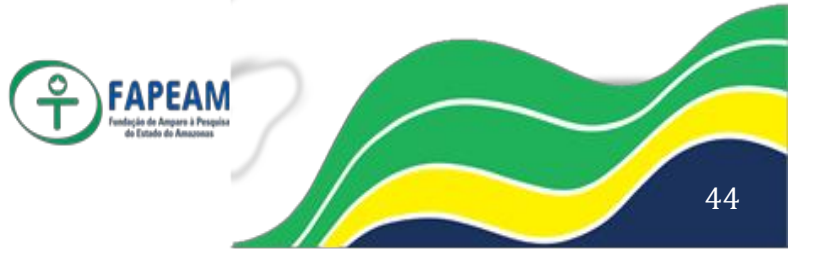

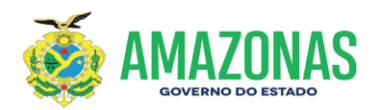

- Clicar em <u>Finalizar</u> e confirmar <u>Ok</u>
- Imprimir a Ata e anexar ao processo físico.

# 6° Passo – Homologar (Ordenador de Despesas)

- Menu Licitação (Barra principal)
  - Clicar em Lances/Fase Final
  - Selecionar a RCD (RDL, CAE, COS) no campo Edital de licitação
  - Clicar em <u>Consultar</u>
  - Clicar em cima do nº da RCD ou RDL
  - Clicar em Homologar
  - Clicar em Mapa
  - Clicar em imprimir e anexar ao processo físico.
  - Marcar todos os itens
  - Clicar em Homologar e Clicar em OK
  - Imprimir tela de Homologação Total.

# Passo a Passo da Inexigibilidade

# 1º Passo – Criar Edital

- Menu Licitação (Barra principal)
  - Clicar em Edital de Licitação
  - Clicar em Criar
  - Confirmar Ok

# **Preencher campos:**

- Modalidade de licitação = <u>Inexigibilidade</u>
- Anexo do edital = selecionar Nº do anexo com a descrição + sigla do órgão
- Identificador do edital = Ex.: INEX 001/11

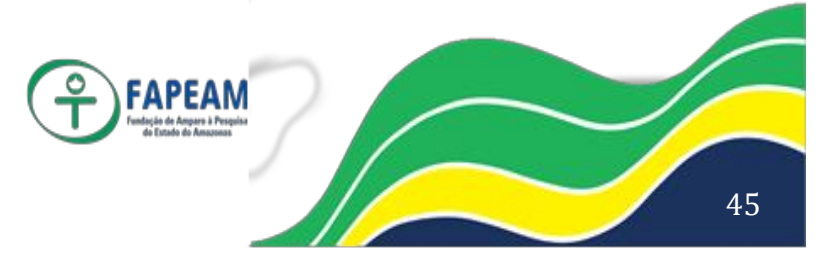

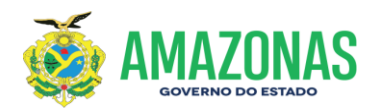

- Resumo do objeto = Aquisição de ...../SEFAZ (exemplo)
- Regime de execução = indireta por preço unitário.
- Tipo do objeto = selecionar Material ou Serviço.
- Definição do Responsável = Selecionar o Responsável pelo registro da inexigibilidade
- Definição dos Auxiliares = Selecionar os nomes dos colegas do setor. (Incluir Sr. Artur da Silva Ramos e Moysés Márcio N. Martins).
- Clicar em Criar
- Clicar no Botão Data Homologação
- Preencher os dados conforme abaixo:
  - o 1.Data da publicação no D.O.E
  - o 2. Número da edição do D.O.E
  - o 3.Caderno no qual houve a publicação
  - o 4. Página do caderno
  - Clicar em Atualizar
- Clicar em <u>Datas Public.</u> → <u>Atualizar</u>
- Clicar em <u>Liberar</u> e confirmar <u>Ok</u>
- Imprimir

**Observação:** Aguardar o Status CLASSIFICAÇÃO para ir ao passo seguinte. Atualizar a tela.

# 2º Passo – Inserir proposta

- Menu Licit. Presencial (Barra principal)
  - Clicar em Proposta de Preço
  - Selecionar a INEX no campo Lista de Licitação
  - Clicar em Consultar
  - Clicar em cima do nº da INEX

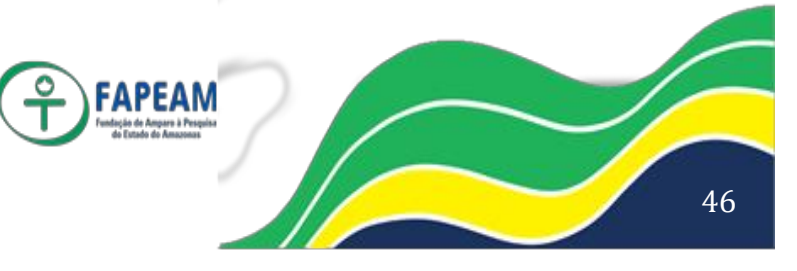

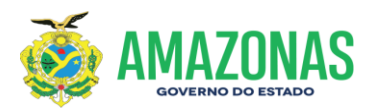

- Selecionar o participante
- Clicar em Proposta de Preço
- Informar "marca" e "valor unitário", clicar sobre o sinal =
- Clicar em Atualizar e confirmar Ok
- Clicar em <u>Finalizar Proposta</u> e confirmar <u>Ok</u>

#### 3º Passo – Acompanhamento de Classificação

- Menu Licitação (Barra principal)
  - Clicar em Acompanhamento de Classificação
  - Selecionar a INEX no campo Lista de Licitação
  - Clicar em Consultar
  - Clicar em cima do nº da INEX
  - Marcar o item e clicar em Análise das Propostas
  - Selecionar a Empresa e clicar em <u>Classificar</u> (Fazer item por item)
  - Clicar em <u>Retornar</u>
  - Clicar em Finalizar Etapa e confirmar Ok

# 4° Passo – Fase Final

- Menu Licitação (Barra principal)
  - Clicar em Lances/Fase Final
  - Selecionar a INEX no campo Edital de Licitação
  - Clicar em <u>Consultar</u>
  - Clicar em cima do nº da INEX
  - Clicar em <u>Vencedor</u>
  - Informar a quantidade
  - Clicar em <u>Vencedor</u> e confirmar <u>Ok</u>
  - Clicar em Fechar Classificação e confirmar Ok
  - Imprimir a tela e anexar ao processo físico

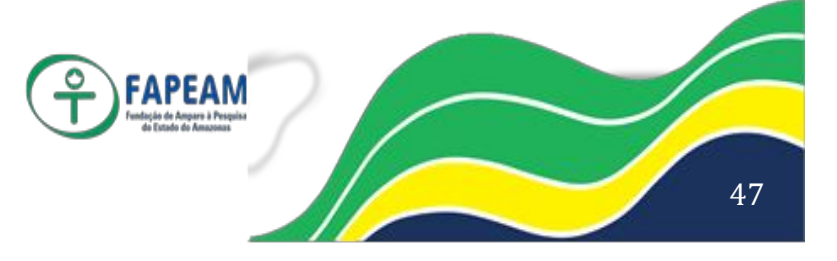

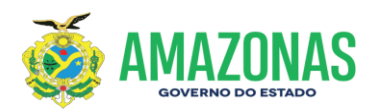

• Pronto, está finalizado.

**Observação:** Para INEX o sistema não exige Ata nem homologação, portanto a INEX é finalizada simplesmente em adjudicação por ser apenas um registro.

# Preenchimento do formulário para catalogação de itens

# - Portal do sistema e-compras.Am (Página Principal)

- Menu Órgãos

# Selecionar Catalogação

 Clicar na caixa do documento e selecionar (material, serviço, medicamento)

# - Preenchimento do formulário

- Campos a serem preenchidos:
  - Retificadora = Não/Sim
  - Número da solicitação
  - Identificação do interessado
  - Nome do órgão
  - Número da Unidade Gestora
  - Nome do usuário
  - Telefone
  - Cargo
  - CPF
  - E-mail
  - Classificação do item natureza da despesa
  - Detalhamento observação (convênio sim/não)

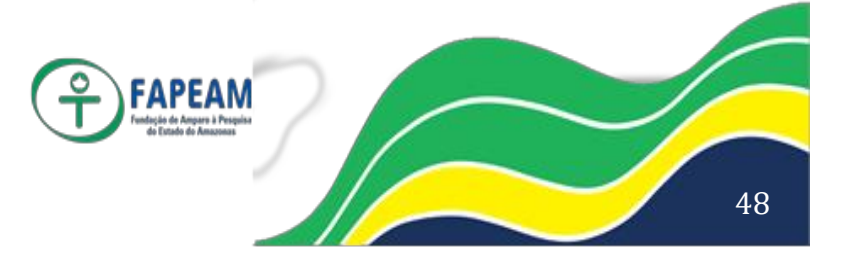

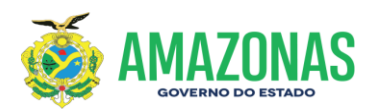

• Especificação técnica do item (características e especificação)

# A solicitação de catalogação deve ser feita através do e-mail: <u>appp@sefaz.am.gov.br.</u>

# Como consultar itens

- Existem duas opções para CONSULTAR ITENS

# A) Consulta Rápida

- Menu Catálogo (Barra principal)
  - Clicar em Consulta de itens
  - No campo Catálogo selecionar Material ou Serviço.
  - No campo Tipo de Pesquisa selecionar o tipo de seleção de pesquisa: <u>Inicia com, Contém a palavra, Código do ID.</u>
  - No campo Parâmetro a Pesquisar:

- Quando a pesquisa for por <u>Inicia com</u> ou <u>Contém a palavra</u>, informar uma palavra chave. Obs.: Os campos <u>Complemento de</u> <u>Pesquisa</u> podem ser utilizados em conjunto com este tipo de pesquisa.

- Quando for pelo <u>Código do ID</u> informar o nº do ID.
- Clicar em <u>Consultar</u>

# B) Consulta Por Elemento de Despesa

- Menu Catálogo (Barra Principal)
  - Clicar em Consulta de Itens
  - Selecionar o Elemento de Despesa
  - Selecionar o Grupo do tipo de Material ou Serviço.
  - Selecionar o Sub grupo.
  - Selecionar o Grupo/Item.

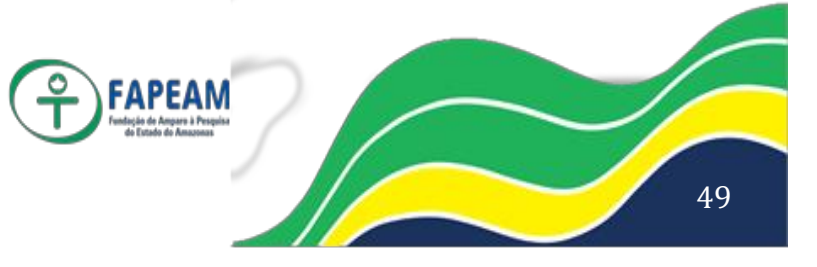

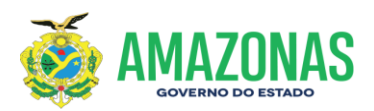

- Clicar em Consultar
- Irá par Tela Características do Item.
- Clicar em Continuar
- Irá para Tela Itens Selecionados na Pesquisa
- Se quiser saber quais empresas já participaram de Licitações referentes ao item, selecionar o item.
- Clicar em Consultar

# <u>Consultar Atas existentes no Portal</u> (permitido acesso sem login e senha)

- Menu Registro de Preços (Barra Principal)
  - Clicar em Todas as Atas
  - Selecionar a Ata desejada em Ata de Registro de Preço.
  - Clicar em Buscar.

**Observação:** Para saber o saldo dos itens existentes em Ata proceder conforme abaixo:

# <u>Consultar Saldo da Ata no Portal</u> (sem login e senha)

- Acesse o Portal e-Compras.am na página inicial e localize Registro de Preços
- Clique sobre Relatórios.
- Clicar na pasta de documentos referente a Produtos e Serviços com Preços Registrados e Saldos Disponíveis.
- Clique em Abrir
- Clique na seta ATA e localize o nº da Ata desejada,
- O saldo atual consta na última coluna á direita.

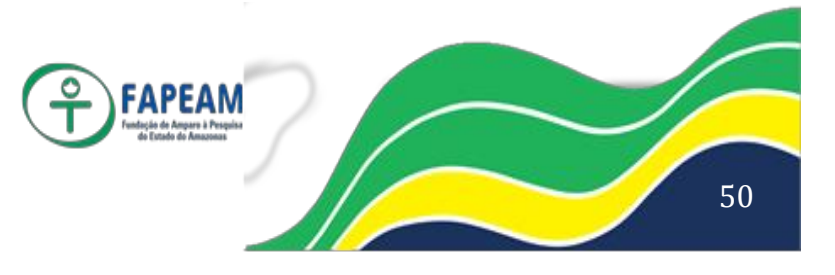

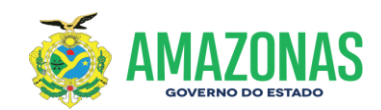

# Consultar Saldo da Ata (somente com login e senha)

- Menu SRP & BP (Barra Principal)

- Clicar em Ata de Registro de Preço
- Selecionar a Ata e clicar em Consultar
- Clicar em cima do Número da Ata
- Selecionar a empresa
- Clicar em <u>Itens Cotados</u>

**Observação:** Se desejar consultar outra empresa da mesma Ata Clicar em <u>Retornar</u> e selecionar a empresa.

# Processos Especiais (Oriundos de aditivos)

- Menu Gestão (Barra principal)

- Clicar em <u>Processos Especiais</u>
- Preencher os campos:
  - Número do processo = Nº do processo Atual
  - Data do processo = Data do processo atual (protocolo do órgão)
  - CNPJ do Fornecedor.
  - Aditivo Selecionar SIM ou NÃO

- Quando for Sim:

 O Número do Processo de Referência será o nº do Processo Inicial

- Quando for Não:

 O Número do Processo de Referência será o nº do Processo Atual

- Valor do empenho de referência= Será sempre o valor do empenho atual.

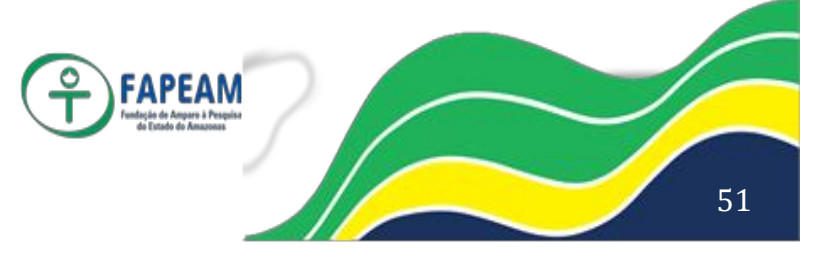

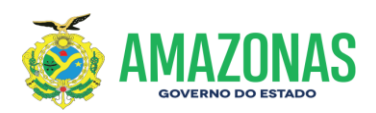

- Razão do Pedido.
- Clicar em Gravar

# Como obter o Mapa Comparativo de Preços

# - Mapa Comparativo

- Menu SRP&BP (Barra principal)
  - Clicar em Comparativo
  - Selecionar o <u>Elemento de Despesa</u>
  - Selecionar o <u>Grupo</u>
  - Selecionar o Subgrupo
  - Selecionar o Grupo de Item
  - Clicar em <u>Consultar</u>
  - Selecionar o item
  - Informar o período de pesquisa e clicar em <u>Continuar</u>
  - Imprimir

# Solicitação ou Exclusão de perfil de usuário

# - Portal do sistema (Página Principal)

- Menu Órgãos
  - Clicar em FICHA DE ABERTURA DE PERFIL USUÁRIO
  - Selecione a caixa do documento.
  - Abra o arquivo em seu computador e preencha todos os campos solicitados.
  - Ao final do preenchimento encaminhe a solicitação ao CGA devidamente assinado para que o cadastramento de usuário seja efetuado, ou cancelado.

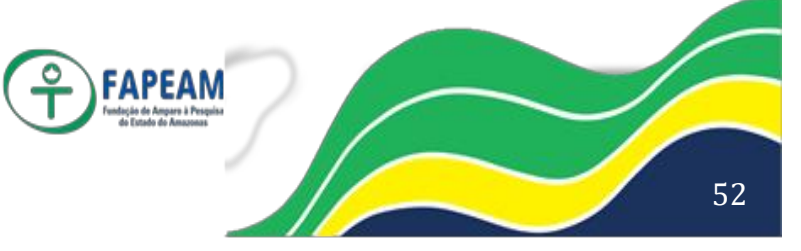

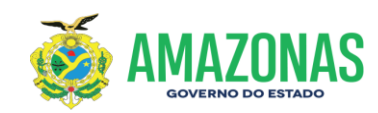

# ANEXO III

# PRINTS DAS TELAS DOS SISTEMAS UTILIZADOS PELA GEAL

Av. Prof. Nilton Lins, N° 3279-(Universidade Nilton Lins), Bloco K– Flores CEP: 69058-030 – Manaus-AM

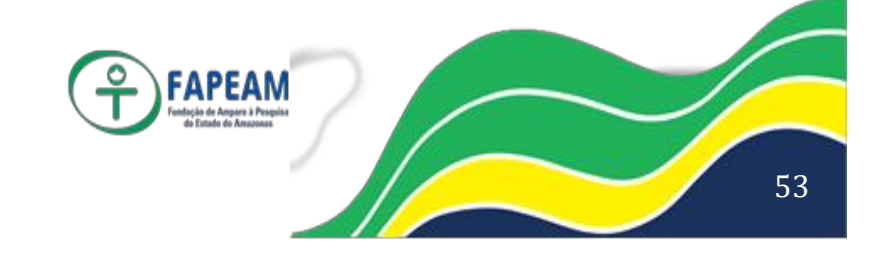

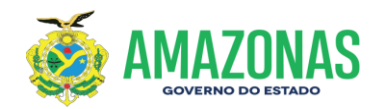

# Sistema E-compras:

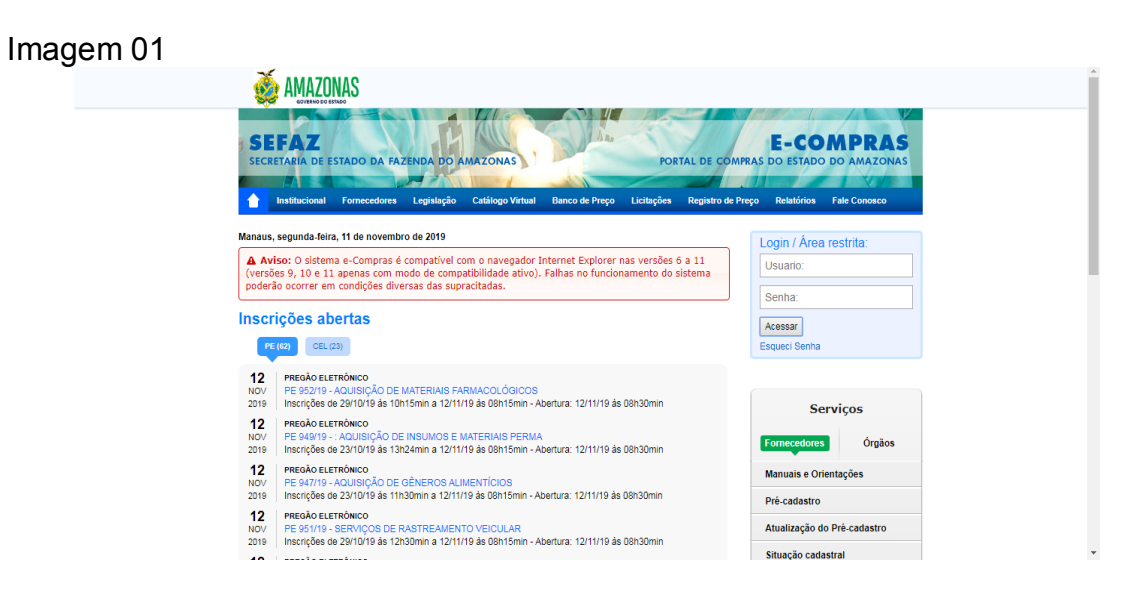

# Mapa Comparativo:

# Imagem 02

|       |                                        |         | MAPA COL                    | AMAZ<br>GOVERNO DO<br>MPARATIVO DE | DNAS<br>DESTADO<br>PROPOSTAS |                         |                      |                         |                      |  |
|-------|----------------------------------------|---------|-----------------------------|------------------------------------|------------------------------|-------------------------|----------------------|-------------------------|----------------------|--|
|       | PROCESSO № 01.01.016301.000001058.2019 |         |                             |                                    |                              |                         |                      |                         |                      |  |
| SOLIC | ITANTE: G                              | ERENCI  | A DE APOIO LOGISTICO - GEAL | VR COMÉRCI                         | D E SERVICOS                 | LP AMOR                 |                      | MARCIA DIA              | S TRIBUZY            |  |
| ltem  | Qnt.                                   | Unid.   | Descrição                   | Valor<br>Unitário (R\$)            | Valor Total<br>(R\$)         | Valor<br>Unitário (R\$) | Valor Total<br>(R\$) | Valor<br>Unitário (R\$) | Valor Total<br>(R\$) |  |
| 1     |                                        |         |                             |                                    |                              |                         |                      |                         |                      |  |
| 2     |                                        |         |                             |                                    |                              |                         |                      |                         |                      |  |
|       |                                        |         |                             |                                    | R\$ 0,00                     |                         | R\$ 0,00             |                         | R\$ 0,00             |  |
|       |                                        |         | Pág                         | gin                                | a                            | 1                       |                      |                         |                      |  |
|       |                                        |         |                             |                                    |                              |                         | Thiago               | Barosa dos Santos       | Costa                |  |
|       | Manaur                                 | I da Na | wambro da 2010              |                                    |                              |                         | Gerei                | ncia de Apolo Logí      | stico                |  |

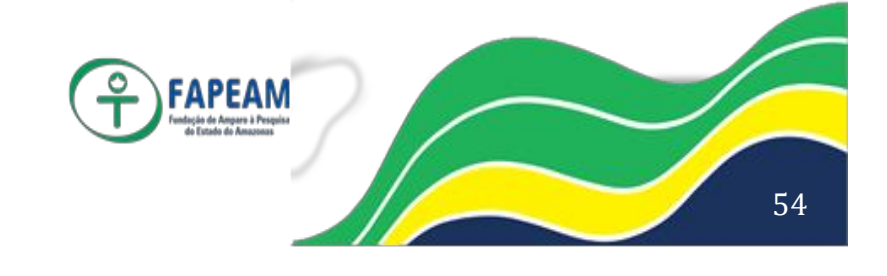

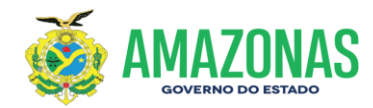

### Sistema de Visitantes:

# Imagem 03

| Home | * CPF 8.6                           | Instituição/Empre |
|------|-------------------------------------|-------------------|
|      | Cadastro de Visitante ×             |                   |
|      | Nome *                              |                   |
|      | Digite o nome completo do visitante |                   |
|      | CM                                  |                   |
|      | Somente os números do CPF           |                   |
|      | Entre com o RG                      |                   |
|      | Empresa "                           |                   |
|      | Informe a empresa do visitante      |                   |
|      |                                     |                   |
|      | Fechar                              |                   |
|      |                                     |                   |

# Imagem 04

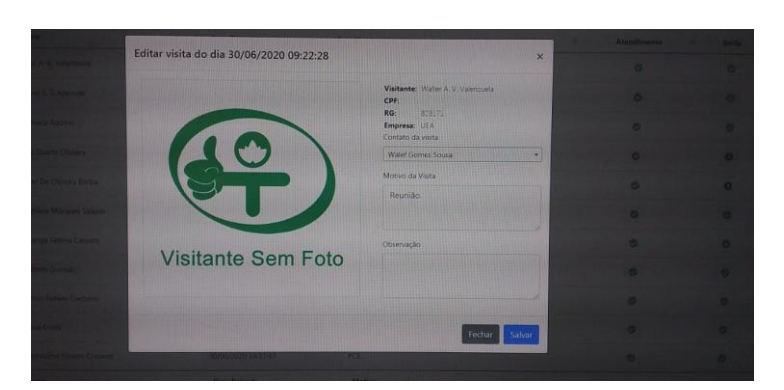

# Imagem 05

| 💡 SISCV - Sister                     | na de Controle de Visitas         |                                   |    |   |                     |              |               |
|--------------------------------------|-----------------------------------|-----------------------------------|----|---|---------------------|--------------|---------------|
| Principal     Visitas     Relatórios | Relação de Visitant               | e                                 |    |   |                     | <b>≞</b> + N | ovo Visitante |
|                                      | Mostrar 25 • registros por página | Mostrar 25 • registros por página |    |   |                     |              |               |
| Sobre                                | Nome                              | * CPF                             | RG | 0 | Instituição/Empresa | Aç           | ões 0         |
|                                      | Adalberto Moreira                 |                                   |    |   | AADES               | ß            | +             |
|                                      | Ademar Vasconselos                |                                   |    |   | UFAM                | ß            | +             |
|                                      | Airfran Souza                     |                                   |    |   | UFAM                | ß            | +             |
|                                      | Alberto Chavier                   |                                   |    |   | MOVEIS              | CX'          | +             |
|                                      | Alberto Xavier                    |                                   |    |   | Imóveis             | ß            | +             |
|                                      | Alberto Xavier                    |                                   |    |   | CADEROTES           | C.           | +             |
|                                      | Amelia Nunes Sicsu                |                                   |    |   | UEA                 | ß            | +             |
|                                      |                                   |                                   |    |   |                     |              | 1.00          |

Av. Prof. Nilton Lins, N° 3279-(Universidade Nilton Lins), Bloco K– Flores CEP: 69058-030 – Manaus-AM

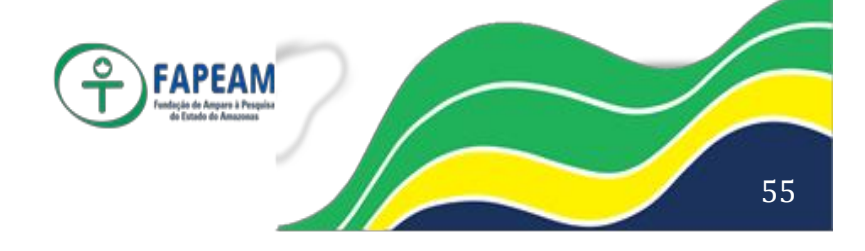

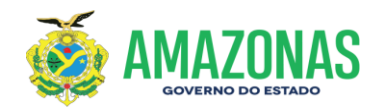

### Sistema de Protocolo:

# Imagem 06

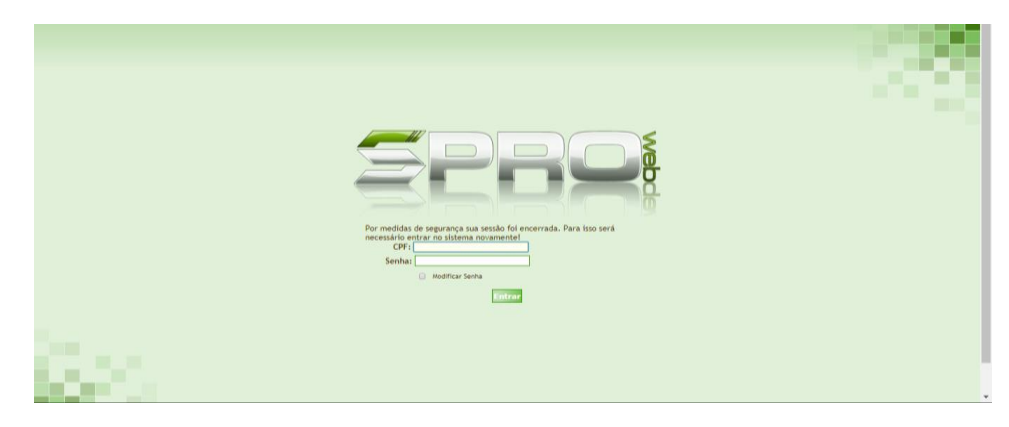

Sistema de Transporte:

# Imagem 07

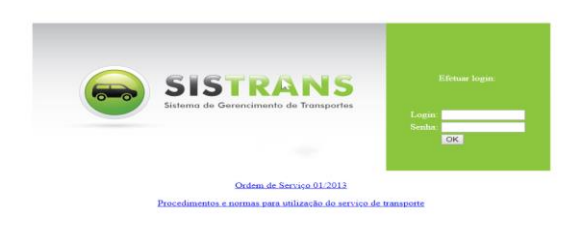

# Boletim de Tráfego:

# Imagem 08

|                                                                          | BOLETIM DE TRÂFEGO - FAPEAM              |  |   |  |   |             |                        |                     |           |  |
|--------------------------------------------------------------------------|------------------------------------------|--|---|--|---|-------------|------------------------|---------------------|-----------|--|
| V                                                                        | VEICULO: ÔNIX JOY PLACA: PHU-6D27        |  |   |  |   |             |                        |                     |           |  |
| ORD OURCOMETRAGEM HORA DATA ORIGEM SAÍDA DESTINO CHEGADA PASSAGEIROS / S |                                          |  |   |  |   |             |                        | PASSAGEIROS / SETOR | MOTORISTA |  |
| 001                                                                      |                                          |  |   |  |   |             |                        |                     |           |  |
| 002                                                                      |                                          |  |   |  |   |             |                        |                     |           |  |
| 000                                                                      |                                          |  |   |  |   |             |                        |                     |           |  |
| 004                                                                      |                                          |  |   |  |   |             |                        |                     |           |  |
| 005                                                                      |                                          |  | ( |  |   | <u>á ai</u> | $\mathbf{a}\mathbf{a}$ |                     |           |  |
| 006                                                                      |                                          |  |   |  |   |             | 6                      |                     |           |  |
| 007                                                                      |                                          |  |   |  | _ | 5           |                        |                     |           |  |
| 008                                                                      |                                          |  |   |  |   |             |                        |                     |           |  |
| 009                                                                      |                                          |  |   |  |   |             |                        |                     |           |  |
| 010                                                                      |                                          |  |   |  |   |             |                        |                     |           |  |
| 4 P                                                                      | ▶ N PHU-6D27 / PHU-5G77 / PHH-3B86 / 😭 / |  |   |  |   |             |                        | •                   | 111       |  |

Av. Prof. Nilton Lins, N° 3279-(Universidade Nilton Lins), Bloco K– Flores CEP: 69058-030 – Manaus-AM

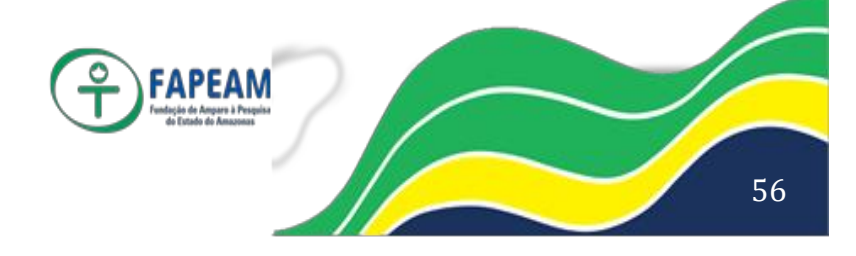

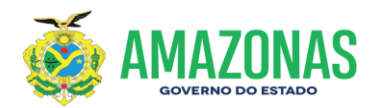

# Planilha de Controle e Acompanhamento de Veículos:

# Imagem 09

|      | PLANILHA DE CONTROLE E ACOMPANHAMENTO DOS VEÍCULOS - FAPEAM |         |            |           |       |                              |                 |                       |            |           |
|------|-------------------------------------------------------------|---------|------------|-----------|-------|------------------------------|-----------------|-----------------------|------------|-----------|
|      |                                                             |         |            |           |       |                              |                 |                       |            |           |
|      |                                                             |         |            |           |       |                              |                 | Veículo               | YOL XINO   | ٦         |
|      |                                                             |         |            |           | 1     | SEMANA DE 01/11 Á 06/11      |                 | Placa                 | PHU-6D27   | 1         |
| i -  |                                                             |         |            |           |       |                              |                 | Abastecido em         | 01/10/2019 | 30 LITROS |
|      |                                                             |         |            |           |       |                              |                 | Km Inicial / Final    | 1.607      | 1.717     |
|      |                                                             |         |            |           |       |                              |                 | Km percorrido semanal | 110        |           |
|      | ~                                                           |         |            |           |       |                              |                 |                       |            |           |
|      | DATA                                                        |         | ETRAGEM    | HO        | RA    | DESTINO                      | SOLICITADO PELO | SOLICITANTE           | SETOR      | MOTORISTA |
| 1    | 01/11/2019                                                  | 1.607   | 1.641      | 09:30     | 11:30 | INPA                         | SIM             | ADONIS                | NUPA       | ANDRESON  |
| 2    | 04/11/2019                                                  | 1.641   | 1.674      | 09:00     | 10:30 | UFAM                         | SIM             | ADONIS                | NUPA       | ANDRESON  |
| 3    | 04/11/2019                                                  | 1.674   | 1.687      | 10:50     | 11:50 | ENTREGA DE OFICIO (IMPRENSA) | NÃO             | -                     | GEAL       | FERNANDO  |
| 4    | 04/11/2019                                                  | 1.687   | 1.701      | 12:58     | 14:27 | SEFAZ                        | NÃO             | JOÃO                  | GEFI       | FERNANDO  |
| 5    | 04/11/2019                                                  | 1.701   | 1.717      | 14:45     | 15:48 | INPA                         | SIM             | JAMES                 | NUPA       | FERNANDO  |
| 6    | 05/11/2019                                                  | 1.717   | 1.737      | 09:10     | 10:00 | SEBRAE                       | SIM             | THAIS                 | CENTELHA   | ANDRESON  |
| 7    | 05/11/2019                                                  | 1.737   | 1.759      | 11:40     | 13:30 | ENTREGA DE OFICIO (IMPRENSA) | NÃO             | -                     | GEAL       | ANDRESON  |
| 8    | 05/11/2019                                                  | 1.759   | 1.773      | 14:00     | 15:00 | ENTREGA DE OFICIO (CORREIOS) | NÃO             | -                     | GEAL       | ANDRESON  |
| 9    |                                                             |         |            |           |       |                              |                 |                       | L          |           |
| . 10 |                                                             |         |            |           |       |                              |                 |                       | L          |           |
| 11   |                                                             |         |            |           |       |                              |                 |                       | L          |           |
| 112  | PHU-6D2                                                     | 7 PHU-5 | G77 / PHS- | -3886 / 🐑 |       |                              |                 | 1                     | 1          |           |
| onto |                                                             |         |            |           |       |                              |                 |                       |            | 100% -    |

Planilha Controle de Correspondência:

# 

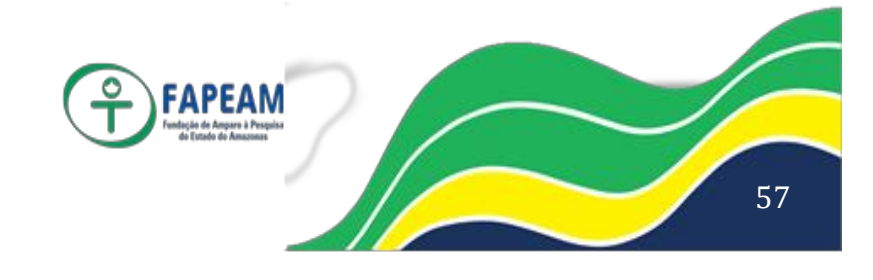

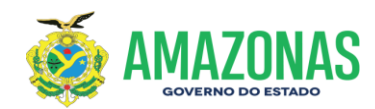

Controle de Estoque de Materiais:

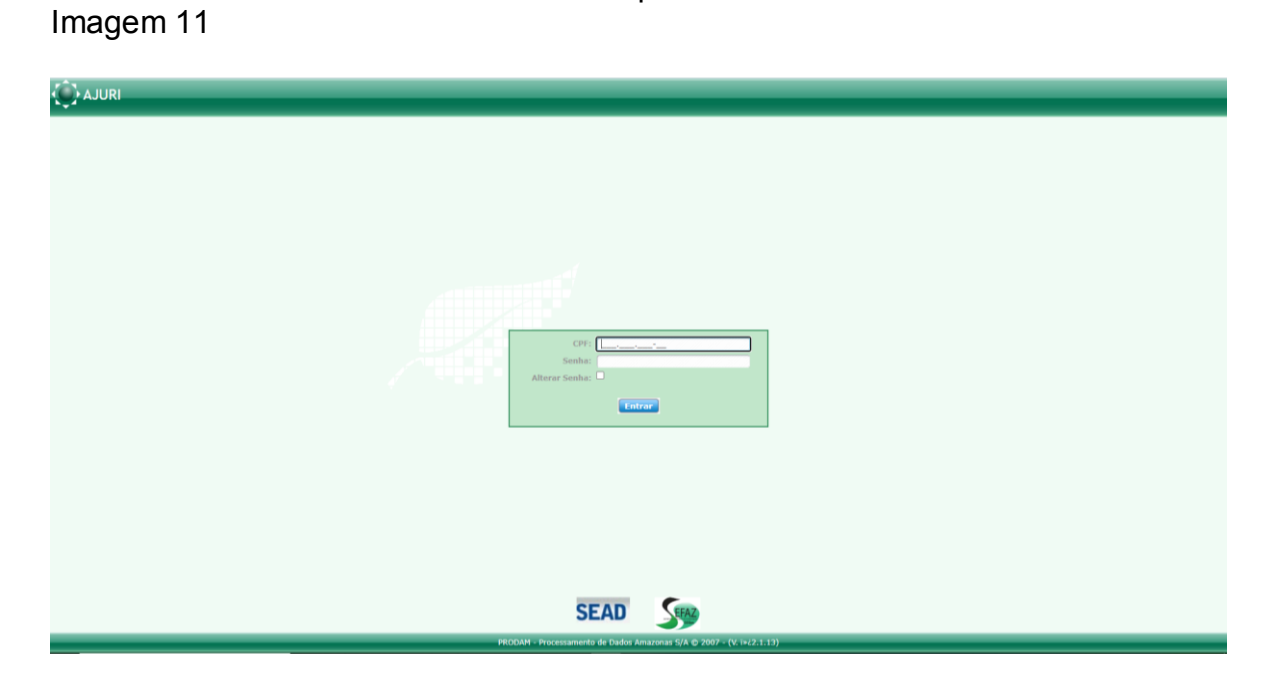

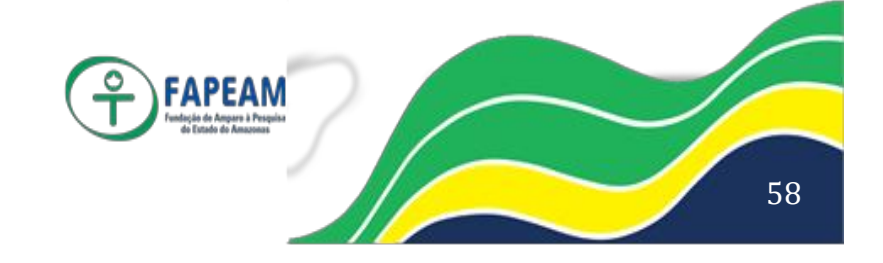

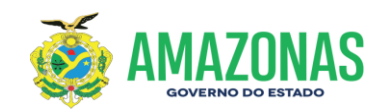

# ANEXO IV

# PASSO A PASSO DA UTILIZAÇÃO DOS SISTEMAS SPROWEB E SISCV

Av. Prof. Nilton Lins, N° 3279-(Universidade Nilton Lins), Bloco K– Flores CEP: 69058-030 – Manaus-AM

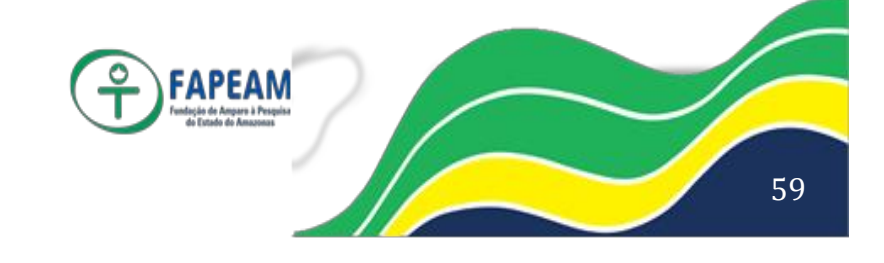

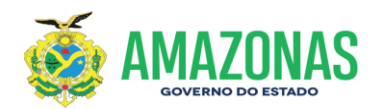

# Gerência de Apoio Logístico – GEAL/FAPEAM

Passo a passo para o manuseio do Sistema de Protocolo – SPROWEB, através do referido sistema recebe-se e tramitam-se documentos e processos, conforme a seguir:

#### 1 ° PASSO – Recebimento

Menu Protocolo

- Clica em receber tramites
- Selecionar o documento e/ou processo
- Clica em receber

#### 2 ° PASSO – Gerar Protocolo

Menu Protocolo

- Alimentar o campo "Interessado"
- Definir o tipo e/ou espécie de documento
- Definir o assunto
- Definir a classe
- Definir a subclasse
- Informar o documento de origem
- Alimentar o campo "Detalhamento"
- Clicar em cadastrar

#### 3 ° PASSO – Tramitar

Menu Protocolo

- Acessar o ícone "Tramitar"
- Alimentar o campo de referência do número de protocolo e/ou processo
- Marcar o documento e/ou processo
- Clicar em "Adicionar à lista de trâmites"
- Alimentar o campo "Órgão"
- Definir o destino
- Selecionar o responsável
- Alimentar o campo "Texto do Despacho"
- Clicar no ícone "Tramitar Documentos"

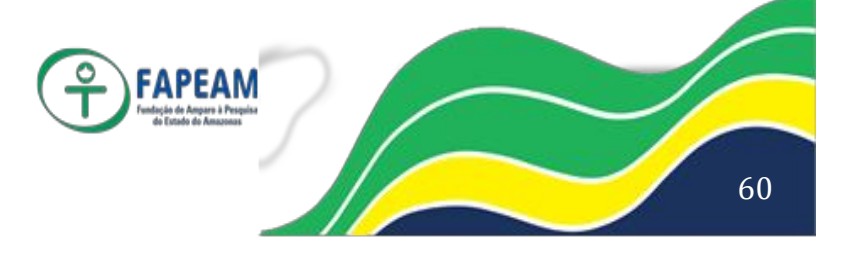

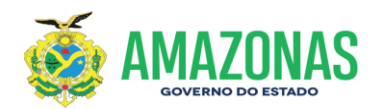

# Gerência de Apoio Logístico – GEAL/FAPEAM

Passo a passo para o manuseio do Sistema de Controle de Visitas - SISCV, através do referido sistema registra-se a entrada e saída dos visitantes, conforme a seguir:

#### 1 ° PASSO – Recepção/Entrada

Recepcionando e registrando

- Solicita documento identificador do visitante (RG, CRACHÁ...)
- Acessa o sistema (não tem login e senha)
- Clica no ícone principal
- Clica em "Novo visitante"
- Preenche os campos de identificação do visitante e da instituição de vínculo
- Identifica e convoca o técnico que fará o atendimento
- Alimenta o campo "Hora da entrada"
- Entrega o Crachá de Visitante e encaminha ao atendimento

#### 2 ° PASSO – Recepção/Saída

Registrando a saída

- Acessa o sistema (não tem login e senha)
- Alimenta o campo "Hora de saída"
- Recolhe o Crachá de Visitante

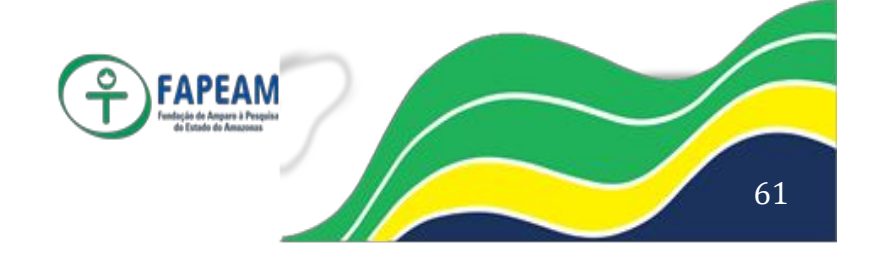

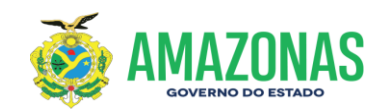

# ANEXO V

# PASSO A PASSO DA UTILIZAÇÃO DO SISTEMA AJURI

Av. Prof. Nilton Lins, N° 3279-(Universidade Nilton Lins), Bloco K– Flores CEP: 69058-030 – Manaus-AM

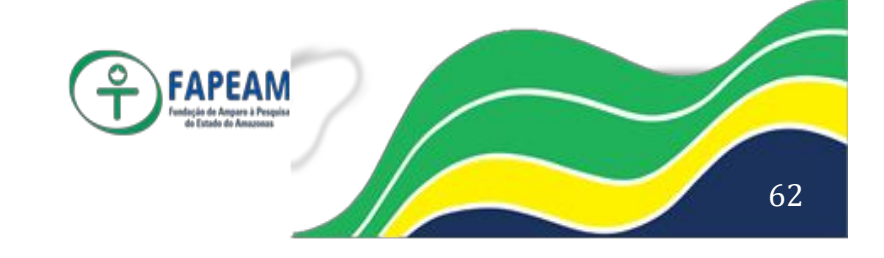

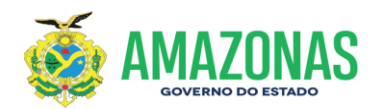

# Gerência de Apoio Logístico – GEAL/FAPEAM

Passo a passo para o manuseio do Sistema de Controle de Materiais - AJURI, através do referido sistema cadastra-se, recebe-se e controlam-se os materiais de expediente, conforme a seguir:

#### 1. AJURI

O AJURI é um sistema desenvolvido para dar suporte à administração de material em estoque e bens patrimoniais. Orientando o trabalho operacional de entrada e saída de materiais do estoque e ao tombamento e baixa de bens do patrimônio. Sua operação é muito simples e apresenta diversas funções e relatórios que permitem aos usuários um completo controle sobre materiais em estoque e bens patrimoniais tombados.

Versátil na configuração de seu ambiente operacional facilita a adaptação de sua utilização em ambiente corporativo ou não. Desenvolvido para ambiente WEB, sua operação é possível de qualquer local onde esteja o usuário autorizado.

# 2. SISTEMA AJURI - MÓDULO MATERIAIS

# 2.1 PERFIS DE USUÁRIOS

- v Administrador do Sistema
- v Gestor do órgão
- v Almoxarife
- v Servidor Autorizador
- v Servidor Usuário

# 2.2 ATRIBUIÇÕES DO PERFIL DOS USUÁRIOS

#### Administrador do Sistema

Conforme o significado do nome, o administrador do Sistema é quem administrará todo o sistema AJURI. Será responsabilidade da SEFAZ a administração do Sistema AJURI – Módulo Materiais.

O administrador poderá atribuir senhas, acessar todos os tipos de relatórios, dentre outros.

É o único responsável por migrar os dados do catálogo do e-Compras para o AJURI, além de ter a competência de atribuir as unidades de medida dos

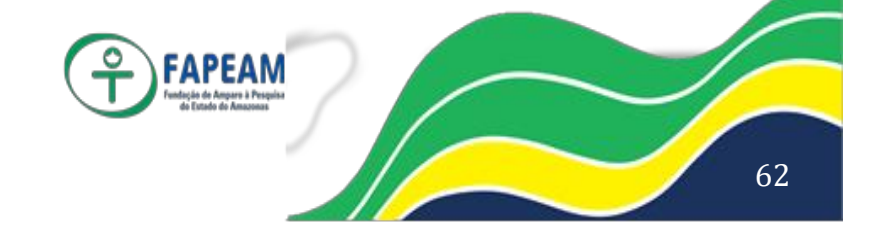

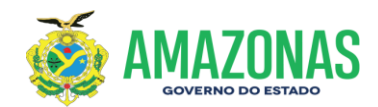

materiais e cadastrar os dados dos órgãos que irão acessar ao referido sistema.

Será o elo entre o órgão usuário e a PRODAM.

#### Gestor do órgão

Terá uma função importante dentro do órgão. É este perfil quem atribuirá as senhas dos usuários do órgão, cadastrará os estoques máximo e mínimo visando o planejamento das compras do órgão, cadastrará as Unidades Administrativas, os almoxarifados, os programas, os convênios, os kits, os endereçamentos e níveis do organograma.

Também poderá realizar as movimentações de materiais no sistema como: o registro da entrada e saída de materiais, requisições, pedidos *on line*, kit de materiais, atendimento de pedidos, elaboração do inventário, devolução e transferência de materiais, alteração na data de movimento, virado do ano, acerto de movimento, emissão de aviso de remessa.

Com este perfil poderá ter acesso a todos os tipos de consultas e relatórios do órgão.

#### Almoxarife

Responsável por todas as movimentações de materiais no sistema como: o registro da entrada e saída de materiais, requisições, pedidos *on line*, kit de materiais, atendimento de pedidos, elaboração do inventário, devolução e transferência de materiais, alteração na data de movimento, virado do ano, acerto de movimento, emissão de aviso de remessa.

Também poderá ter acesso a todos os tipos de consultas e relatórios.

#### Servidor Autorizador

Este perfil dá o direito ao servidor de autorizar o pedido feito por um servidor subordinado. Poderá também fazer os pedidos *on line*, kit de materiais e devolução de materiais.

#### Servidor Usuário

Poderá fazer os pedidos on line, kit de materiais e devolução de materiais.

#### 2.3 VANTAGENS DO SISTEMA

- ¡ Fácil utilização;
- ¡ Unificação do catálogo de materiais;
- i Integração com os Sistemas e-Compras e AFI;

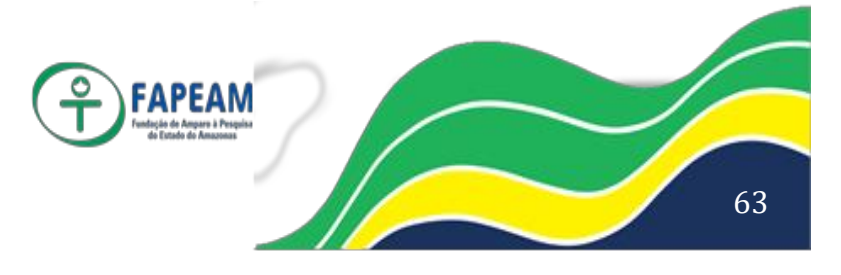

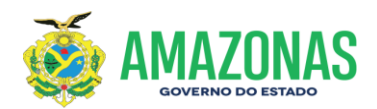

- i Desenvolvido para ambiente WEB. O usuário autorizado poderá utilizá-lo de qualquer lugar;
- ¡ Permitirá aos órgãos fazerem gestão sobre os seus materiais em estoque e bens patrimoniais tombados;
- ¡ Auxiliará na redução de custos com o controle de estoque de material;
- i Ferramenta importante no assessoramento ao planejamento das compras;
- ¡ Permitirá a gestão central do Governo controle sobre todos os materiais e bens patrimoniais existentes no Estado

# 2.4 ÍCONES DO AJURI

O Ajuri utiliza diversos ícones para representar funções que o sistema pode executar por comando do usuário. Estes ícones simplificam a forma de executar uma atividade, levando o usuário, intuitivamente e com o mínimo de treinamento, a utilizar o sistema eficientemente. A linguagem visual facilita a identificação e a correlação de ações a serem tomadas pelo usuário.

#### Os ícones e suas funções:

| è Adicionar                     | <ul> <li>Presente em todos os formulários que<br/>permite ao usuário incluir um novo registro</li> </ul>                                                                                  |
|---------------------------------|----------------------------------------------------------------------------------------------------|
|                                 | no banco de dados;                                                                                                    |
| è Remover/Excluir               | <ul> <li>Presente em todos os formulários que<br/>permite ao usuário <b>exclui</b>r um novo registro<br/>no banco de dados;</li> </ul>                                                    |
|                                 | <ul> <li>Presente nos formulários que listam os<br/>registros do banco de dados e serve para o<br/>usuário ativar um registro no banco de dados</li> </ul>                                |
|                                 | que tenha sido desativado;                                                                                                    |
|                                 | <ul> <li>Presente nos formulários que listam os<br/>registros do banco de dados e serve para o<br/>usuário desativar um registro no banco de<br/>dedes que tenha sida ativada;</li> </ul> |
| è Ativar                        | <ul> <li>Presente nos formulários que listam os<br/>registros do banco de dados e serve para o<br/>usuário ativar um registro no banco de dados</li> </ul>                                |
| 👼 è Desativar                   | que tenna sido desativado;<br>– Presente nos formulários que listam os                                                                                                    |
| Av. Prof. Nilton Lins, N° 3279- | FAPEAM                                                                                                    |

/

64

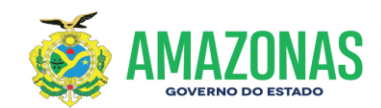

registros do banco de dados e serve para o usuário desativar um registro no banco de dados que tenha sido ativado; 🔲 è Listar - Presente nos formulários que incluem registros no banco de dados e serve para o usuário Listar os registros do banco de dados: 🖉 è Editar - Presente nos formulários que listam os registros do banco de dados e serve para o usuário editar um registro do banco de dados para efetuar alterações; è Visualizar imagem - Presente nos formulários que listam os registros do banco de dados que têm imagem (fotografia) relacionada a ele e serve para o usuário **visualizar** as imagens do item. Normalmente aplicada a imóveis registrados no banco de dados do patrimônio; è Mensagem de Erro - Presente quando o sistema envia uma mensagem de erro informando ao usuário algum problema acontecido com os dados informados: 🔍 è Informação Presente quando o sistema passa uma informação ao usuário; 📕 è Paginação – Primeiro - Presente nos formulários que listam os registros do banco de dados em diversas páginas e serve para o usuário retornar à primeira página apresentada; è Paginação – Próxima - Presente nos formulários que listam os registros do banco de dados em diversas páginas e serve para o usuário avançar para a próxima página; è Paginação – Anterior
 - Presente nos formulários que listam os registros do banco de dados em diversas páginas e serve para o usuário retornar à página anterior: 🔰 è Paginação – Último - Presente nos formulários que listam os registros do banco de dados em diversas páginas e serve para o usuário avançar para a última página; è Confirmar - Presente nos formulários que listam os registros que estão pendentes de atualização no banco de dados e serve para o usuário Consistir os dados antes de serem registrados no banco de dados;

APEAN

X è Cancelar

- Presente nos formulários que listam os

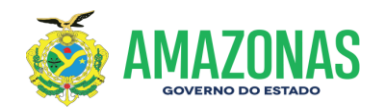

registros que estão pendentes de atualização no banco de dados e serve para o usuário **Cancelar** os dados antes de serem registrados no banco de dados;

| è Ordenação Decrescente | e – Presente nos form                 | ulários que li | istam os |
|-------------------------|---------------------------------------|----------------|----------|
|                         | registros do banco de o               | dados e serve  | e para o |
|                         | usuário Classificá-los                | em             | ordem    |
|                         | Decrescente para serer                | n apresentad   | os;      |
| è Ordenação Crescente   | <ul> <li>Presente nos form</li> </ul> | ulários que l  | istam os |

Presente nos formulários que listam os registros do banco de dados e serve para o usuário Classificá-los em ordem Crescente para serem apresentados;

 è Visualizar Registro
 Presente nos formulários que geram relatórios sobre os registros do banco de dados e serve para o usuário visualizar o resultado da solicitação

# 3. MÓDULO DE TABELAS BÁSICAS

Será utilizado na maioria de suas funções pelo Gestor do AJURI e, em alguns itens, pelo Gestor do AJURI no órgão e Almoxarife.

# 3.1CADASTRO

#### 3.1.1 Materiais

#### 3.1.1.1 Catálogo de materiais:

O catálogo de materiais no Estoque definido neste procedimento corresponde à manutenção de itens que compõem o catálogo de materiais que dão entrada e saída no estoque.

Antes de incluir um material no catálogo é fundamental que o mesmo tenha sido classificado para a identificação do Grupo, Subgrupo e a Classe (opcional) a que o item irá pertencer. Esta classificação deve ser realizada pelo responsável pela manutenção do catálogo.

Este catálogo é de fundamental importância para a administração de material em almoxarifado. Cada item que entra no estoque deve ser identificado, individualizado e quantificado. A descrição de um item do catálogo deve obedecer a regras bem definidas para que não ocorra inclusão duplicada de um mesmo item, o que compromete a qualidade da informação sobre quantidade em estoque.

A descrição de um item só pode ser modificada se ainda não ocorreu uma entrada deste material no estoque. Caso já tenha ocorrido uma entrada e o saldo

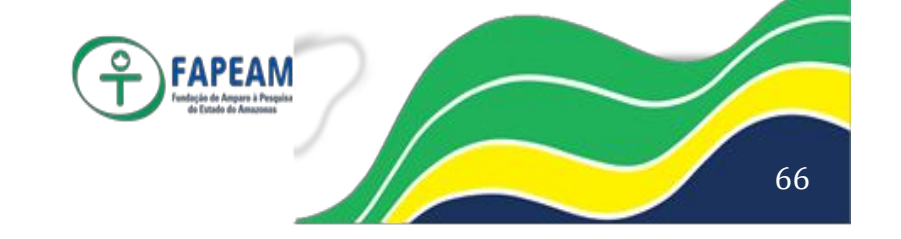

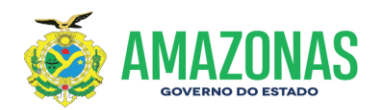

atual seja zero, ainda assim não pode ser modificada sua descrição.

Ao selecionar a opção de Catálogo de Materiais o sistema apresenta o formulário com os itens já catalogados.

O material apresentado faz parte dos itens já catalogados. Pode ser selecionado para alterações.

Ao pressionar o ícone de inclusão, o sistema apresenta o formulário para inclusão de material no catálogo.

Os campos do formulário são os seguintes:

- Ø Grupo: Deve ser selecionado da relação de Grupos cadastrados. Campo obrigatório;
- Ø Subgrupo: Deve ser selecionado da relação de Subgrupos cadastrados. Campo obrigatório;
- Ø Classe: Deve ser selecionada da relação de Classes cadastradas. Campo NÃO obrigatório;
- Ø Material: É a descrição resumida do material a ser catalogado. Campo obrigatório;
- Ø Descrição: É a descrição detalhada do material a ser catalogado. Campo NÃO obrigatório;
- Ø Unidade de Medida: É a Unidade de Medida do material a ser catalogado. Deve ser selecionada da relação de Unidades de Medidas já cadastradas. Campo obrigatório;
- Ø Tipo de controle: É o Tipo de Controle que o material terá na sua entrada ou saída do estoque. Campo obrigatório;
- Quantidade Controlada: É a quantidade que o Tipo de Controle "Talão" utiliza para efetuar o controle de numeração dos itens que entram e saem do estoque. Campo obrigatório para o Tipo de Controle "Talão".

Após informar todos os dados da catalogação deve ser pressionado o botão Cadastrar para que o item seja inserido na lista de materiais catalogados. Por enquanto, o catálogo de materiais do AJURI será formado apenas por itens migrados do catálogo do sistema E-compras.

# 3.1.1.2 Estoque máximo ou mínimo:

Tela de uso somente do almoxarife do órgão. Importantíssima para planejamento das compras.

O controle de material em estoque necessita de referências quanto ao seu estoque máximo para evitar desperdícios e compras indevidas. Necessita também de referências quanto ao seu estoque mínimo para evitar que material essencial falte na instituição. Deve ser definido a quantidade e o prazo máximo para reabastecer o estoque antes que este chegue a zero. Estes valores são resultado da utilização de material por parte da instituição como um todo. Quanto mais afinados com as reais necessidades das Unidades Administrativas, melhor será o controle de material em estoque evitando excessos e faltas.

Deve ser informado o almoxarifado a ser atualizado quanto ao seu Estoque

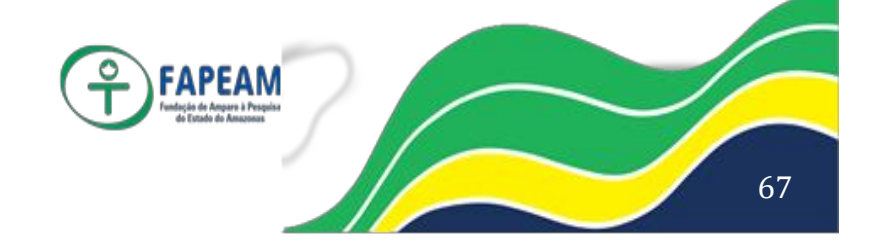

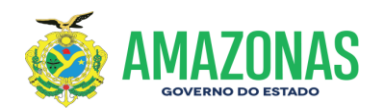

Máximo e Mínimo para que o sistema apresente apenas os materiais deste almoxarifado:

O sistema apresenta o Formulário de Estoque Máximo e Mínimo para seleção do almoxarifado.

A quantidade de estoque Máximo e Mínimo é caracterizada por valores atribuídos a materiais que já existam no estoque do almoxarifado. Ao clicar no ícone Editar, temos:

- Ø Almoxarifado: Vem preenchido com o almoxarifado definido na pesquisa;
- Ø Programa: Apresenta uma lista de Programas para que seja selecionado aquele ao qual deve ser atribuída a quantidade de estoque máximo e mínimo. Não é campo obrigatório;
- Ø Convênio: Apresenta uma lista de Convênios para que seja selecionado aquele ao qual deve ser atribuída a quantidade de estoque máximo e mínimo. Não é campo obrigatório;
- Ø Material : Vem preenchido com o Material selecionado da lista apresentada;
- Ø Ano: Vem preenchido com o Ano do movimento atual do almoxarifado selecionado. Não é alterável;
- Ø Estoque Máximo: Deve ser preenchido com a quantidade máxima que deve ser estocada naquele almoxarifado para aquele Programa e/ou Convênio;
- Ø Estoque Mínimo: Deve ser preenchido com a quantidade mínima que deve ser estocada naquele almoxarifado para aquele Programa e/ou Convênio;
- Ø Ponto de Re-suprimento: Deve ser preenchido com a quantidade que indicará ao sistema que este material deve ser comprado novamente para aquele almoxarifado, aquele Programa e/ou Convênio;
- Ø Prazo para Re-suprimento. Deve ser preenchido com a quantidade de dias que decorre entre o pedido de compra e a reposição do material naquele almoxarifado, para aquele Programa e/ou Convênio;

Após informar todos os dados deve ser pressionado o botão Alterar para que os dados sejam gravados.

# 3.1.2 Fornecedores

Demonstra todos os fornecedores que estão catalogados no AJURI. Nesta tela é possível a alteração dos dados do fornecedor, porém somente pelo gestor do AJURI.

Os fornecedores migram automaticamente do sistema E-compras.

#### 3.1.3 Unidades Administrativas

Demonstra todas as unidades administrativas que estão catalogadas no AJURI. Nesta tela é possível a alteração dos dados da unidade administrativa. Cabe ao gestor do órgão cadastrar e alterar as Unidades administrativas.

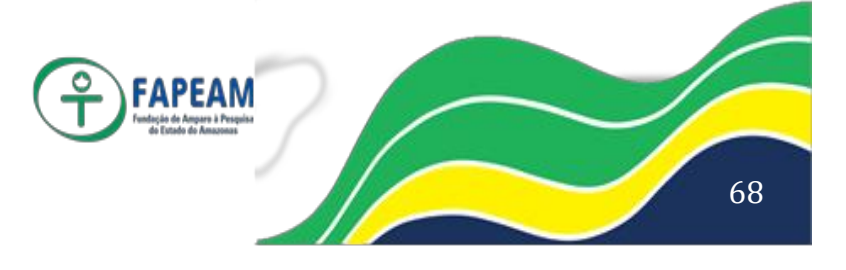

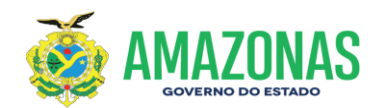

### 3.1.4 Almoxarifados

Demonstra os almoxarifados do órgão que estão catalogados no AJURI. Nesta tela é possível a alteração dos dados dos almoxarifados.

Cabe ao gestor do órgão cadastrar e alterar os Almoxarifados do órgão.

#### 3.1.5 Classificar material

A classificação de material é fundamental para a inclusão de itens no catálogo de materiais. Define os Grupos, Subgrupos e Classes aos quais os conjuntos de materiais deverão ser agrupados, para facilitar o manuseio de informações, a análise de consumo, de custo, etc.

#### 3.1.5.1 Grupo:

O Grupo definido neste procedimento corresponde à manutenção de dados que identificam um grande grupo de materiais.

Ex: Material de Expediente

Ao selecionar a opção de Classificação de material e dentro dela a opção Grupo, o sistema apresenta o formulário com a lista dos grupos já cadastrados.

O Grupo apresentado faz parte dos grupos já cadastrados. Pode ser selecionado para alterações ou pressionar o ícone de inclusão, para o sistema apresentar o formulário para inclusão de grupo.

Os campos do formulário são os seguintes:

- Ø Código do Grupo: Deve ser informado um código para identificação do Grupo. Não há obrigatoriedade de sequência e o formato é livre. Campo obrigatório;
- Ø Grupo: Deve ser informada a descrição do Grupo. Campo obrigatório;
- Ø Bens Patrimoniais: Deve assinalar se o Grupo é de bens patrimoniais ou não. O padrão é NÃO. Campo obrigatório.

Após informar todos os dados do grupo, deverá ser pressionado o botão Cadastrar para que o Grupo seja inserido no cadastro.

#### 3.1.5.2 Subgrupo

O Subgrupo definido neste procedimento corresponde à manutenção de dados que identificam um grande subgrupo de materiais.

Ex: Material de Escritório

Ao selecionar a opção de Classificação de material e dentro dela a opção Subgrupo, o sistema apresenta o formulário com a lista dos subgrupos já cadastrados.

O Subgrupo apresentado faz parte dos subgrupos já cadastrados. Pode ser selecionado para alterações ou pressionar o ícone de inclusão, para o sistema apresentar o formulário para inclusão de subgrupo.

 Ø Código Subgrupo: Deve ser informado um código para identificação do Subgrupo. Não há obrigatoriedade de sequência e o formato é livre. Campo obrigatório;

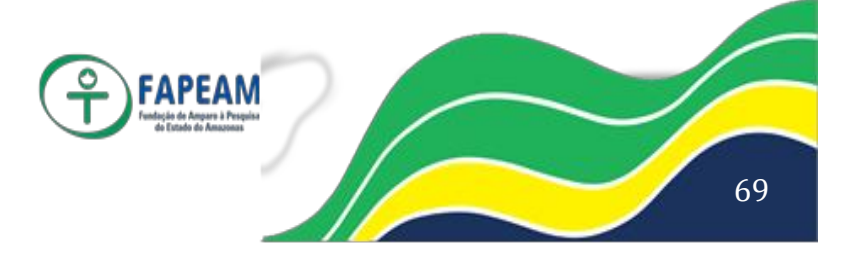
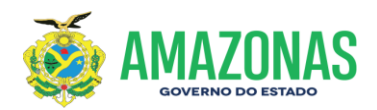

- Ø Subgrupo: Deve ser informada a descrição do Subgrupo. Campo obrigatório;
- Ø Grupo: Deve ser selecionado da lista de Grupos já cadastrados. Campo obrigatório;
- Ø Patrimonial: Deve assinalar se o Subgrupo é de bens patrimoniais ou não. O padrão é NÃO. Campo obrigatório.
- Ø Vida Útil: Deve informar a Vida Útil em anos do Subgrupo. Campo NÃO obrigatório.
- Ø Código Contábil: Deve informar o Código Contábil do Subgrupo. Campo NÃO obrigatório.
- Ø Conta para IRPJ: Deve assinalar se o Subgrupo deduz para Imposto de Renda. O padrão é NÃO. Campo NÃO obrigatório.

Após informar todos os dados do subgrupo, deverá ser pressionado o botão Cadastrar para que o Subgrupo seja inserido no cadastro.

#### 3.1.5.3 Classe

A Classe definida neste procedimento corresponde à manutenção de dados que identificam uma grande Classe de materiais.

Ex: Pastas e Papéis

Ao selecionar a opção de Classificação de material e dentro dela a opção Classe, o sistema apresenta o formulário com a lista das Classes já cadastradas.

A Classe apresentada faz parte das Classes já cadastradas. Pode ser

selecionada para alterações ou pressionar o ícone de inclusão, para o sistema

apresentar o formulário para inclusão de Classe.

Ø Subgrupo: Deve ser selecionado da lista de Subgrupos já cadastrados. Campo obrigatório;

Ø Classe: Deve ser informada a descrição da Classe. Campo obrigatório; Após informar todos os dados da Classe, deverá ser pressionado o botão Cadastrar para que a Classe seja inserida no cadastro.

#### 3.1.6 Programas

Demonstra todos os Programas que estão catalogados no AJURI. Nesta tela é possível a alteração dos dados dos Programas.

Cabe ao gestor do órgão cadastrar e alterar os Programas.

#### 3.1.7 Convênios

Demonstra todos os Convênios que estão catalogados no AJURI. Nesta tela é possível a alteração dos dados dos Convênios.

Cabe ao gestor do órgão cadastrar e alterar os Convênios.

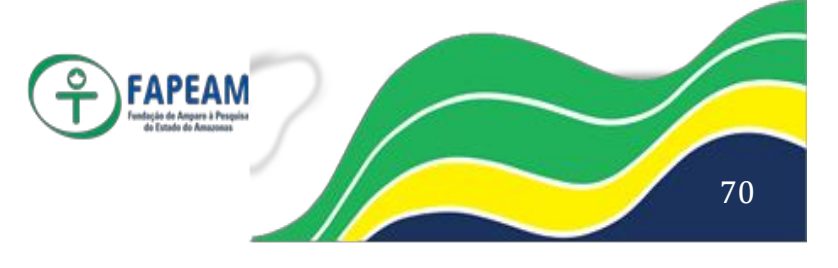

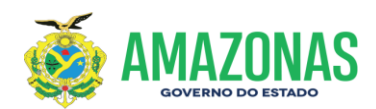

#### 3.1.8 Kits

Demonstra todos os Kits que estão catalogados no AJURI. Nesta tela é possível a alteração dos dados dos Kits.

Cabe ao gestor do órgão cadastrar e alterar os Kits.

#### 3.2TABELAS

O Sistema AJURI possui 14 tipos de tabelas que deverão ser criadas e alteradas, algumas pelo Gestor do AJURI e, outras, pelo Gestor do AJURI no órgão, são elas:

- 1)Endereçamentos (UFs, Municípios, Zonas e Bairros)
- 2) Unidades de Medida
- 3) Fabricantes
- 4) Marcas
- 5) Modelos
- 6) Características do Imóvel
- 7) Patrimônio
- 8) Financeiro
- 9) Localização no almoxarifado
- 10) Bancos
- 11) Atividades
- 12) Natureza Jurídica
- 13)Níveis Organograma
- 14) Nome Documentos

#### **3.3 CONFIGURAÇÕES**

Caberá somente ao Gestor do AJURI elaborar as configurações do Sistema.

#### 3.3.1 Parâmetros:

Nesta tela é permitido o cadastramento de alguns parâmetros dos órgãos que irão ser utilizados no Sistema.

Ex.: valor da moeda, unidade gestora, número de casas decimais, forma de apresentação do elemento de despesas, endereço do órgão, dentre outros

#### 3.3.2 Órgão:

Tela em que se cadastra o Órgão e suas peculiaridades.

Ex: Secretaria de Estado da Fazenda, pertence ao Poder Executivo estadual, possui uma administração direta, dentre outros.

#### 3.3.3 Poder Público:

Lista os tipos de poderes existentes. Ex: Executivo Estadual, Executivo Federal, Judiciário Estadual, Legislativo

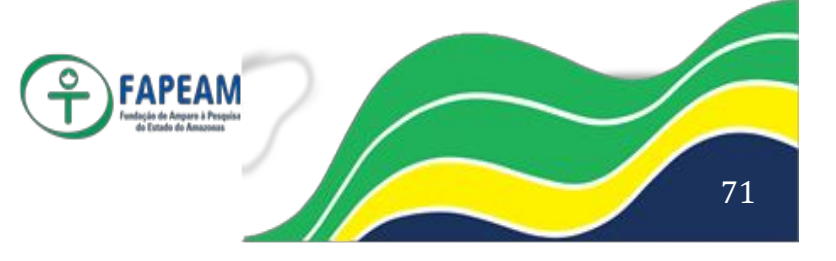

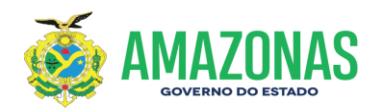

Municipal, dentre outros.

#### 3.3.4 Esfera Administrativa:

Lista os tipos de esferas administrativas.

Ex: administração estadual, administração municipal, economia mista, fundação, dentre outros.

#### 3.3.5 Usuários e Acessos:

#### 3.3.5.1 Usuários:

Tela que permite cadastrar o usuário do sistema, definir seu perfil de uso do sistema, informar qual a sua unidade administrativa e atribuir senha para o mesmo.

#### 3.3.5.2 Perfis de usuários:

Tabela de tipos de perfis que o usuário do sistema AJURI pode ter: Ex: administrador, gestor, almoxarife, responsável pelo patrimônio e servidor.

#### 3.3.6 Associação E-compras:

Nesta tela são permitidas as associações com os Grupos, Subgrupos, Classes e Materiais do E-compras (Sistema de Compras do Estado). É possível migrar os Grupos, Subgrupos, Classes e Materiais do E-compras para o AJURI estabelecendo uma linguagem única de materiais no Estado.

#### 4. MÓDULO ESTOQUE

É o módulo voltado para a execução do Sistema, utilizado pelo Almoxarife, Gestor do AJURI no órgão e servidor.

#### Manutenção Estoque

A manutenção definida neste procedimento corresponde à atualização de dados que dão suporte a movimentação de entrada e saída de material do estoque. Esta manutenção é diária em alguns casos e anual em outros.

Uma vez selecionada a opção de Movimentos, o sistema apresenta a tela para selecionar uma das funcionalidades que compõem esta opção.

#### 4.1 MOVIMENTOS

#### 4.1.1 Recepção e Entrada de Materiais

A Recepção é o procedimento que relaciona todos os itens que constam do documento que acompanha o material. Não efetua a atualização do estoque. Após o parecer favorável da comissão de recepção esta executa ou determina

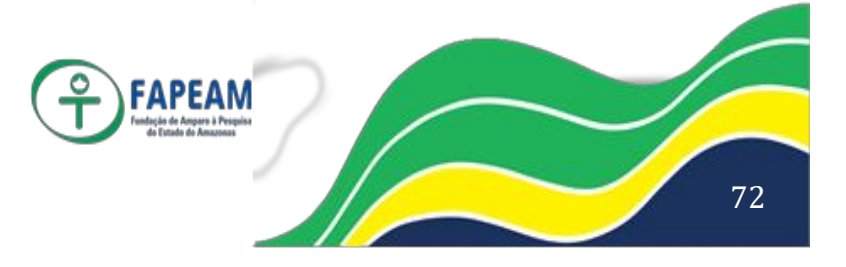

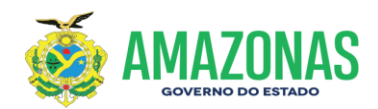

que seja executada e efetivada a Entrada de material no estoque através da atualização do estoque com os itens digitados.

A entrada de material modifica a quantidade em estoque e o valor médio do bem é recalculado, o que poderá modificar ou não o seu valor atual.

O sistema apresenta a lista das recepções já digitadas e ainda não atualizadas no estoque.

A seleção de uma recepção já digitada pode ser para incluir novos itens ou para registrar o parecer da comissão de recepção e em seguida proceder à atualização do estoque com os itens digitados.

A Recepção selecionada é apresentada na tela em formato de edição permitindo modificar seus dados. A entrada de dados é um processo sujeito a erros de digitação que devem ser corrigidos, com a possibilidade de editar e alterar os dados para que fique fácil corrigir eventuais erros de digitação. Após o registro do parecer da Comissão de Recepção não há mais possibilidade de editar a Recepção, ficando os acertos para serem efetuados pelo procedimento de Acertos do Movimento.

Á medida em que o item de um documento de entrada é digitado e ao efetuar sua inclusão no sistema, ele aparece em uma lista de itens digitados logo baixo do formulário de entrada de dados. Esta lista tem a finalidade de auxiliar o usuário a verificar o que já foi digitado e se há ou não erros de digitação. Durante este processo o estoque não está sendo modificado.

Os campos do formulário são os seguintes:

- Almoxarifado: O material que está entrando no estoque será armazenado no almoxarifado determinado pelo responsável pelo setor de almoxarifado. Campo obrigatório;
- Ø Nº Documento: É o número do documento que acompanha o material. Campo obrigatório. Os documentos são tipificados e o usuário deve escolher entre aqueles que constam da tabela apresentada logo após o campo de Número do Documento;
- Ø Data: É a data do documento que acompanha o material. Campo obrigatório;
- Ø Fornecedor: É o fornecedor do material e deve estar cadastrado no sistema. A recuperação de fornecedor do cadastro é simplificada pelo sistema através de uma pesquisa incremental, o que agiliza a digitação, uma vez que o sistema apresenta uma lista de itens que iniciam com os caracteres digitados para que o usuário faça a sua escolha. Campo obrigatório;
- Ø Nº Itens: Deve conter a quantidade de itens que estão relacionados no documento. Campo obrigatório;
- Ø Valor Total: Deve conter o valor total do documento. Campo obrigatório;
- Ø Programa: Campo para ser informado o Programa ao qual pertence o material. O Programa deve ser selecionado de uma lista de Programas cadastrados. Campo NÃO obrigatório;
- Ø Nº Empenho: Pode ser informado o número do Empenho referente à aquisição do material. Campo NÃO obrigatório;

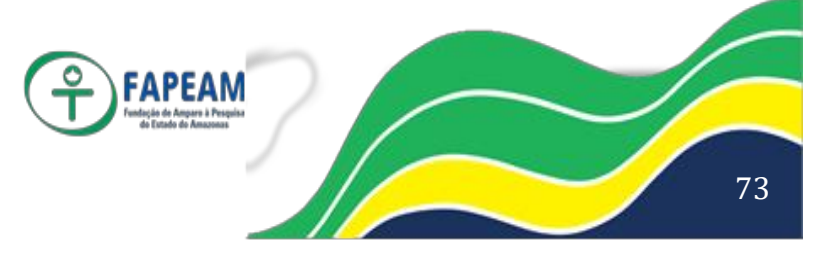

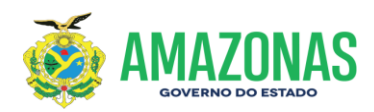

- Ø Convênio: Campo para ser informado o Convênio ao qual pertence o material. O Convênio deve ser selecionado de uma lista de Convênios cadastrados. Campo NÃO obrigatório;
- Ø Nº: É o número do documento do Convênio que autorizou a aquisição do material. Só deve ser informado se o Convênio foi informado. Campo NÃO obrigatório;
- Ø Data: É a data do documento do Convênio que autorizou a aquisição do material. Só deve ser informada se Convênio e número do documento do convênio foram informados. Campo NÃO obrigatório;
- Ø Material: É o material que consta do documento e deve estar catalogado no sistema. A recuperação de material do catálogo é simplificada pelo sistema através de uma pesquisa incremental, o que agiliza a digitação, uma vez que o sistema apresenta uma lista de itens que iniciam com os caracteres digitados para que o usuário faça a sua escolha. A lista que o sistema apresenta contém a descrição do material, a unidade de medida, o código do catálogo e o tipo de controle sobre o material:
- Ø Os tipos de controle são indicados pelas letras (Campo obrigatório):
  - L Material controlado por Lote
  - N Sem controle
  - P Material Perecível
  - S Material controlado por sequência de numeração;
  - T Material controlado por numeração de talões;
- Quantidade Entrada: É a quantidade do material que consta do documento. Observar a unidade de medida no documento e a unidade de medida no catálogo, pode ser necessária a conversão de unidade de medida. Campo obrigatório;
- Ø Valor Unitário: É o valor unitário do material que consta do documento. Observar a unidade de medida no documento e a unidade de medida no catálogo pode ser necessário a conversão de valor unitário. O sistema calcula um valor médio do material através de média ponderada. Campo obrigatório;
- Ø Localização: Pode ser informada ou não uma Localização na qual o material deverá ser armazenado. A localização deve ser selecionada de uma lista de Localizações cadastradas. Campo NÃO obrigatório;
- Ø Elemento Despesa: Pode ser informado um Elemento de Despesa pelo qual o material foi adquirido. Campo NÃO obrigatório;

O sistema no processo de Recepção de material permite fazer controle de entrada de material para os diversos tipos de material. Cada tipo tem um tratamento específico:

#### 4.1.1.1 O Material com o Tipo N (sem controle)

Tem sua entrada no estoque sem necessidade de tratamento especial.

#### 4.1.1.2 O Material com o Tipo L (Lote)

É controlado através da digitação dos dados básicos do formulário e mais o

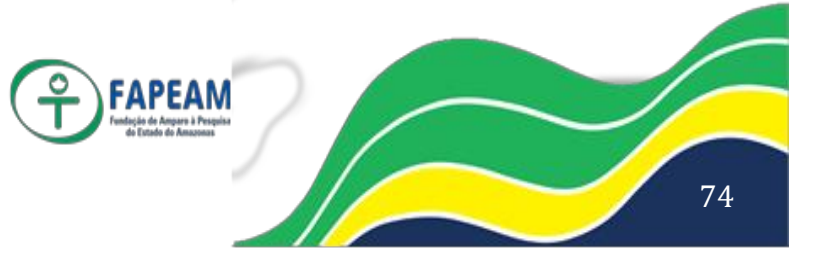

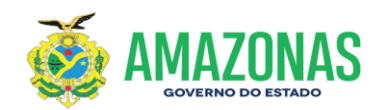

controle de número de lote, data de validade, quantidade por lote, fabricante e marca que são digitados em um formulário próprio, apresentado pelo sistema quando o mesmo identifica que o material é do Tipo Lote. Este tipo de controle é utilizado em medicamentos, por exemplo.

A Recepção de Material controlado por lote tem uma entrada de dados referentes ao lote os quais são preenchidos em formulário próprio que o sistema apresenta quando é pressionado o botão adicionar item:

- Ø Localização: Pode ser informada ou não uma Localização na qual o material deverá ser armazenado. A Localização deve ser selecionada de uma lista de Localizações cadastradas. Campo NÃO obrigatório;
- Ø Lote: É o número do Lote. Pode conter qualquer valor maior ou igual a zero. Campo obrigatório.
- Ø Validade: É a data de validade do Lote. Não pode ser menor que a data atual. Para alguns materiais o sistema não aceitará data inferior a um tempo pré-determinado.
- Ø Quantidade: É a quantidade de material naquele Lote. Pode conter qualquer valor maior ou igual à zero. Campo obrigatório.
- Ø Fabricante: Pode ser informado ou não um Fabricante do material. O
  Fabricante deve ser selecionado de uma lista de Fabricantes cadastradas.
  Campo NÃO obrigatório;
- Ø Marca: Pode ser informado ou não um Marca do material. A Marca deve ser selecionada de uma lista de Marcas cadastradas. Campo NÃO obrigatório;

#### 4.1.1.3 O Material com o Tipo P (Perecível)

É controlado através da digitação dos dados básicos do formulário e mais o controle de data de fabricação, dias, validade, fabricante e marca que são digitados em um acréscimo do formulário de entrada de dados de itens normais apresentado pelo sistema quando o mesmo identifica que o material é do Tipo Perecível. Este tipo de controle é utilizado em hortifrutigranjeiro, por exemplo.

- Ø Data de Fabricação: É a data de fabricação ou seleção do material. Não pode ser maior que a data atual. Para alguns materiais o sistema não aceitará data inferior a um tempo pré-determinado.
- Ø Dias: É a quantidade de dias de validade do material. Esta quantidade de dias será somada a data de fabricação ou seleção do material para determinar sua validade.
- Ø Validade: É a data de validade do material Perecível. Não pode ser menor que a data atual. Para alguns materiais o sistema não aceitará data inferior a um tempo pré-determinado.
- Ø Fabricante: Pode ser informado ou não um Fabricante do material. O
  Fabricante deve ser selecionado de uma lista de Fabricantes cadastradas.
  Campo NÃO obrigatório;
- Ø Marca: Pode ser informado ou não um Marca do material. A Marca deve ser selecionada de uma lista de Marcas cadastradas. Campo NÃO obrigatório;

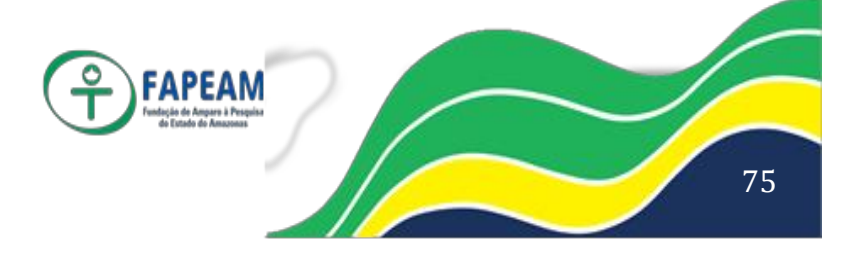

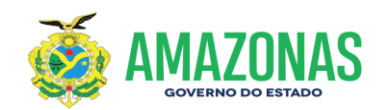

#### 4.1.1.4 O Material com o Tipo T (Talão)

É controlado através da digitação dos dados básicos do formulário e mais o controle de nº inicial, quantidade controlada e nº final que são digitados em um acréscimo do formulário de entrada de dados de itens normais apresentado pelo sistema quando o mesmo identifica que o material é do Tipo Controlado por Numeração. Este tipo de controle é utilizado em talões de cheques, notas fiscais, por exemplo.

- Nº Inicial: É o número que inicia a sequência dos talões que estão dando entrada no estoque. Deve ser igual ao número final anterior mais um;
- Ø Quantidade Controlada: É a quantidade de dias de validade do material. Esta quantidade de dias será somada a data de fabricação ou seleção do material para determinar sua validade.
- Ø Nº Final: É o número que encerra a sequência dos talões que estão dando entrada no estoque. Deve ser igual ao número inicial mais a quantidade Controlada multiplicada pela quantidade de entrada.

#### 4.1.1.5 O Material com o Tipo S (Sequência)

É controlado através da digitação dos dados básicos do formulário e mais o controle de nº inicial, quantidade controlada e nº final que são digitados em um acréscimo do formulário de entrada de dados de itens normais apresentado pelo sistema quando o mesmo identifica que o material é do Tipo Controlado por sequência. Este tipo de controle é utilizado documentos numerados mas que não têm uma continuação sequencial obrigatória, ficando o controle apenas pelo intervalo informado, por exemplo.

- Ø Sequência inicial: É o número que inicia a sequência dos documentos que estão dando entrada no estoque;
- Ø Sequência Final: É o número que encerra a sequência dos documentos que estão dando entrada no estoque. Deve ser maior que o número inicial.

#### 4.1.2 Requisição

Esta função é destinada ao almoxarife para atender as solicitações de material em formulário plano, isto é, a maneira tradicional de solicitação quando não há possibilidade de utilizar uma solicitação On Line.

O colaborador preenche o formulário com os itens que deseja receber do estoque e entrega este formulário no almoxarifado, após ter sido autorizado pelo responsável pelo setor.

O Almoxarife seleciona esta opção do menu e inicia a digitação dos dados do formulário:

- Ø Unidade Administrativa: O Almoxarife digita a Unidade Administrativa informada no documento ou seleciona de uma lista apresentada pelo sistema;
- Ø Programa: O material a ser retirado do estoque pode pertencer a um Programa de estocagem, se assim for, o mesmo deve ser selecionado da

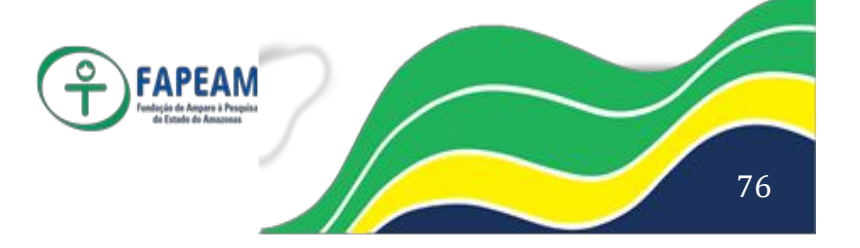

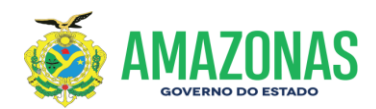

lista de programas cadastrados;

- Ø Convênio: O material a ser retirado do estoque pode pertencer a um Convênio para aquisição e estocagem, se assim for, o mesmo deve ser selecionado da lista de Convênios cadastrados;
- Ø Material: O material é o item a ser solicitado. Deve ser selecionado de uma lista de materiais catalogados no sistema;
- Ø Quantidade: É a Quantidade solicitada do material. Não pode ser zero; Após informar todos os dados da Requisição deve pressionar o botão Adicionar Item para que o mesmo seja inserido na lista de materiais solicitados.

Este procedimento não é atendimento do pedido, apenas está gerando um pedido nos padrões do sistema, o qual será atendido pelo almoxarife na opção de Atender Pedido.

#### 4.1.3 Pedido on-line

É a forma de solicitar material em que qualquer colaborador pode fazer a sua solicitação de material ao estoque, utilizando um terminal de computador conectado ao sistema Ajuri.

O sistema apresenta o Formulário de Pedido On Line para digitação das solicitações e mostra as solicitações já digitadas por este colaborador e que ainda não autorizadas pela sua chefia. Uma vez digitada a sua solicitação, esta passa a fazer parte da lista de solicitações daquele setor pendentes de autorização por parte do responsável pelo mesmo.

Os campos do formulário são os seguintes:

- Ø Unidade Administrativa: O Solicitante de material do estoque pertence a uma Unidade Administrativa e é esta que o sistema apresenta. Caso o colaborador trabalhe em mais de um setor administrativo, ele poderá selecionar para qual Unidade Administrativa irá solicitar o material;
- Ø Programa: O material a ser retirado do estoque pode pertencer a um Programa de estocagem, se assim for, o mesmo deve ser selecionado da lista de programas cadastrados;
- Ø Convênio: O material a ser retirado do estoque pode pertencer a um Convênio para aquisição e estocagem, se assim for, o mesmo deve ser selecionado da lista de Convênios cadastrados;
- Ø Material: O material é o item a ser solicitado. Deve ser selecionado de uma lista de materiais catalogados no sistema;

Ø Quantidade: É a Quantidade solicitada do material. Não pode ser zero. Após informar todos os dados da sua solicitação deve ser pressionado o botão Adicionar Item para que o mesmo seja inserido na lista de materiais solicitados. Esta solicitação só terá validade junto ao estoque quando o chefe do setor autorizar seu atendimento.

#### 4.1.4 Autorização de Pedido on-line

É a forma de liberar solicitações de material feitas pelos colaboradores ao

Av. Prof. Nilton Lins, N° 3279-(Universidade Nilton Lins), Bloco K– Flores CEP: 69058-030 – Manaus-AM

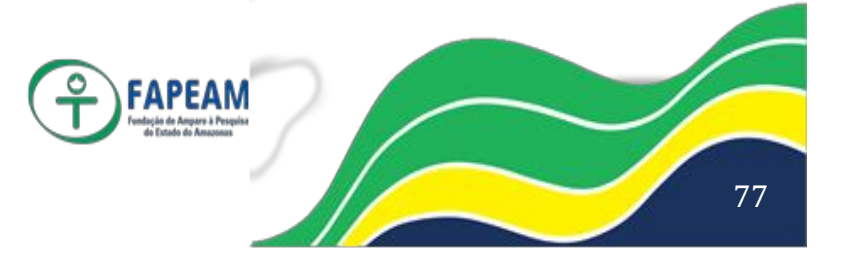

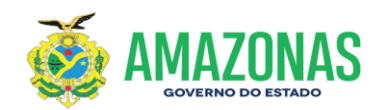

estoque, utilizando um terminal de computador conectado ao sistema Ajuri. O sistema apresenta o Formulário Autorização de Pedido *On Line* para que o responsável pelo setor avalie as solicitações, faça as modificações que considerar necessárias e então autorize o pedido.

- Ø Código: É o código do material, já vem preenchido pelo sistema, pois foi definido na geração do Kit. Não pode ser alterado.
- Ø Material: O material é o item a ser solicitado. Deve ser selecionado de uma lista de materiais catalogados no sistema;
- Ø Qtde Solicitada: É a quantidade solicitada do material. Não pode ser igual a zero;
- Ø Solicitante: É a identificação do colaborador que solicitou o material;
- Ø Qtde Autorizada: É a quantidade autorizada pelo responsável pelo setor. Pode ser modificada para qualquer valor maior ou igual a zero;
- Ø Programa: O material a ser retirado do estoque pode pertencer a um Programa de estocagem, se assim for, o mesmo deve ser selecionado da lista de programas cadastrados;
- Ø Convênio: O material a ser retirado do estoque pode pertencer a um Convênio para aquisição e estocagem, se assim for, o mesmo deve ser selecionado da lista de Convênios cadastrados;

Após informar todos os dados da Requisição deve pressionar o botão Autorizar

Pedido para que seja gerado um pedido on line, o qual será atendido pelo

almoxarifado.

#### 4.1.5 Pedido por Kit

É a forma de solicitar material em que é utilizado um modelo padrão de solicitação para a Unidade Administrativa solicitante.

O sistema apresenta o Formulário de Kit para digitação das quantidades solicitadas, uma vez que os itens já foram previamente relacionados, cabendo ao colaborador apenas informar a alteração da quantidade padrão, se for o caso.

Uma vez digitadas as quantidades basta pressionar o botão Gerar Pedido para gerar o kit de solicitação. O sistema gera registros de pedido de material que serão apresentados ao almoxarifado para atendimento.

- Ø Código: É o código do material, já vem preenchido pelo sistema, pois foi definido na geração do Kit. Não pode ser alterado.
- Ø Material: O material é o item a ser solicitado. Deve ser selecionado de uma lista de materiais catalogados no sistema;
- Ø Qtde Padrão: É a quantidade definida na geração do Kit. Não pode ser modificada;
- Ø Qtde Solicitada: É a quantidade solicitada do material. Pode ser zero. Não pode ser maior que a Qtde Padrão;
- Ø Programa: O material a ser retirado do estoque pode pertencer a um Programa de estocagem, se assim for, o mesmo deve ser selecionado da

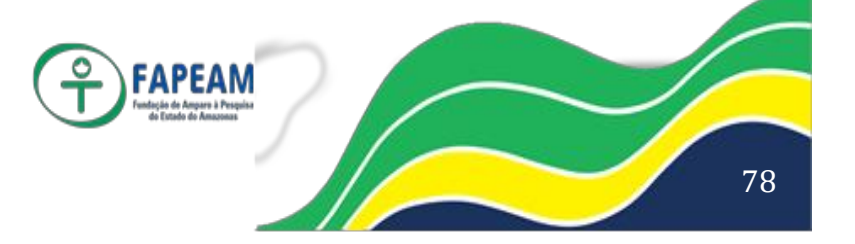

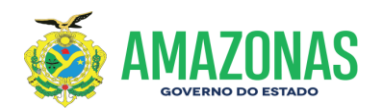

lista de programas cadastrados;

Ø Convênio: O material a ser retirado do estoque pode pertencer a um Convênio para aquisição e estocagem, se assim for, o mesmo deve ser selecionado da lista de Convênios cadastrados;

Após informar todos os dados da Requisição deve pressionar o botão Gerar Pedido para que seja gerado um pedido por kit, o qual será atendido pelo almoxarifado.

#### 4.1.6 Atender pedidos

O Atendimento de Pedido definido neste procedimento corresponde à atualização de dados da movimentação de saída de material do estoque. A saída de material modifica a guantidade em estoque.

O sistema apresenta a lista das solicitações já digitadas e ainda não atendidas.

A seleção de uma solicitação já digitada é o procedimento inicial do Atendimento de Pedido.

A Solicitação selecionada é apresentada na tela em formato de edição permitindo modificar apenas o campo de quantidade a ser fornecida pelo almoxarifado.

Após o registro do Atendimento do Pedido não há mais possibilidade de editar a Solicitação, ficando os acertos, quando necessários, para serem efetuados pelo procedimento de Acerto do Movimento.

Os campos do formulário são os seguintes:

- Ø Almoxarifado Solicitante: O Almoxarifado que está atendendo a solicitação do material. Campo obrigatório;
- Ø Mensagem: O Almoxarifado ou qualquer departamento pode enviar mensagem no documento de Remessa de Material para os solicitantes através deste espaço destinado à inserção de um texto qualquer;
- Ø Código: É o código do material no catálogo de materiais. Não pode ser modificado;
- Ø Material: É o material que consta da Solicitação e já vem com a descrição do catálogo. Não pode ser modificado. O material pode ser de um dos seguintes tipos:
  - L Material controlado por Lote
  - N Sem controle
  - P Material Perecível
  - S Material controlado por sequência de numeração;
  - T Material controlado por numeração de talões;
- Ø QTDE Pedida: É a quantidade do material que consta da Solicitação. Campo não pode ser modificado;
- Ø QTDE Estoque: É a quantidade do material que existe em estoque. Campo não pode ser modificado;
- QTDE Fornecida: É a quantidade do material que será fornecida pelo Almoxarifado. Campo deve ser preenchido pelo responsável pelo setor de Almoxarifado;

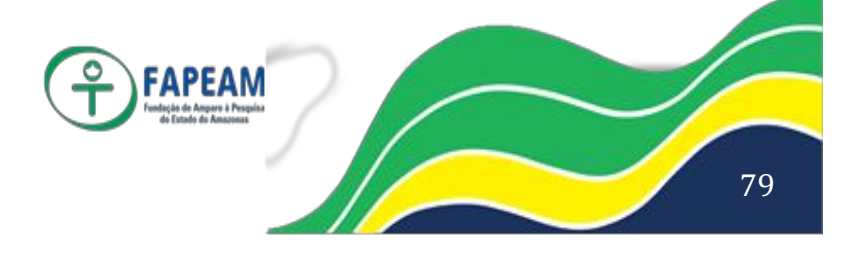

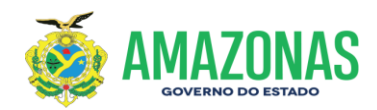

- Ø Programa: É o Programa do qual o material deve ser retirado do estoque. Campo não pode ser modificado;
- Ø Convênio: É o Convênio do qual o material deve ser retirado do estoque. Campo não pode ser modificado;
- Ø Pendente: É a quantidade de material não atendida e que o responsável pelo setor de Almoxarifado deseja deixar como pendente para compor o quadro de demanda reprimida do material. Campo não obrigatório.

Após informar todos os dados deve ser pressionado o botão Atender Pedido para que seja executado o atendimento do pedido.

#### 4.1.7 Inventário

#### 4.1.7.1 Inventário de Material em estoque.

O Inventário de material do estoque deve ser realizado pelo menos uma vez por ano conforme determina a legislação em vigor.

O Inventário de material do estoque é a contagem física dos bens em estoque. O sistema permite a emissão de um relatório de todos os bens em estoque ou todos os bens catalogados quando se tratar de inventário de implantação, o que é determinado pelo usuário.

Após o inventário de implantação o sistema permite apenas inventário comum.

- Ø Almoxarifado: Deve ser selecionado da lista de almoxarifados cadastrados;
- Ø Ano: Deve ser preenchido com o Ano do inventário;
- Inventário: É preenchido pelo sistema com um número sequencial que indica quantas vezes o estoque foi inventariado no ano. Este campo não pode ser modificado;
- Ø Grupo: Pode ser executado inventário apenas para um grupo de materiais e seus subgrupos;
- Ø Subgrupo: Pode ser executado inventário apenas para um subgrupo de um grupo;
- Ø Classe: Pode ser executado inventário apenas para uma classe de um subgrupo;
- Ø Implantação: Deve ser determinado um dos dois tipos de inventário: Implantação ou Não (inventário comum). No tipo Implantação o sistema lista todos os materiais que constam do catálogo de materiais. No tipo comum o sistema lista apenas os materiais que tiveram movimentação de entrada e saída de material no estoque;

Após informar todos os dados deve pressionar o botão Visualizar para que os materiais sejam impressos.

#### 4.1.7.2 Entrada de dados do Inventário

A Entrada de dados Inventário de material do estoque deve ser realizada logo após o levantamento de quantidades físicas anotadas no relatório emitido para esta finalidade.

Os dados podem ser digitados pela descrição do material ou pelo código do mesmo.

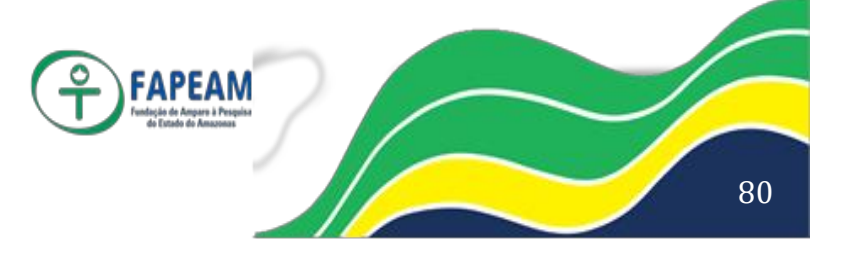

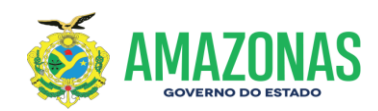

Almoxarifado - Deve ser selecionado da lista de almoxarifados cadastrados; Após selecionar o Almoxarifado deve pressionar o botão OK para que o sistema apresente o Formulário de Entrada de Dados do Inventário de Material;

- Ø Almoxarifado: Vem preenchido com o almoxarifado selecionado;
- Ø Ano: Vem preenchido com o Ano do inventário selecionado;
- Ø Inventário: Vem preenchido pelo sistema com um número do último inventariado no ano. Este campo não pode ser modificado;
- Ø Programa: Pode ser informado um Programa ao qual pertence o material. O Programa deve ser selecionado de uma lista de Programas cadastrados. Campo NÃO obrigatório;
- Ø Convênio: Pode ser informado um Programa ao qual pertence o material.O Convênio deve ser selecionado de uma lista de Convênios cadastrados. Campo NÃO obrigatório;
- Ø Material: É o material que consta do relatório de inventário e deve estar catalogado no sistema. Campo obrigatório;
- Quantidade Inventário: É a quantidade do material que consta do levantamento físico. Observar a unidade de medida no inventário e a unidade de medida no catálogo deve ser a mesma. Campo obrigatório;
- Ø Valor Médio: É o valor médio do material que consta do arquivo do sistema atualmente em uso. Campo obrigatório;
- Ø Localização: Pode ser informada ou não uma Localização na qual o material está armazenado. A Localização deve ser selecionada de uma lista de Localizações cadastradas. Campo NÃO obrigatório;
- Ø Parecer: Pode ser informado ou não. Refere-se ao parecer conclusivo de um procedimento administrativo em caso de contagem divergente da quantidade no sistema. Campo NÃO obrigatório;

Após informar todos os dados deve pressionar o botão Adicionar Item para que os dados sejam gravados.

#### 4.1.7.3 Consistir Inventário

Após a entrada de todos os dados do inventário deve ser executada a conferência entre o que foi contado fisicamente contra o que está registrado no banco de dados. O sistema executa esta consistência e gera um relatório com os itens que apresentam divergências para maior ou para menor.

Cabe ao responsável pelo almoxarifado fazer o procedimento administrativo para corrigir a diferença e registrar na entrada de dados.

#### 4.1.7.4 Atualização do Estoque por Inventário

A Atualização do Estoque por Inventário deve ser realizada logo após a consistência do inventário. Na implantação não há consistência, então deve ser executada logo que o administrador considerar conforme o inventário e a entrada de dados.

Ø Almoxarifado: Deve ser selecionado da lista de almoxarifados cadastrados e tem que ser um almoxarifado que esteja em inventário.

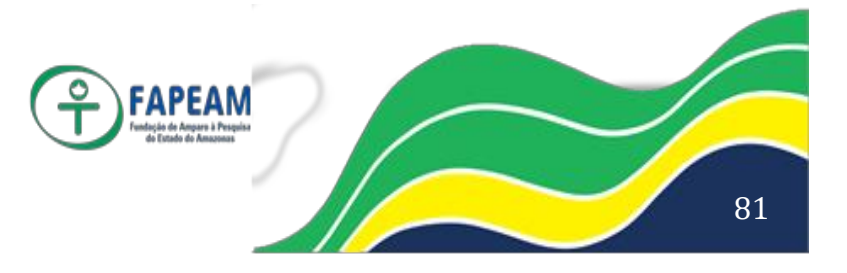

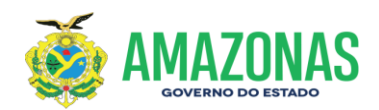

#### 4.1.8 Devolução

É uma entrada de material que deu saída do estoque e que deve ser recebido de volta ao estoque sem alterar o valor médio do bem.

- Ø N° da Requisição: É o número que identifica a requisição que retirou material do estoque. Campo obrigatório.
- Ø Material: É o item que está sendo devolvido ao estoque. Campo obrigatório.
- Ø Qtde Devolvida: É a quantidade de material transferido. Pode conter qualquer valor maior que zero. Não pode ser maior que a quantidade solicitada na requisição. Campo obrigatório.

#### 4.1.9 Transferência de Materiais

#### 4.1.9.1 Solicitar Transferência

É a forma de solicitação de material feita entre almoxarifados.

O sistema apresenta o Formulário Transferência de Materiais para que o responsável pelo almoxarifado faça solicitação de material a outro almoxarifado quando houver necessidade de reabastecimento do estoque enquanto um processo de compra seja concretizado.

- Ø Solicitante: É o Almoxarifado que está solicitando material;
- Ø Atendente: É o Almoxarifado que atenderá a solicitação material;
- Ø Programa: O material a ser retirado do estoque pode pertencer a um Programa de estocagem, se assim for, o mesmo deve ser selecionado da lista de programas cadastrados;
- Ø Convênio: O material a ser retirado do estoque pode pertencer a um Convênio para aquisição e estocagem, se assim for, o mesmo deve ser selecionado da lista de Convênios cadastrados;
- Ø Material: O material é o item a ser solicitado. Deve ser selecionado de uma lista de materiais catalogados no sistema;
- Ø Quantidade: É a quantidade solicitada do material. Não pode ser igual à zero;

Após informar todos os dados da Requisição deve pressionar o botão Adicionar

Item para que seja gerado um pedido de transferência de material entre

almoxarifados.

#### 4.1.9.2 Receber Transferência

É o procedimento que relaciona todos os itens que constam de uma transferência de material entre almoxarifados.

Efetua a atualização do estoque, mas não modifica o valor médio do material que está sendo recebido.

O sistema apresenta a lista das transferências já digitadas e ainda não atualizadas no estoque.

A seleção de uma transferência já digitada deve ser para proceder à atualização

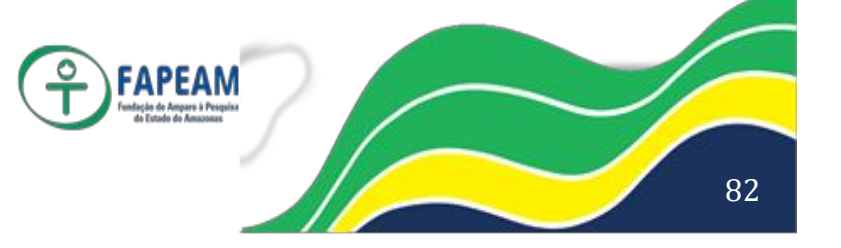

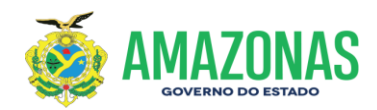

do estoque com os itens transferidos.

O sistema apresenta o formulário com característica de planilha para que o responsável pelo almoxarifado que recebe a Transferência faça digitação dos valores nas colunas que permitem alteração:

- Ø Quantidade Recebida: É a quantidade de material transferido. Pode conter qualquer valor maior ou igual a zero. Campo obrigatório.
- Ø Localização: Pode ser informada ou não uma Localização na qual o material deverá ser armazenado. A Localização deve ser selecionada de uma lista de Localizações cadastradas. Campo NÃO obrigatório;

#### 4.1.10 Data de Movimento

A entrada e/ou saída de material do estoque deve ter uma data de referência daquela movimentação, o que no sistema é denominada de Data do Movimento. Esta data não é obrigatoriamente a data corrente, pode ser uma data bastante anterior, pois ela representa a data em que uma entrada e/ou saída de material deveria ter ocorrido no estoque. Esta data fica bem evidenciada quando inicia um novo ano e ainda existem entradas e/ou saídas do anterior a serem lançadas as quais não podem ser lançadas no novo ano pois pertencem ao exercício do ano anterior. O sistema não permite alterar esta data para uma data menor que a do movimento atual, isto é, uma vez modificada a Data do Movimento, esta só pode ser modificada por outra maior que ela.

O sistema apresenta a tela para receber a nova data:

- Ø Almoxarifado: É o Almoxarifado que terá a data de movimento atualizada;
- Ø Data de Movimento: É apresentada a data atual de movimento e deve ser modificada para a data de movimento. O sistema não permite a entrada de data menor que a data atual de movimento. Os documentos de entrada ou saída de material com data inferior a data de movimento são aceitos pelo sistema, apenas a data de seu registro será a nova data de movimento.

Deve ser observada a data em que ocorre o início de um novo exercício para que os movimentos de entrada ou saída de um exercício anterior não entrem no exercício atual; por isso todo o cuidado da modificação desta data.;

Após informar todos os dados deve ser pressionado o botão OK para que seja atualizada a nova Data de Movimento.

Cada almoxarifado tem a sua Data de Movimento, o que permite uma independência de operação entre almoxarifados de um mesmo cliente.

A Data do Movimento têm a função de garantir maior segurança aos dados registrados no sistema, uma vez que acompanha e cronologia de entradas e saídas de material no estoque.

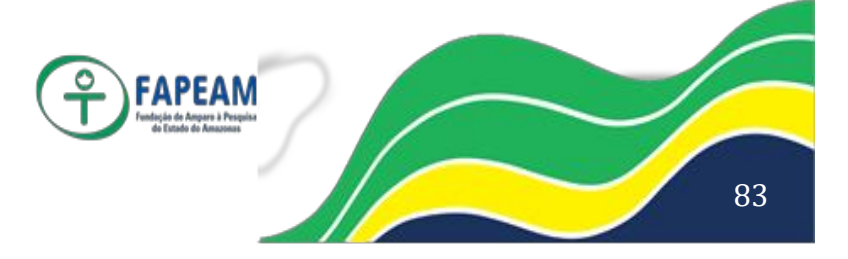

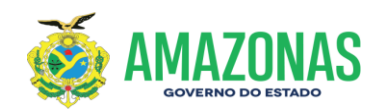

#### 4.1.11 Virada de ano

A virada de ano é a geração de saldo inicial para o novo ano ou exercício. Deve ser executada após o inventário de fim de exercício.

O sistema apresenta Formulário de Virada de Ano para seleção do almoxarifado:

- Ø Almoxarifado: É o Almoxarifado que terá a virada de ano;
- Ano Atual: É o Ano do exercício que está se encerrando. Não pode ser maior que o ano atual;
- Ø Novo Ano: É o Ano do exercício que está se iniciando. Tem que ser igual ao ano se inicia;

Após informar todos os dados deve ser pressionado o botão OK para que seja executada a Virada de Ano.

#### 4.1.12 Acerto de Movimento

O Acerto do Movimento definido neste procedimento corresponde à alteração de dados da movimentação de Entrada ou Saída de material do estoque.

Este procedimento pode ser feito a qualquer momento, mas ele implica em alteração de quantidade em estoque e de valor médio do item.

Diariamente deve ser gerado o relatório analítico de movimentação de material para que os erros sejam corrigidos visando minimizar o impacto de uma alteração nos valores e saldo em estoque.

O sistema apresenta os dados do registro pesquisado pelo número informado com os campos:

- Ø Material: É o material que consta do Registro de Movimento e já vem com a descrição do catálogo. Pode ser modificado;
- Ø Movimento Atual: É o tipo de movimento do Registro de Movimento.
  Não pode ser modificado;
- Ø Data do Movimento: É a data em que foi registrado o movimento no sistema;
- Ø N° do Documento: É o número do documento que deu origem ao registro de movimento;
- Ø Data Documento: É a data do documento que deu origem ao Registro de Movimento. Pode ser modificada;
- Ø Quantidade: É a quantidade do material que consta da Registro de Movimento. Pode ser modificada;
- Ø Valor Unitário: É o valor unitário do material que consta da Registro de Movimento. Pode ser modificada;

Após informar todos os dados deve ser pressionado o botão Acertar para que seja executado o atendimento do pedido.

#### 4.1.13 Emitir Aviso de Remessa

O Aviso de Remessa é o comprovante da entrega do material ao usuário solicitante.

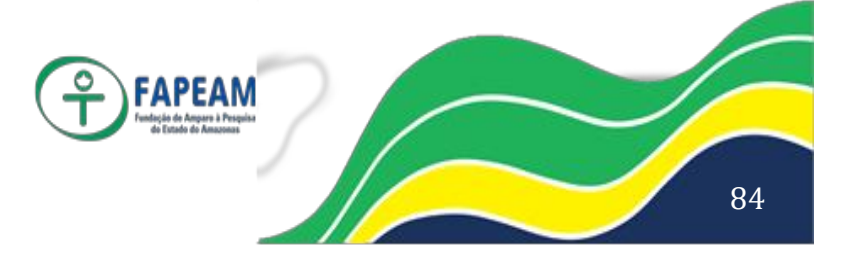

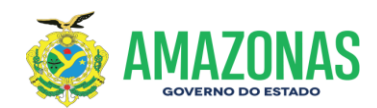

#### 4.2 CONSULTAS

As consultas poderão ser efetuadas através dos movimentos analíticos ou consolidado, podendo ainda se especificar períodos, grupos, almoxarifados, dentre outros.

**4.2.1 Movimento analítico** Material Grupo/subgrupo/classe

#### 4.2.2 Movimento consolidado

Material Grupo

#### 4.3 RELATÓRIOS

Para a impressão dos relatórios deverá ser clicado o ícone "impressora" da barra de ferramentas do Relatório. Os Relatórios são gerados em formato PDF.

Consumo médio mensal Pedido de compras para repor estoque Aquisição e utilização Aquisição e consumo Apropriação no período Apropriação por Unidade Solicitante

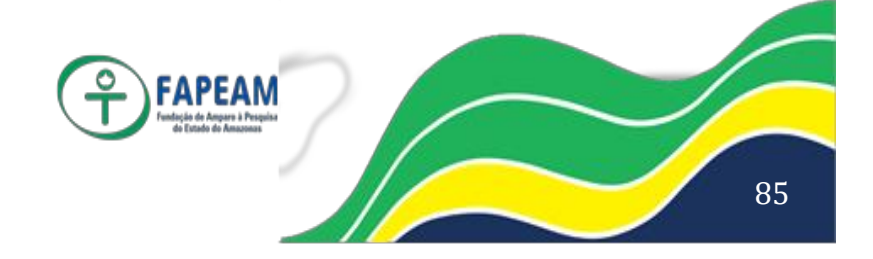

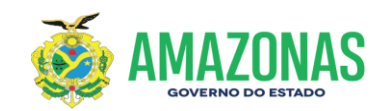

# ANEXO VI

# PASSO A PASSO DA UTILIZAÇÃO DO SISTEMA SISTRANS

Av. Prof. Nilton Lins, N° 3279-(Universidade Nilton Lins), Bloco K– Flores CEP: 69058-030 – Manaus-AM

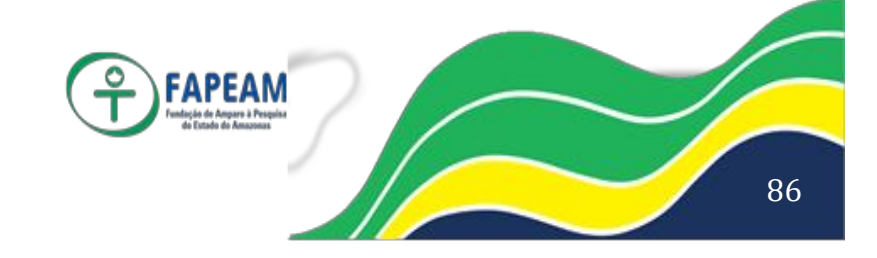

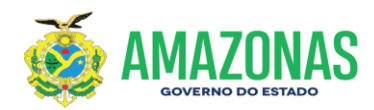

#### Gerência de Apoio Logístico – GEAL/FAPEAM

Passo a passo para o manuseio do Sistema de Transportes - SISTRANS, através do referido sistema controla-se e autoriza-se o agendamento das saídas dos veículos da FAPEAM, conforme a seguir:

## Passo I

- Acessar o sistema utilizando login e senha.
- Consultar as solicitações no painel de pedidos.
- Seleciona o pedido a ser atendido e confirma atendimento.

### Passo II

- No retorno do veículo acessa novamente o sistema.
- Seleciona o pedido e marca como atendido.

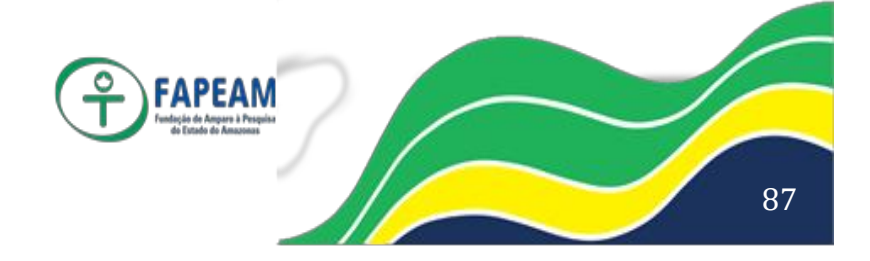